# **Orbit OOM 223 / 253**

Transmitter for Dissolved Oxygen Installation and Operation Guide

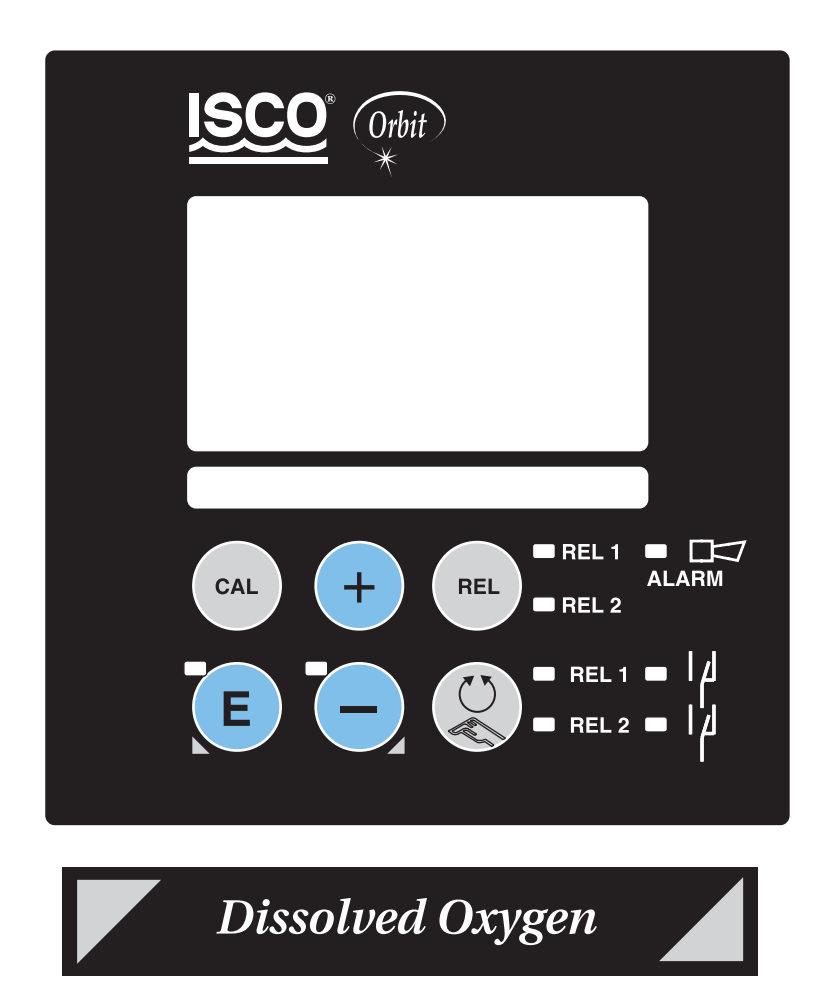

Isco Part # 69-0043-005 51513334

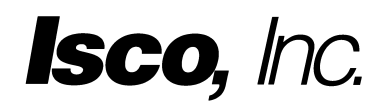

## Foreword

This instruction manual is designed to help you gain a thorough understanding of the operation of the equipment. Isco recommends that you read this manual completely before placing the equipment in service.

Although Isco designs reliability into all equipment, there is always the possibility of a malfunction. This manual may help in diagnosing and repairing the malfunction.

If the problem persists, call or email the Isco Customer Service Department for assistance. Contact information is provided below. Simple difficulties can often be diagnosed over the phone. If it is necessary to return the equipment to the factory for service, please follow the shipping instructions provided by the Customer Service Department, including the use of the **Return Authorization Number** specified. **Be sure to include a note describing the malfunction.** This will aid in the prompt repair and return of the equipment.

Isco welcomes suggestions that would improve the information presented in this manual or enhance the operation of the equipment itself.

#### Isco is continually improving its products and reserves the right to change product specifications, replacement parts, schematics, and instructions without notice.

#### **Contact Information**

| Phone                                                          | (800) 228-437 | 2  | (USA Canada Movico)                                |
|----------------------------------------------------------------|---------------|----|----------------------------------------------------|
| i none.                                                        | (000) 220-437 | J  | (USA, Gallaua, Mexico)                             |
|                                                                | (402) 464-023 | 1  | (Outside North America)                            |
| Repair Service:                                                | (800) 775-296 | 5  | (Analytical and Process<br>Monitoring Instruments) |
|                                                                | (800) 228-437 | '3 | (Samplers and Flow Meters)                         |
| Fax:                                                           | (402) 465-302 | 2  |                                                    |
| Email address:                                                 | info@isco.com | L  |                                                    |
| Website:                                                       | www.isco.com  | L  |                                                    |
| Return equipment to: 4700 Superior Street, Lincoln, NE 68504-1 |               |    | ior Street, Lincoln, NE 68504-1398                 |
| Other correspondence: P.O. Box 82531, Lincoln, NE 68501-2531   |               |    |                                                    |

# **Table of Contents**

| <b>1</b><br>1.1<br>1.2<br>1.3<br>1.4<br>1.5                                     | General information<br>Symbols used<br>Storage and transport<br>Unpacking<br>Dismantling, packaging, disposal<br>Product overview                                                                                                    | 2<br>. 2<br>. 2<br>. 2<br>. 2<br>. 3                     |
|---------------------------------------------------------------------------------|----------------------------------------------------------------------------------------------------|----------------------------------------------------------|
| <b>2</b><br>2.1<br>2.2<br>2.3<br>2.4<br>2.5<br>2.6                              | Safety instructions                                                                                                    | <b>4</b><br>. 4<br>. 4<br>. 5<br>. 5<br>. 5              |
| <b>3</b><br>3.1<br>3.2<br>3.3<br>3.4<br>3.5                                     | Installation.<br>Measuring system<br>Dimensions<br>Mounting<br>Electrical connection<br>Sensor installation and measuring cable connection                                                                                                    | 6<br>. 6<br>. 7<br>. 8<br>12<br>16                       |
| <b>4</b><br>4.1<br>4.2<br>4.3<br>4.4<br>4.5                                     | Operation.<br>Operator interface<br>Display .<br>Key functions .<br>Auto / manual mode of operation.<br>Operating concept.                                                                                                    | <b>17</b><br>17<br>17<br>18<br>19<br>20                  |
| <b>5</b><br>5.1<br>5.2<br>5.3<br>5.4<br>5.5<br>5.6<br>5.7<br>5.8<br>5.9<br>5.10 | Instrument configuration         Start-up         System configuration         Current input         Current outputs         Monitoring functions.         Relay contact configuration         Service 1         Service 2         Interfaces         Calibration | 23<br>25<br>27<br>30<br>34<br>39<br>50<br>52<br>53<br>54 |
| 6                                                                               | Interfaces                                                                                                    | 57                                                       |
| <b>7</b><br>7.1<br>7.2                                                          | Maintenance and troubleshooting                                                                                                    | <b>58</b><br>58<br>62                                    |
| 8<br>8.1<br>8.2<br>8.3<br>8.4<br>8.5<br>8.6                                     | Diagnostics and corrective maintenance                                                                                                    | <b>65</b><br>68<br>71<br>74<br>74<br>75                  |
| 8.7                                                                             | Corrective maintenance on the complete measuring point<br>OOM 2x3-WX/WS                                                                                                    | 76                                                       |
| 9                                                                               | Accessories                                                                                                    | 78                                                       |
| 10                                                                              | Technical data                                                                                                    | 79                                                       |
| 11                                                                              | Appendix                                                                                                    | 82                                                       |
| 12                                                                              | Index                                                                                                    | 94                                                       |

# 1 General information

# 1.1 Symbols used

Warning:

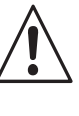

This symbol alerts to hazards which could cause serious injuries as well as damage to the equipment if ignored.

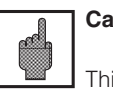

Caution:

This symbol alerts to possible faults which could arise from improper operation. They could cause damage to the equipment if ignored.

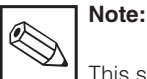

This symbol indicates important items of information.

# **1.2** Storage and transport

The packaging material used to store or transport the transmitter must provide shock protection. Optimal protection is provided by the original packaging materials.

# 1.3 Unpacking

Make sure that the packaging and the contents are undamaged! Inform the post office or freight carrier of any damage. Damaged merchandise must be retained until the matter has been settled.

Check that the delivery is complete and agrees with the shipping documents and your order (refer to nameplate for type and version).

The delivery includes:

- Transmitter OOM 223 or OOM 253
- Operating Instructions BA 199e00
- Panel-mounted instrument:
  - 1 set of plug-in screw terminals
  - 2 clamping screws (see p. 11)

Conformance with permissible ambient conditions (see Technical data) must be assured.

**Double insulation** 

insulation.

Input

Output

Alarm relay

Equipment protected by double

Keep the original packaging materials for future storage or shipping of the instrument.

If you have any questions, please contact your supplier of your Sales Office responsible for your area.

• Field instrument:

- 1 plug-in screw terminal
- $1 \times \text{cable gland Pg } 7$
- $1 \times$  cable gland Pg 16, reduced
- 2  $\times$  cable glands Pg 13.5
- 1 x NPT adapter set
- (optional for CSA versions)

# 1.4 Dismantling, packaging, disposal

For reuse at a later time, the measuring transmitter must be carefully packed. Optimum packaging is provided by the

original packaging. When disposing of the equipment, observe local regulations.

OM253D01.CHP

# 1.5 **Product overview**

You can recognise the device version from the order code or the nameplate. Sub "codes" are the release codes for Software upgrade shown for ChemoClean (left of diagonal line) or Plus packet (right of diagonal line).

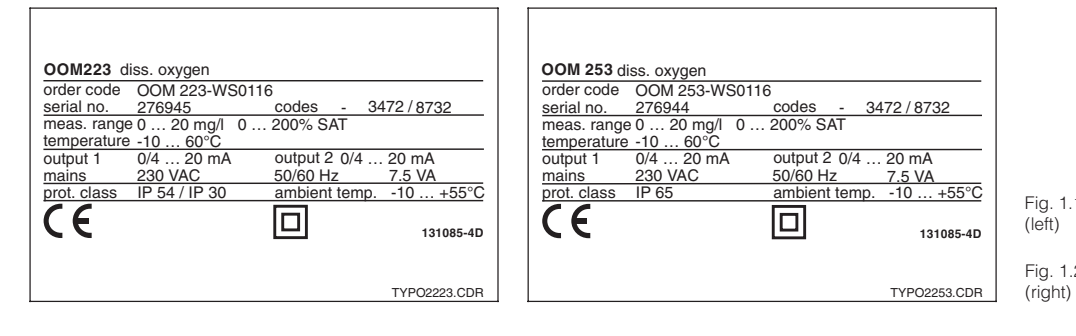

Fig. 1.1 Nameplate OOM 223 (left) Fig. 1.2 Nameplate OOM 253

| OOM 223 / 253        |                                                                                                    |  |  |  |
|----------------------|----------------------------------------------------------------------------------------------------|--|--|--|
| Vers                 | sion                                                                                                    |  |  |  |
| DX<br>DS<br>WX<br>WS | Basic functions, Sensor OOS 41 / 4 / 4HD<br>With Plus package, Sensor OOS 41 / 4 / 4HD<br>Basic function, Sensor OOS 31 / 71 / 3 / 3HD<br>With Plus package, Sensor OOS 31 / 71 / 3 / 3HD                                                                                                    |  |  |  |
|                      | Power supply                                                                                                    |  |  |  |
|                      | <ul> <li>Power supply: 230 V AC</li> <li>Power supply: 115 V AC</li> <li>Power supply: 230 V AC, CSA Gen. Purp.</li> <li>Power supply: 115 V AC, CSA Gen. Purp.</li> <li>Power supply: 100 V AC</li> <li>Power supply: 24 V AC, CSA Gen. Purp.</li> <li>Power supply: 24 V AC / DC</li> </ul>                                                                                                    |  |  |  |
|                      | Measurement output                                                                                                    |  |  |  |
|                      | <ol> <li>1 output signal: Dissolved oxygen</li> <li>2 output signals: Dissolved oxygen and temperature / set value</li> </ol>                                                                                                    |  |  |  |
|                      | <ul> <li>05 No additional contacts</li> <li>10 2 contacts (limits / PID / timer)</li> <li>15 4 contacts (limits / PID / timer / ChemoClean)</li> <li>16 4 contacts (limits / PID / timer)</li> <li>20 2 contacts with current input (limits / PID / timer)</li> <li>25 4 contacts with cleaning, current input (limit / PID / ChemoClean)</li> <li>26 4 contacts with timer, current input (limits / PID / timer)</li> <li>26 4 contacts with timer, current input (limits / PID / timer)</li> </ul> |  |  |  |
| OOM223-<br>OOM253-   | complete order code                                                                                                    |  |  |  |

#### Additional version of Plus Package (version DS or WS):

- Current output table, fields O23x
- Monitoring for sensor and process, function group P
- Automatic start of cleaning function, field F8

# 2 Safety instructions

## 2.1 Intended application

The OOM 223/253 transmitter is a field-tested and reliable measuring transmitter used to determine the oxygen concentration of liquid media.

The transmitter OOM 223/253 is particularly suitable for use in the following areas:

# 2.2 General safety instructions

This device has been manufactured for safe operation according to the state of the art in engineering and conforms to the applicable regulations and European standards (see Technical data). It has been designed according to EN 61010-1 and has left the manufacturer's works in perfect condition.

However, if used improperly or for purposes other than the intended purpose, it may be dangerous, e.g. due to incorrect connection.

- Sewage treatment plants
- Sewage treatment
- Drinking water
- Water conditioning and monitoring
- Surface water (rivers, lakes, oceans)
- Fish farming

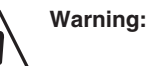

- Operating this instrument in any way other than as described in these instructions may compromise the safety and function of the measuring system and is therefore impermissible.
- The notes and warnings in these installation and operating instructions must be strictly adhered to!

## 2.3 Installation, start-up, operation

Warning:

- This device may only be installed, connected electrically, commissioned, operated and serviced by properly trained personnel authorised by the system operator.
- The personnel must be familiar with these operating instructions and must adhere to the instructions described therein.
- Make sure that the power supply ratings match the data specified on the nameplate before you connect the instrument to a power source.
- A clearly identified mains disconnecting device must be installed close to the instrument.
- Live components can be touched through the vent slots in the housing and the openings on the rear of the housing. Do not insert any tools, wires or similar objects into these slits (only OOM 223).

- Check that all connections have been properly made before powering up the system!
- Damaged equipment that may be dangerous must not be operated and should be clearly identified as being defective.
- Any troubleshooting of the measuring system is to be performed exclusively by authorised, trained personnel.
- If faults cannot be remedied, the instrument must be removed from service and secured to prevent accidental start-up.
- Repairs not described in these operating instructions may only be performed at the manufacturer's works or by your Service Organization.

OM253D02.CHP

# 2.4 Monitoring and safety features

#### Safety features

#### Monitoring features

signalling contact.

The transmitter is protected against external influences and damage by the following design measures:

- Rugged housing
- Degree of protection provided by enclosure: IP 65 (OOM 253)
- UV resistance

# 2.5 Immunity to interference

This instrument has been tested according to the applicable European standards for industrial applications with regard to electromagnetic compatibility. The transmitter is protected against external influences and damage by the following design measures:

- Cable screening
- Fault protection filters
- Fault protection condensers

# 2.6 Declaration of conformity

The transmitter OOM 223/253 complies with the legal demands of the harmonized European standards. The manufacturer certifies the compliance with the standards by using the CE sign.

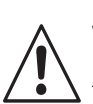

Warning:

The specified immunity to interference only applies for devices connected as outlined in these operating instructions.

In the event of a system error or power failure,

an alarm condition is signalled via a fault-

# 3 Installation

For a complete installation of the measuring point, proceed as follows:

- Installation or attachment of measuring transmitter (see Chap. 3.3)
- Selection and connection of cables and measuring cell (see Chap. 3.4, 3.5 and 9)
- Installation is followed by start-up (see Chap. 5).

# 3.1 Measuring system

The complete measuring system comprises:

#### Variant 1

- The transmitter M OOM 223 or OOM 253 in DX or DS version
- An oxygen sensor OOS 4, OOS 4HD or OOS 41
- An immersion, flow or retractable assembly

#### Options:

- Extension cable OMK
- Junction box VBM

#### Variant 2

- The transmitter OOM 223 or OOM 253 in WX or WS version
- An oxygen sensor OOS 3, OOS 3S, OOS 3HD, OOS 31 or OOS 71
- An immersion, flow or retractable assembly

Options:

- Extension cable OMK
- Junction box VS

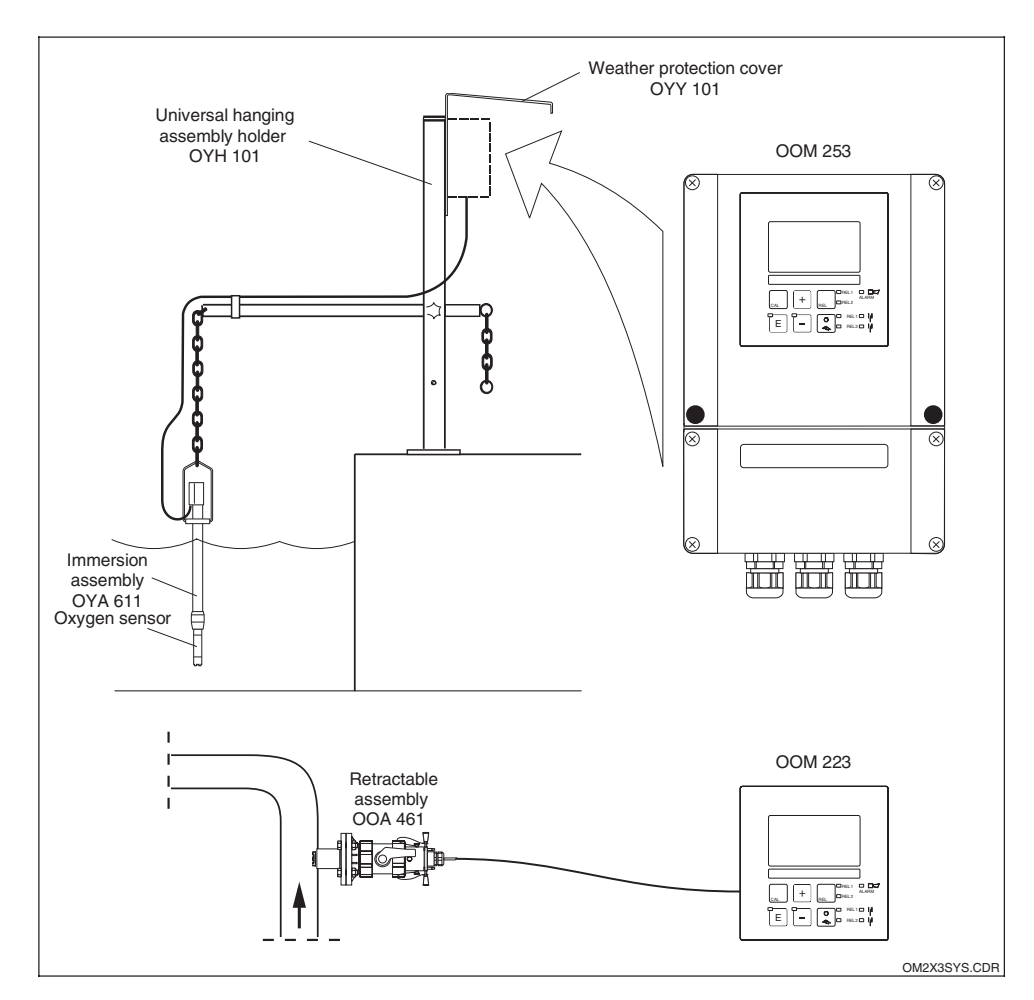

Complete measuring system OOM 223 / 253 with measuring cable, assembly and oxygen sensor

#### 3.2 Dimensions

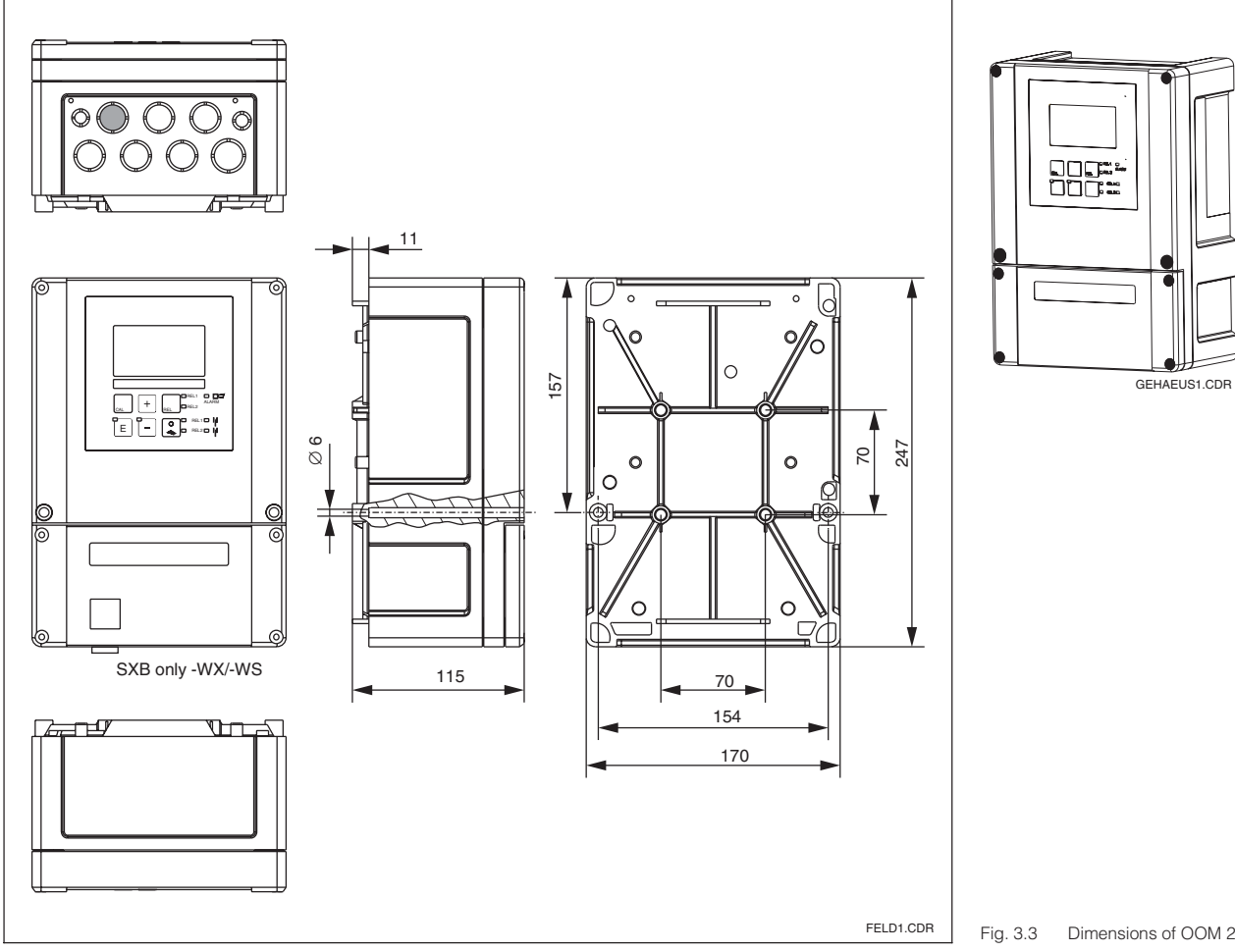

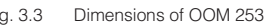

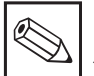

# Note:

There is a hole in the punching for Pg 16 cable entry. It serves as a pressure balance during air freight dispatching. Make sure that there is no moisture penetrating into the housing before cable installation. After cable installation, the housing is completely tight.

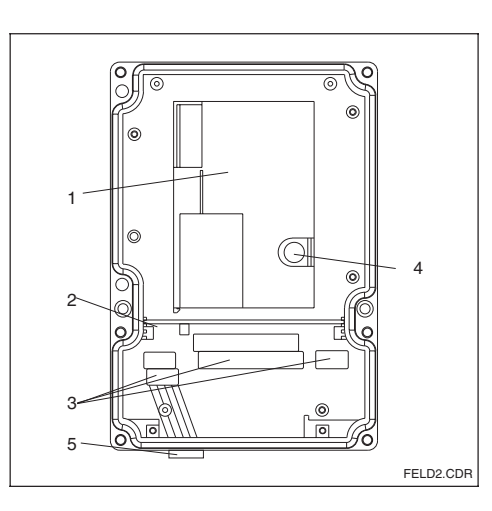

| Inn | er | view | C | DOM | 253 |
|-----|----|------|---|-----|-----|
|     | -  |      |   |     |     |

- Removable 1 electronics box
- 2 Partition plate
- Terminal blocks 3

Fig. 3.2

4 Fuse 5 Sensor plug-in (only for version WX/WS)

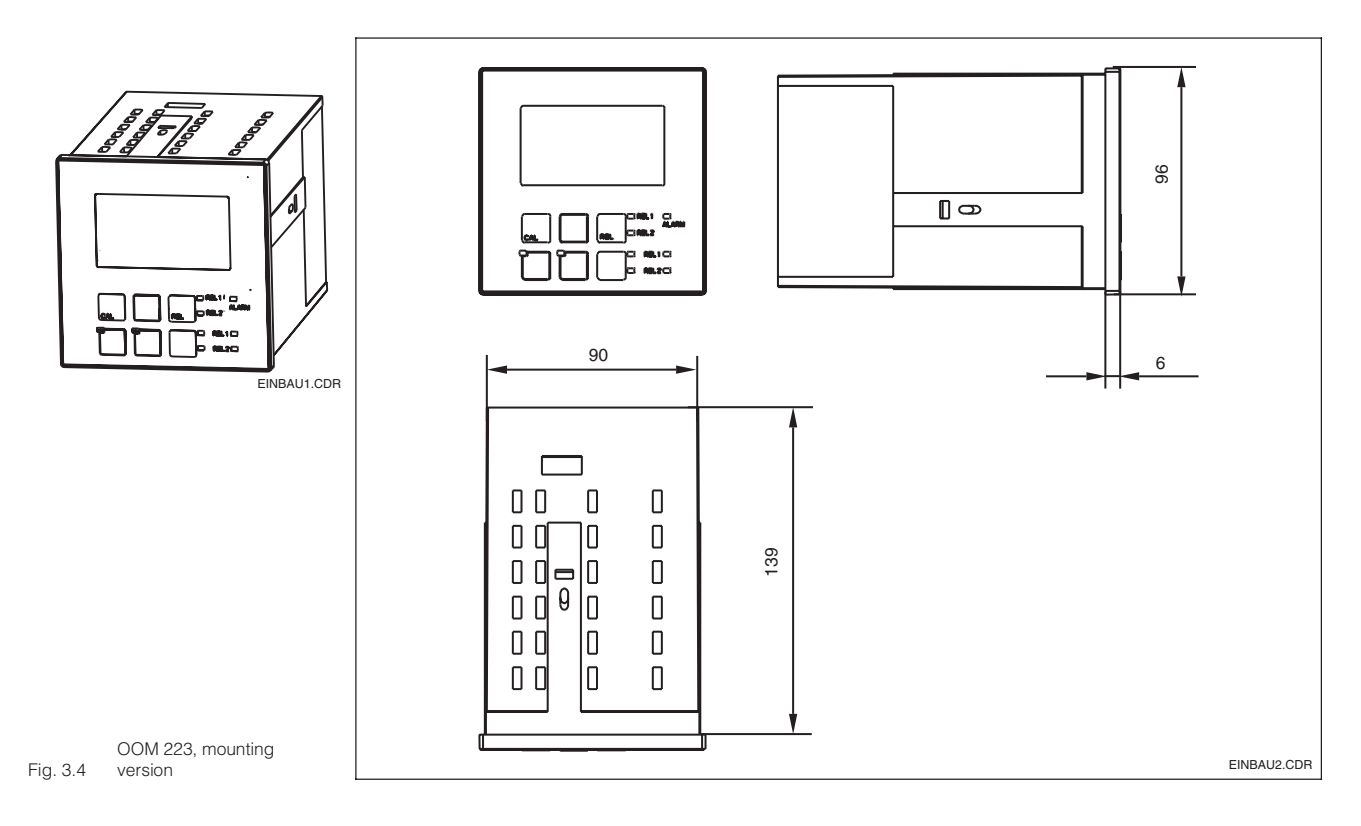

# 3.3 Mounting

### 3.3.1 Field instrument

Several mounting options are available for the transmitter in the field instrument version:

- Post mounting on cylindrical pipes
- Post mounting on a square post
- Wall mounting with fastening screws

#### Weather protection cover OYY 101

Weather protection cover for operation in the open, for installation on the field instrument; Material: Stainless steel 1.4301 (AISI 304)

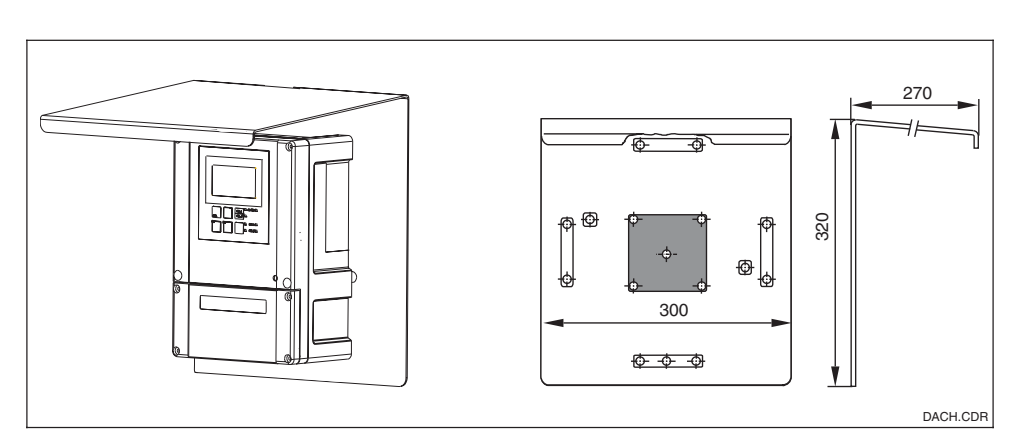

Weather protection cover OYY 101 can be

used for outdoor installation in conjunction with all mounting variants. With direct weather-

ing, use the weather protection cover.

Weather protection cover OYY 101 for field instruments

Fig. 3.5

#### OM253D03.CHP

#### Post mounting kit

#### Installation kit for installing the field housing on horizontal and vertical posts (max. dia. 60 mm); Material: Stainless steel 1.4301 (AISI 304)

#### Universal mounting post OYY 102

Square pipe for installation of transmitters; Material: Stainless steel 1.4301 (AISI 304)

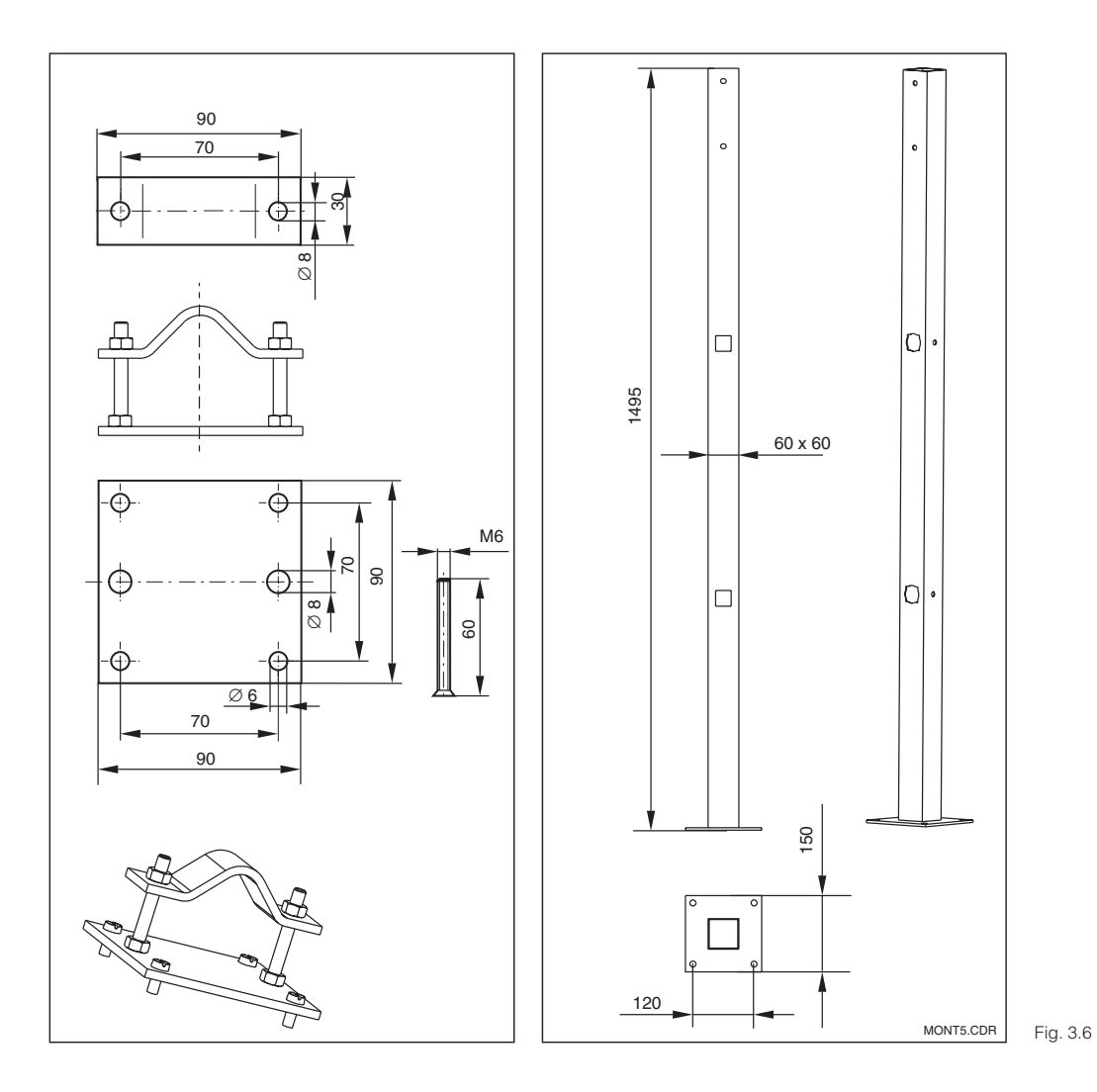

Left: Mounting kit for post mounting on cylindrical pipes

Right: Four edged mounting post OYY 102

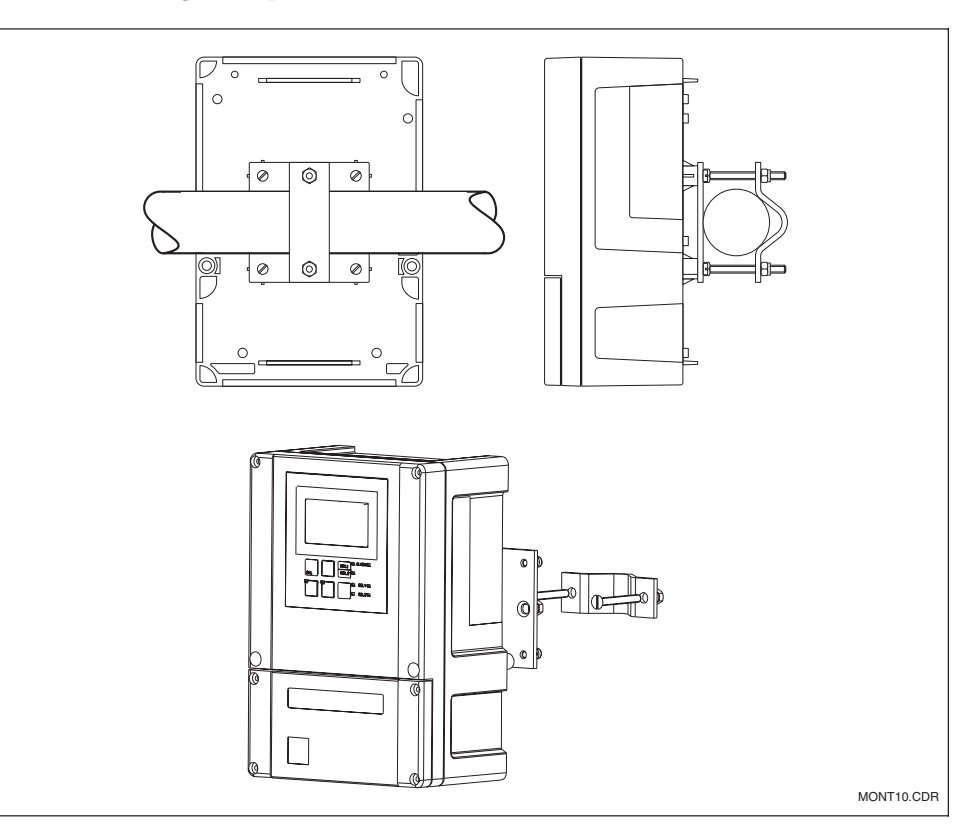

#### 3.3.2 Mounting examples

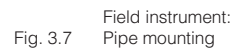

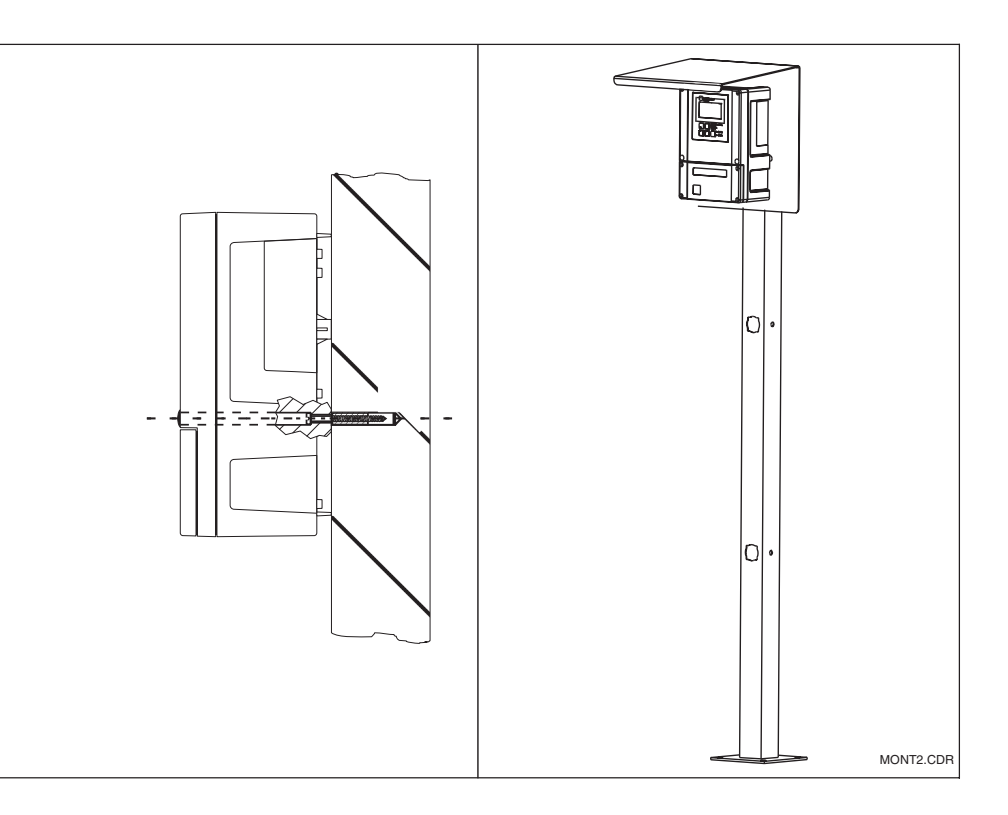

Field instrument:

Left: Wall mounting

Right: Mounting with universal post and weather protection cover

Fig. 3.8

OM253D03.CHP

#### 3.3.3 **Panel-mounted instrument**

The instrument is attached using the supplied tensioning screws (see Fig. 3.9). The required overall installation depth is approx. 165 mm.

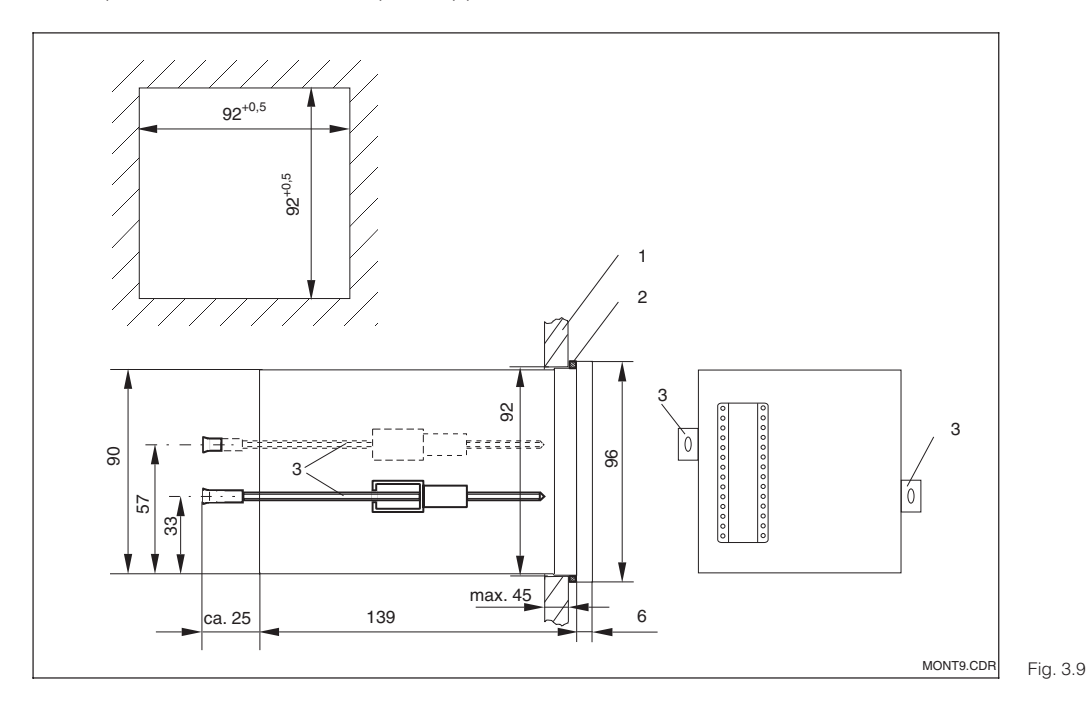

Fixing the installation instrument 1 Front of the control cabinet 2 Seal 3 Clamping screws

# 3.4 Electrical connection

#### Connection diagram OOM 223 / 253 in DX or DS version

The connection diagram depicted in Fig. 3.10 shows the connections when using an oxygen sensor of type OOS 4, OOS 4HD or OOS 41.

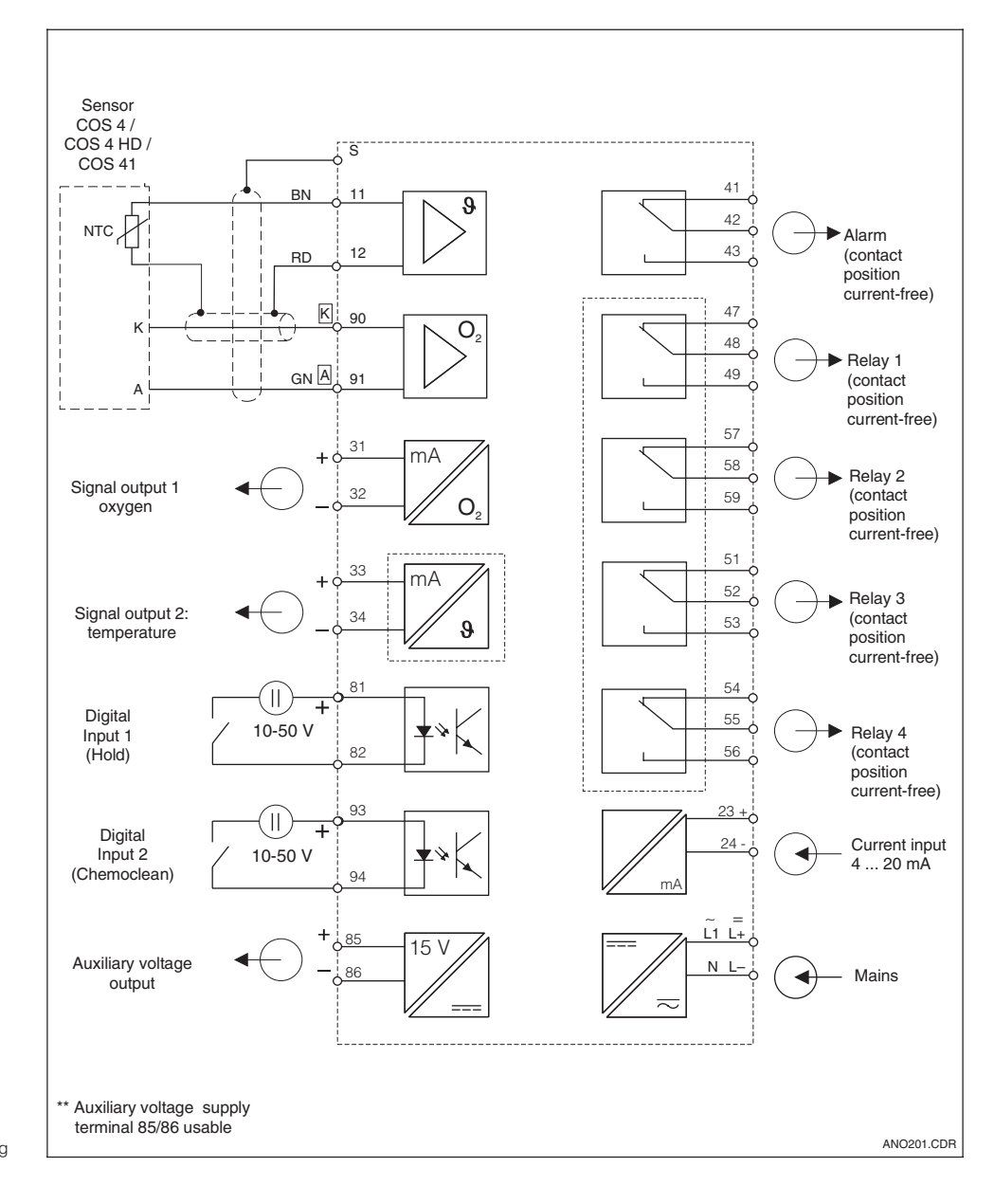

Electrical connection of OOM 223 / 253 in DX or Fig. 3.10 DS version with full wiring

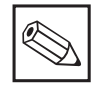

Note:

- The instrument has protection class II and is generally operated without protective earth connection.
- Mains supply voltage fluctuations should not exceed ten percent of the nominal supply voltage.
- 24V AC/DC models must be supplied from an energy limiting SELV source in accordance with dir. IEC 1010.1 Annex H.

#### Connection diagram OOM 223 / 253 in WX or WS version

The connection diagram in Fig. 3.11 shows the connections when using an oxygen sensor of type OOS 3, OOS 3 S, OOS 3HD, OOS 31 or OOS 71.

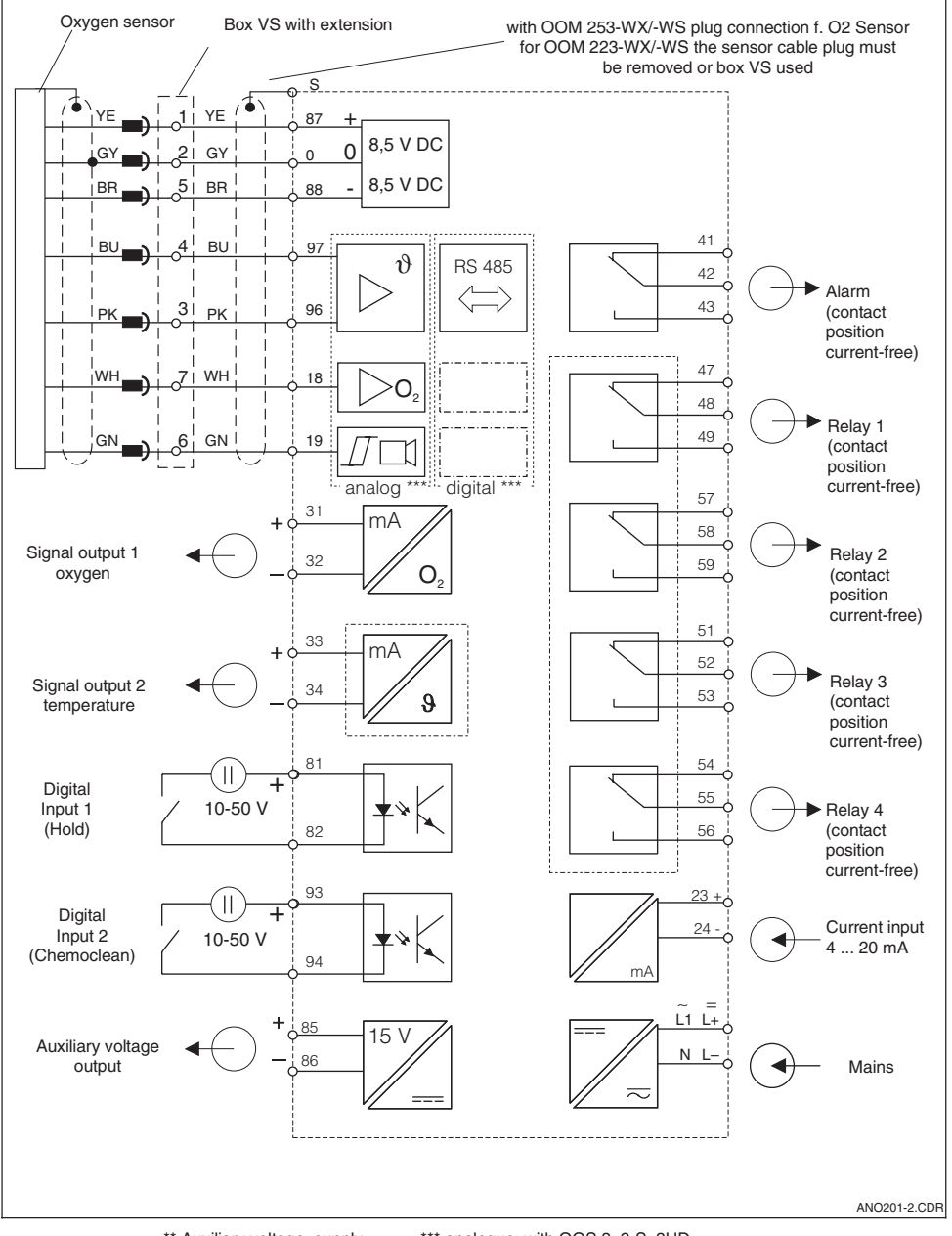

Electrical connection of OOM 223 / 253 in WX or WS version with full Fig. 3.11 wiring

\*\* Auxiliary voltage supply terminal 85/86 usable \*\*\* analogue: with OOS 3, 3-S, 3HD digital: with OOS 31, 71

#### Instrument connections for field instrument OOM 253 in DX or DS version

For connection, the measuring cables are introduced through the cable glands on the field instrument and connected according to the diagrams in Figs. 3.10, and 3.12.

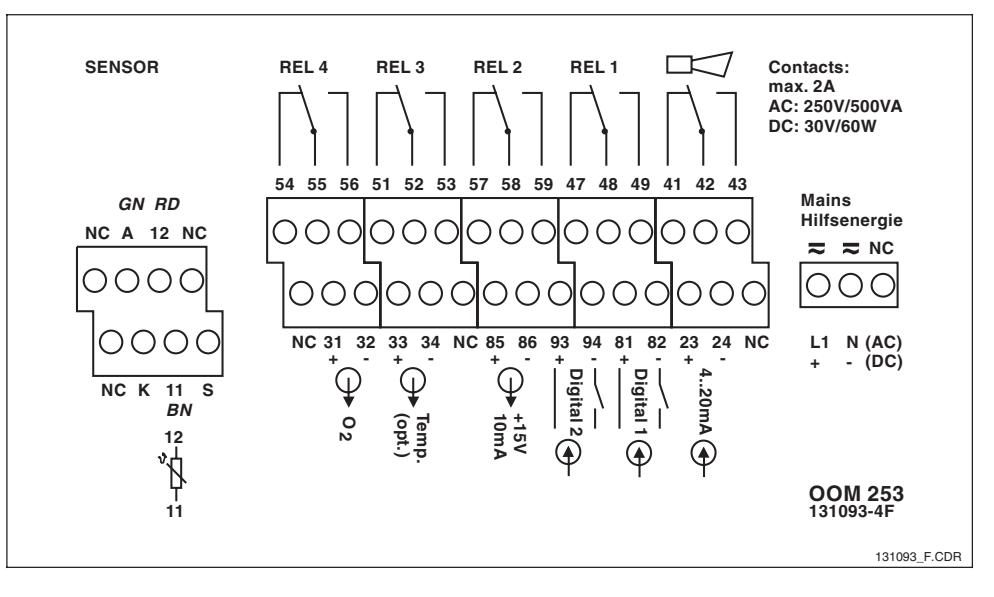

Connection box sticker for field instruments OOM 253 in DX or DS Fig. 3.12 versions

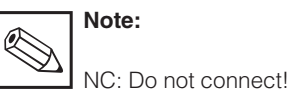

Instrument connections for installed instrument OOM 223 in DX or DS version

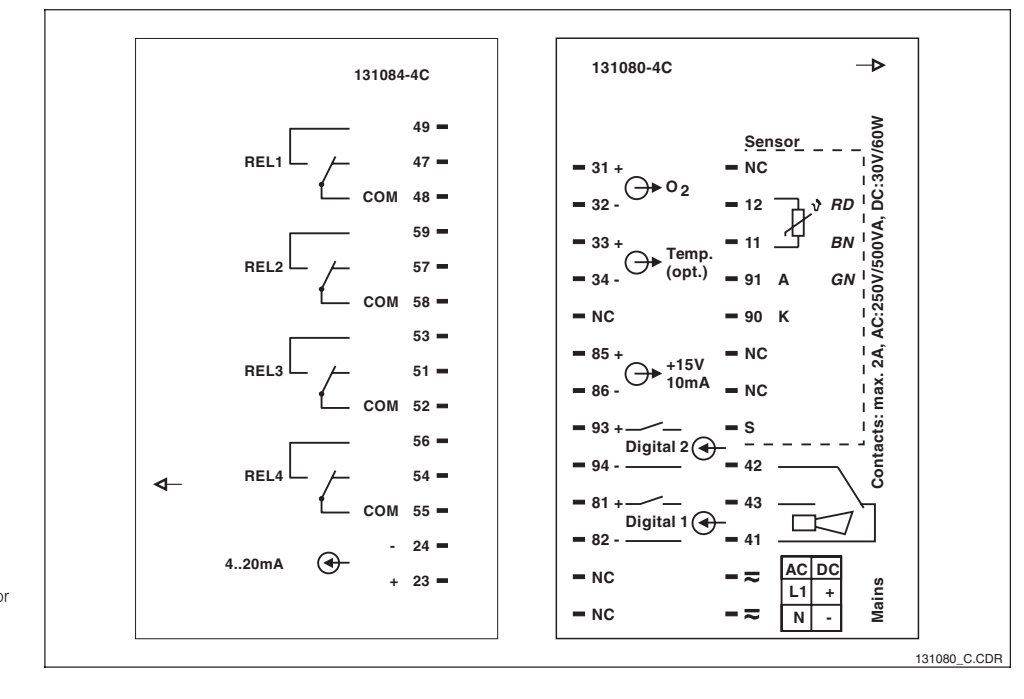

Connection box sticker for installation instruments OOM 223 in DX or DS Fig. 3.13 versions

#### Instrument connections for field instrument OOM 253 in WX or WS version

For connection, the measuring cables are introduced through the cable glands on the field instrument and connected according to the diagrams in Figs. 3.11, and 3.14. The sensor is plugged in from the outside (7-pin socket SXB).

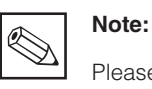

Please label the sensor terminal block with the enclosed sticker.

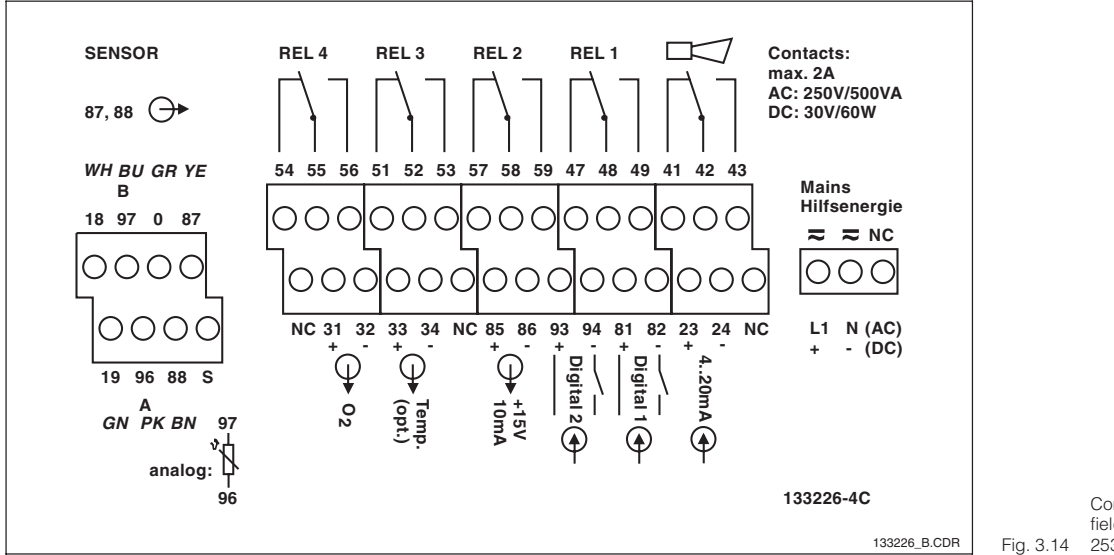

Connection box sticker for field instruments OOM 3.14 253 in WX/WS versions

#### Instrument connections for installed instrument OOM 223 in WX or WS version

For connection to the OOM 223-WX/WS, the sensor plug must be removed and directly attached to the litz wires. If the connection plug is to stay as an isolatable connection, a junction box VS can be inserted between the sensor and the instrument.

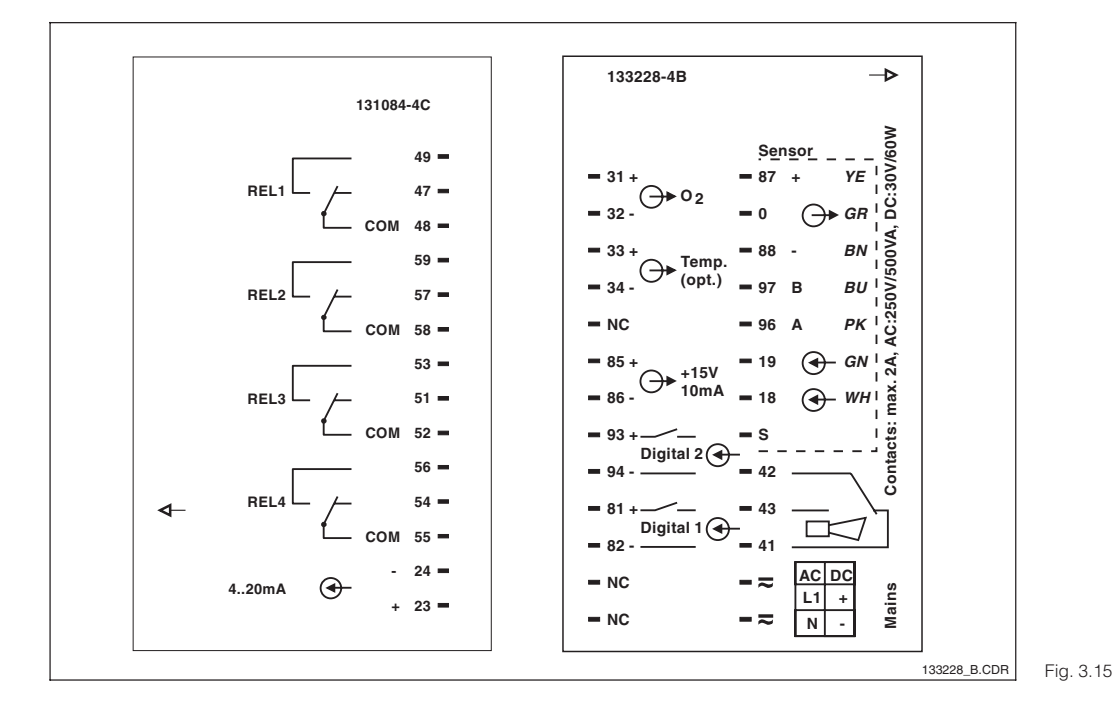

Connection box sticker for installation instruments OOM 223 in WX/WS versions

# 3.5 Sensor installation and measuring cable connection

#### Measuring cable connection

The terminal block is located in a separate connection compartment which is accessible by opening the plastic cover. Remove the prepressed knock-outs for cable entry.

The oxygen sensor is connected via a special screened, multi-core cable. To extend the measuring cable, use junction box and extension cable.

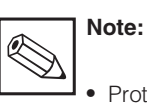

Protect connectors, cable ends and terminals against moisture to prevent inaccurate measurement!

 For further information on cables and junction boxes refer to chap.
 9 Accessories.

| Sensor type                        | Sensor cable         | Extension                       |
|------------------------------------|----------------------|---------------------------------|
| OOS 4 / 4HD / 41                   | OMK/OYK 71 prepared  | VBM junction box + OYK 71 cable |
| OOS 3 / 3S / 3HD                   | OMK with SXP plug    | VS junction box + OMK cable     |
| OOS 31 / 71                        | OMK with SXP plug    | VS junction box + OMK cable     |
| OOS 31 / 71 with TOP 68 connection | OYK 71 with SXP plug | VS junction box + OMK cable     |

| Maximum cable length                                    |                          |  |  |
|---------------------------------------------------------|--------------------------|--|--|
| OOS 4 / 4HD / 41                                        | max. 50 m with CMK cable |  |  |
| OOS 3 / 3S / 3HD / 31 / 71         100 m with OMK cable |                          |  |  |

#### Structure and preparation of the sensor cable (OOS 4 / 4HD / 41)

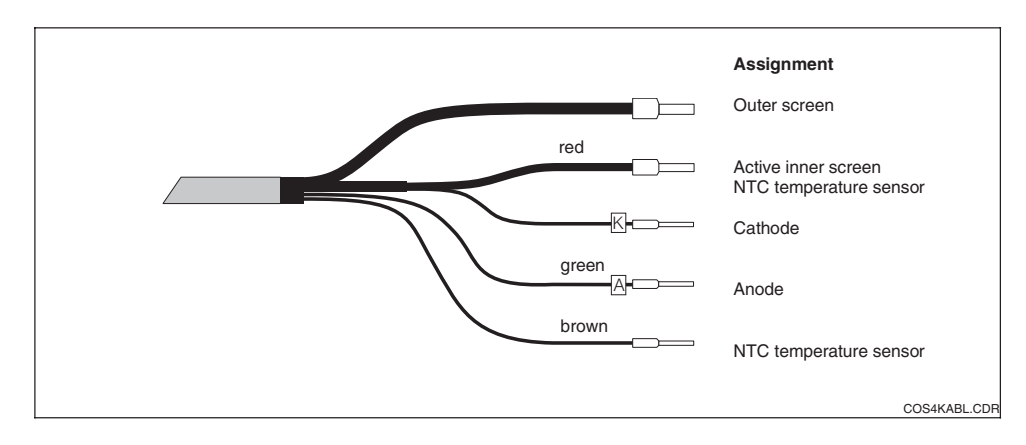

Structure of the special measuring cable OMK / Fig. 3.16 OYK 71

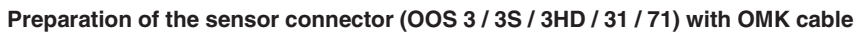

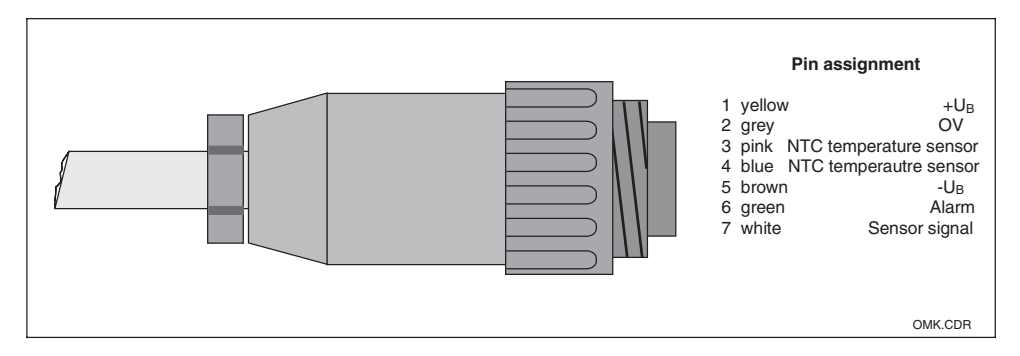

Production of a sensor plug with special measuring Fig. 3.17 cable OMK

OM253FE4.CHP

# 4 Operation

# 4.1 Operator interface

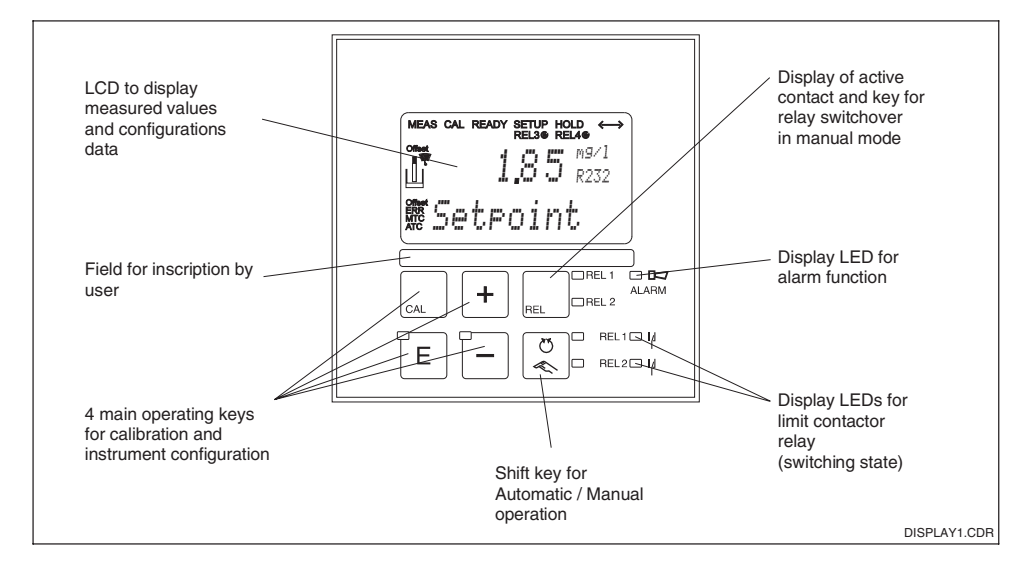

Fig. 4.1 Operating elements

# 4.2 Display

#### **LED** indicators

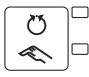

Display of current operating mode <code>»Auto«</code> (green LED) or <code>»Manual«</code> (yellow LED)

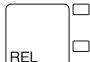

Display of controlled relay in »Manual« mode (red LED)

| REL1 | Ņ   |
|------|-----|
| REL2 | I/I |

 Display of working state of relays 1 and 2

 LED green:
 Measured value within allowed limits, relay inactive

 LED red:
 Measured value outside allowed limits, relay active

ALARM Alarm display e.g. when limit values constantly exceeded, Temperature sensor failure or system error

#### Liquid crystal display

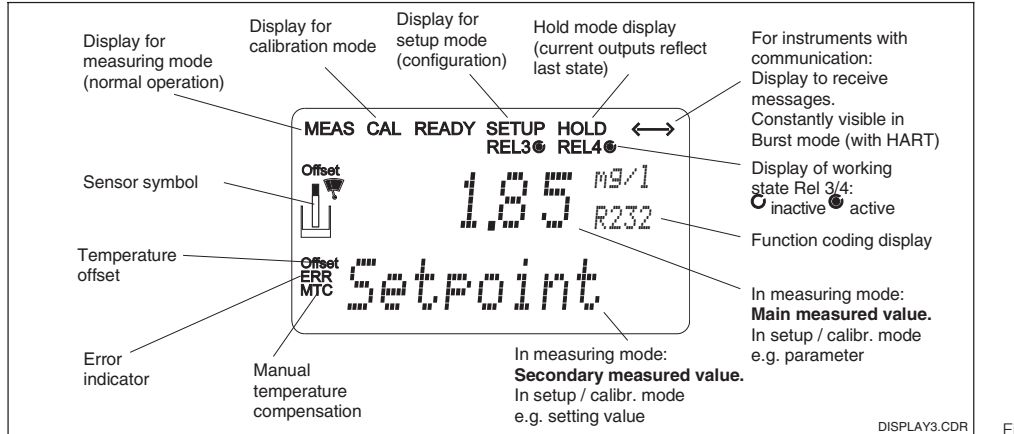

Fig. 4.2 Liquid crystal display

# 4.3 Key functions

| CAL   | CAL key<br>When the CAL key is pressed, the instrument prompts for the calibration<br>access code:<br>Code 22 for calibration<br>Code 0 or any code for calibration data checking.<br>Press the CAL key to acknowledge the calibration data or to proceed<br>within the calibration menu.                                                                                                    |
|-------|----------------------------------------------------------------------------------------------------|
| E     | <b>ENTER key</b><br>The ENTER key has the following functions:<br>Opens the Setup menu in Measurement mode<br>Saves (confirms) entered data in Setup mode.<br>Moving on within the function groups.                                                                                                    |
| +     | <ul> <li>PLUS key and MINUS key</li> <li>The PLUS and MINUS keys have the following functions:</li> <li>Selection of function groups</li> <li>Setting parameters and numeric values</li> <li>Relay operation in manual mode (see Chap. 4.4).</li> <li>Pressing the PLUS key allows you to switch between the current output in % and mA.</li> <li>Repeatedly pressing the PLUS key displays the following settings in sequence as secondary measured values: <ol> <li>Temperature display in °F</li> <li>Hides the temperature display</li> <li>S. Measured value display in mg/l, % SAT, hPa</li> <li>Sensor current in nA/mV</li> <li>Current input signal in %</li> <li>Current input signal in mA</li> <li>Return to basic setting</li> </ol> </li> <li>Repeatedly pressing the MINUS key shows errors: <ol> <li>The current errors are displayed one after the other (max. 10)</li> <li>After all the errors are displayed, the standard display is unhidden. In function group F, you can define an alarm for each error code separately.</li> </ol> </li> </ul> |
| REL   | <b>REL key</b><br>The REL key toggles between the relay and manual cleaning start in<br>manual mode. In automatic mode you can output the corresponding<br>switch-on points (limit contactor) ot set points (PID controller) when<br>pressing the REL key. Pressing the PLUS key allows you to display the<br>settings of the following relay. Press the REL key to return to measuring<br>mode (automatic return after 30s).                                                                                                    |
|       | <b>AUTO key</b><br>Pressing the AUTO key switches between the automatic and manual modes.                                                                                                    |
| +     | <b>Escape function</b><br>Pressing the PLUS and MINUS keys simultaneously returns the display<br>to the main menu. Press the PLUS and MINUS keys again to return to<br>measuring mode.                                                                                                    |
| CAL + | <b>Locking the keypad</b><br>Pressing the PLUS and ENTER keys simultaneously for minimum 3s<br>locks the keypad against unintentional entries. However, all settings can<br>still be read. The code prompt displays the code 9999.                                                                                                    |
|       | <b>Unlocking the keypad</b><br>Pressing the CAL and MINUS keys simultaneously for minimum 3s<br>unlocks the keypad. The code prompt displays the code 0:                                                                                                    |

OM253FE4.CHP

# 4.4 Auto / manual mode of operation

| S<br>C  | Auto mode<br>In this mode, the relays are controlled by the transmitter.                                                                                                    |
|---------|----------------------------------------------------------------------------------------------------|
| REL     | <b>REL key</b><br>In manual mode, the REL key is used to select one of the relays or the<br>cleaning function present in the instrument.                                                                                                    |
| CO<br>K | <b>Switch to manual mode</b><br>Switch to manual mode for relay setting by pressing the following key<br>combination:                                                                                                    |
|         | Press AUTO key.                                                                                                    |
| +       | Enter code 22. Confirm with ENTER key.                                                                                                    |
| REL     | Select relay or function. Press the REL key to toggle between the relays.<br>The display shows the selected relay and the switching status (ON /<br>OFF) in the second line. In measuring mode, the measuring value is<br>continuously displayed (e.g. for monitoring during dosage). |
| +       | Set the relays. Switch on by pressing PLUS, switch off by pressing<br>MINUS. The relay remains in its switched state until it is switched over<br>again.                                                                                                    |
|         | Press the AUTO key to return to the measuring mode.<br>All relais are controlled by the transmitter again.                                                                                                    |

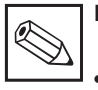

# Note:

- Enable the manual mode by entering access code "22".
- The operating mode remains in effect even after a power failure.
- The manual mode takes precedence over any other automatic function (hold).

- Hardware locking in the manual mode is not possible.
- The manual settings remain in effect until they are actively reset.
- Error code E102 is signalled in the manual mode.

# 4.5 Operating concept

#### 4.5.1 Operating modes

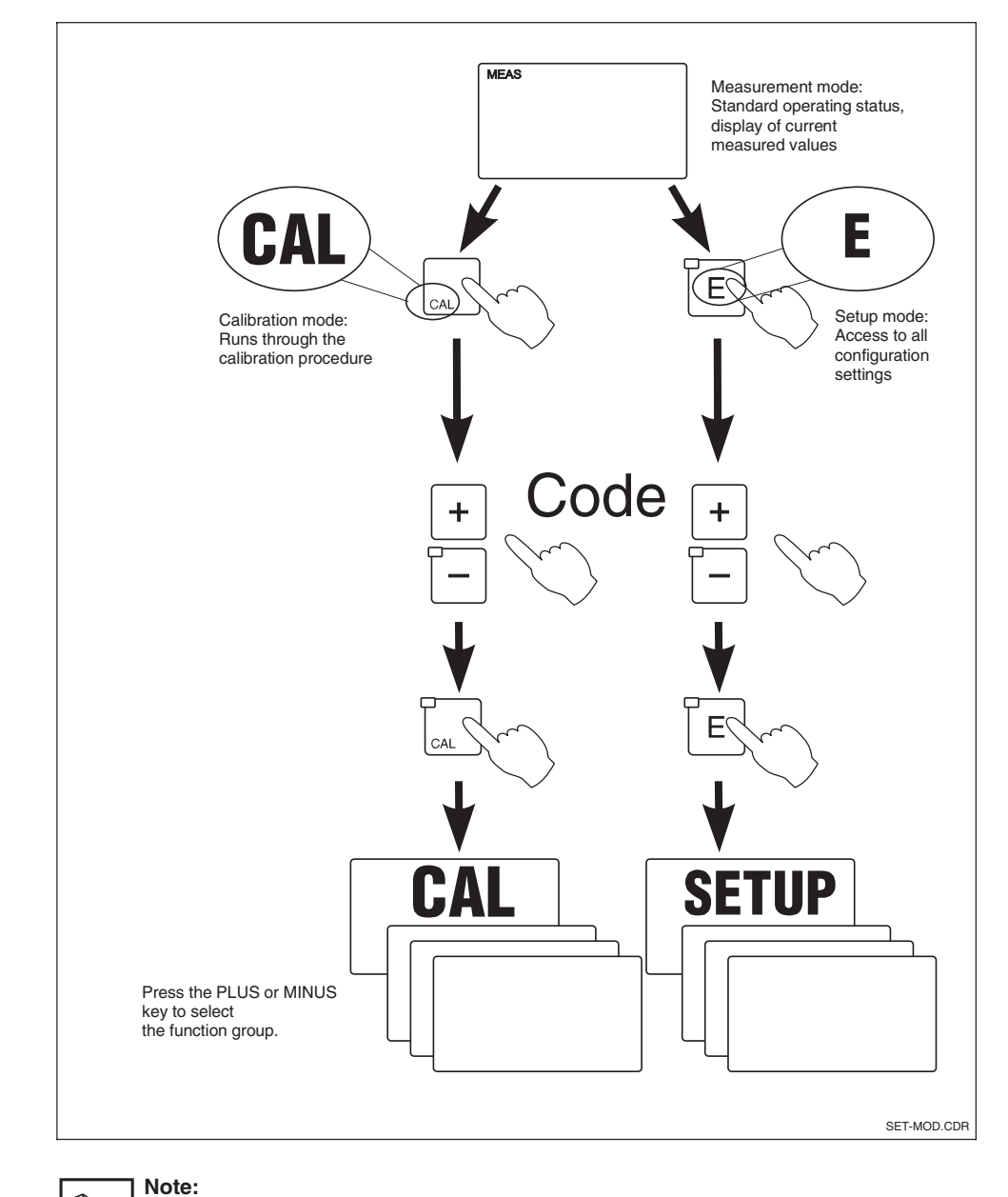

Description of possibleFig. 4.3operating modes

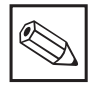

 If you do not press a key in Setup mode for approx. 15 mins., the system automatically jumps back to Measuring mode. An active Hold function (Hold at Setup) is then reset.

20

#### 4.5.2 Access codes

All instrument access codes are fixed, i.e. they cannot be modified. When the instrument requests the access codes, it recognises the difference between codes (cf. Fig. 5.3):

- CAL key + Code 22: Access to Calibration and Offset menus.
- ENTER + Code keys 22: Access to the Configuration menus, allowing configuration and user-specific settings.
- PLUS + ENTER + Code keys 9999: Locks the keypad.
- CAL + MINUS + Code keys 0: Unlocks the keypad.
- CAL or ENTER + Code keys: Access to Read mode, i.e. all settings can be read but not changed.

#### 4.5.3 Menu structure

The configuration and calibration functions are arranged in a menu structure by function groups.

The function groups are selected in the setup mode with the PLUS and MINUS keys. The ENTER key is used to move from one function to the next within a function group. The PLUS and MINUS keys are used for option selection and editing. Selections must be confirmed by pressing the ENTER key. This also moves the cursor to the next function.

Pressing the PLUS and MINUS keys (Escape function) at the same time terminates programming (return to main menu).

Note:

- If a change is made but not confirmed by pressing the ENTER key, the previous setting is retained.
- See the appendix of these operating instructions for an overview of the menu structure.

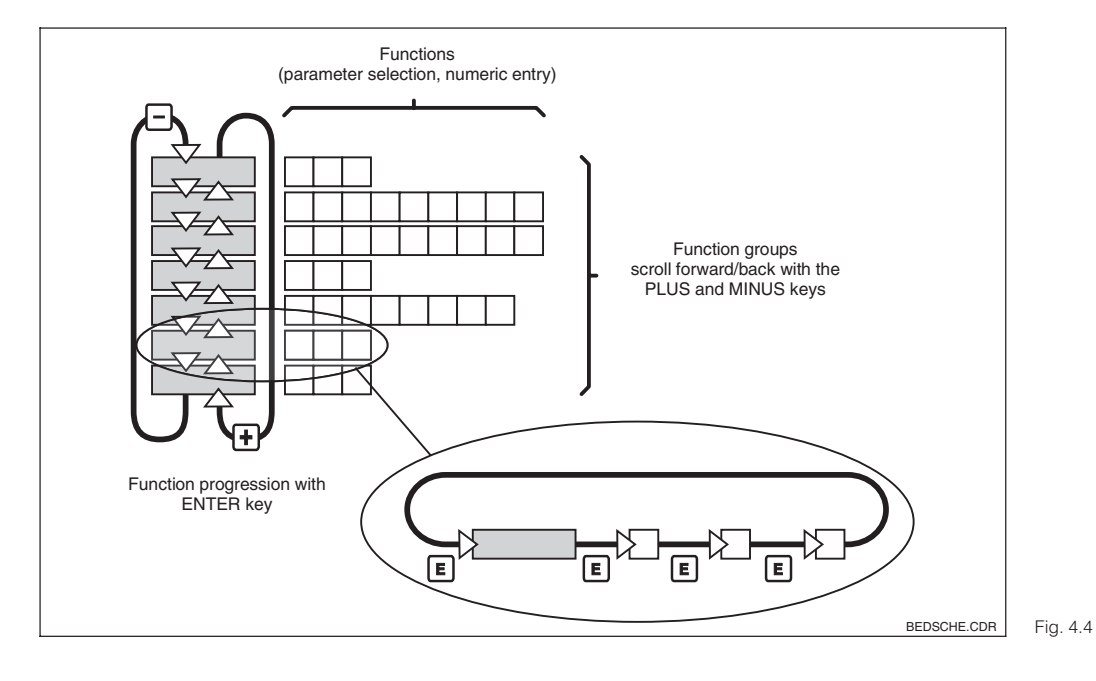

Schematic diagram of the 4 menu structure

#### 4.5.4 Hold function: "freezes" the outputs

The current output is "frozen" in the setup mode and during calibration, i.e. the last current value is constantly output. HOLD appears on the display. In case of steady control (4... 20 mA) on current output 2, it is set to 0/4 mA during Hold.

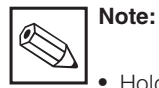

• Hold settings can be found in Chap. 5.6, function S2.

- During hold, all contacts will go to their normal positions.
- An active hold has priority over all other automatic functions.
- With every hold, the I component of the controller is set to zero.

- A possibly accumulated alarm delay is reset to "0".
- The hold function can also be activated externally via the hold input (see wiring diagram in Fig. 3.10; digital input 1).
- The manual hold (field S3) remains active even after a power failure.

OM253D5A.CHP

# 5 Instrument configuration

After power-up, the instrument performs a self-test and then enters the measuring mode.

Now it can be configured and calibrated for the first time. The values set by the user are kept even in the event of a power failure.

The following function groups are available on the transmitter (the groups that are only available on the Plus package are marked accordingly in the function descriptions):

#### Setup mode

**Calibration mode** 

→ CALIBRATION (C) see Chap. 5.9

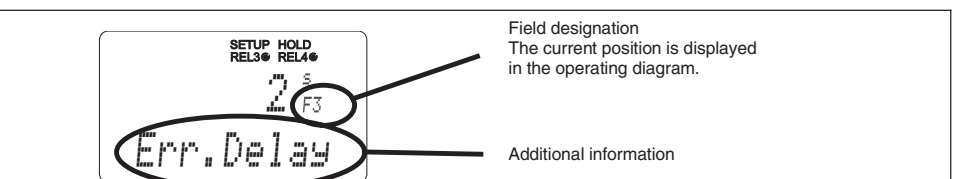

DISPLAY4.CDR Fig. 5.1

To help you to select and find function groups and functions, each function is displayed with a field designation. The structure of this designation is given in Fig. 5.2. The first column indicates the function group as a letter (see group designations). The functions in the individual groups are counted

from the top to the bottom and from the left to

the right.

A2(3) A231 A232 A2(2) A221 A A1 A2(1) MATRIX.CDR

Fig. 5.2 Field designation

#### **Factory settings**

When the instrument is switched on for the first time, the factory settings are in effect. The following table provides an overview of all major settings. Please refer to the description of the individual functions in chapter 5 for all other factory settings (the factory settings are printed in **bold**).

| Function                                                       | Factory setting                                    |  |  |
|----------------------------------------------------------------|----------------------------------------------------|--|--|
| Measurement type                                               | Oxygen concentration in mg/l<br>Temperature in °C  |  |  |
| Automatic pressure compensation *                              | Off (only with version WX or WS)                   |  |  |
| Altitude                                                       | 0 m above sea level                                |  |  |
| Salinity                                                       | 0.0% salt concentration                            |  |  |
| Current outputs 1 and 2*                                       | 4 20 mA                                            |  |  |
| Current output 1: measured value at 4 mA signal current        | 0.00 mg/l<br>0.000 mg/l (only with sensor COS71)   |  |  |
| Current output 1: measured value at 20 mA signal current       | 10.00 mg/l<br>10.000 mg/l (only with sensor COS71) |  |  |
| Current output 2: temperature value<br>at 4 mA signal current* | 0.0°C                                              |  |  |
| Current output 2: temperature value at 20 mA signal current*   | 40.0°C                                             |  |  |
| Alarm contact                                                  | Steady contact                                     |  |  |
| Alarm delay                                                    | Setting in minutes                                 |  |  |
| Error current for alarm                                        | 22 mA                                              |  |  |
| Check functions *                                              | Off. Can be switched on as required.               |  |  |
| Setpoint for oxygen                                            | 5.00 mg/l<br>5.000 mg/l (only with sensor COS 71)  |  |  |
| Language                                                       | English                                            |  |  |

\* If equipped accordingly

#### Alarm contacts

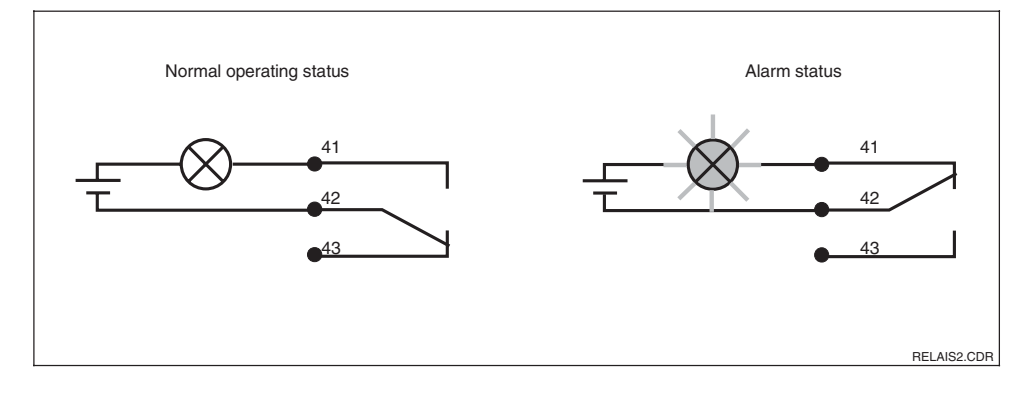

Fig. 5.3 Recommended fail-safe circuit for the alarm

Normal operating status:

- Instrument in operation
- No error message available
   (Alarm LED off)
- $\rightarrow$  Releay picked up
- → Contact 42/43 closed

Alarm state:

- Error message available (Alarm LED red) or
- Instrument defective or voltage-free (Alarm LED off)
- $\rightarrow$  Releay dropped out
- → Contact 41/42 closed

OM253D5A.CHP

## 5.1 Start-up

After switching the instruement on, make the following settings to the specified function groups:

- Function group SERVICE (S) S1: Select language and exit function group.
- Function group SETUP 1 (A) Adjust all the parameters in this group; see Chap. 5.2.1.
- Function group SETUP 2 (B) Adjust all the parameters in this group; see Chap. 5.2.2.

Other configuration options are explained in the chapters to follow for each menu.

# 5.2 System configuration

The system is configured using the function groups SETUP 1 and SETUP 2. The measurement type and electrode are selected here, and the settings for temperature measurement are made. All the parameters in these two function groups are to be configured to avoid measuring errors or failure to measure at all.

#### 5.2.1 Setup 1 (Oxygen)

For access to the SETUP menu, please enter Code 22.

| Coding |    | Field                                                     | Selection or range<br>Factory setting (bold) | Display                                  | Info                                                                                                    |
|--------|----|-----------------------------------------------------------|----------------------------------------------|------------------------------------------|----------------------------------------------------------------------------------------------------|
| A      |    | Function group<br>SETUP 1                                 |                                              | setup hold<br>A<br>SETUP 1               | Initial display in function group<br>SETUP 1.                                                                                                    |
|        | A1 | Select operating mode                                     | <b>mg/l</b><br>%Sat<br>hPa                   | setup Hold<br>MS/1 <sub>A1</sub><br>Unit | mg/l=Oxygen concentration<br>%Sat=Oxygen saturation index<br>hPa=Oxygen partial pressure<br>Warning!<br>If the operating mode changes,<br>all the user settings are reset<br>automatically (to the basic<br>settings). If the oxygen value<br>only needs to be read switch<br>displays using the PLUS key. |
|        | A2 | Select display unit                                       | <b>mg/l</b><br>ppm<br>ppb                    | setup Hold<br>MG/1 <sub>A2</sub><br>Unit |                                                                                                    |
|        | A3 | Switch automatic<br>pressure<br>compensation on<br>or off | <b>off</b><br>on                             | setup hold<br>Off A3<br>PressComp        | Field only available with WX or<br>WS versions.<br>The <b>absolute</b> air pressure is<br>measured. Compensation takes<br>account of both the location<br>height dependent and the<br>weather dependent proportion of<br>the air pressure.                                                                 |

The factory settings are printed in **bold**; functions printed in *italics* are not available in the basic version.

| Coding |    | Field                              | Selection or range<br>Factory setting (bold)                                             | Display                                     | Info                                                                                                    |
|--------|----|------------------------------------|------------------------------------------------------------------------------------------|---------------------------------------------|----------------------------------------------------------------------------------------------------|
|        | A4 | Enter altitude                     | <b>0 m</b><br>0 4000 m                                                                   | setup Hold<br>Ø <sup>n</sup> A4<br>Altitude | Only available if the pressure<br>compensation in A2 is switched<br>off or not available.                                                                                                    |
|        | A5 | Enter measured<br>value damping    | <b>1</b><br>1 60                                                                         | setup Hold<br>1 AS<br>Damping               | Measured value damping causes<br>averaging over the specified<br>number of individual measured<br>values.<br>This is used for example, to<br>stabilise the display if the<br>measurement is unstable.<br>There is no loss if "1" is entered. |
|        | A6 | Enter oxygen<br>measuring<br>range | <b>20 mg/l</b><br>60 mg/l<br><b>200 % Sat</b><br>600 % Sat<br><b>400 hPa</b><br>1200 hPa | setup Hold<br>20 Mg/1<br>Range              | Sensor COS 4 / 4HD / 41 / 71:<br>Measuring range must be<br>0-20 mg/l (0-200 % Sat,<br>0-400 hPa).<br>Sensor COS 3 / 3S / 3HD / 31:<br>Both measuring ranges possible.                                                                       |

# 5.2.2 Setup 2 (Temperature)

| Coding |    | Field                                          | Selection or range<br>Factory setting (bold) | Display                                              | Info                                                                                                    |
|--------|----|------------------------------------------------|----------------------------------------------|------------------------------------------------------|----------------------------------------------------------------------------------------------------|
| в      |    | Function group<br>SETUP 2                      |                                              | setup hold<br>B<br>SETUP 2                           | Initial display in function group SETUP 2.                                                                                                    |
|        | В1 | Salinity                                       | <b>0.0 %</b><br>0.0 4.0 %                    | serup Hold<br>0.0%<br>Salinity                       |                                                                                                    |
|        | B2 | Enter correct<br>process<br>temperature        | <b>current meas. value</b><br>-10 60.0 °C    | setup Hold<br>0.0°C<br>RealTemp                      | The display value can be edited.<br>You can make an adjustment of max. $\pm$ 5 °C. Due to the high accuracy, adjustment is not usually necessary. |
|        | В3 | Displays<br>temperature<br>difference (offset) | <b>Current offset</b><br>5.0 5.0 C           | SETUP HOLD<br>Ö, Ö <sup>°C</sup><br>B3<br>Temp, Offs | The offset is the difference<br>between measured and entered<br>temperature.                                                                      |

The factory settings are printed in **bold**; functions printed in *italics* are not available in the basic version.

#### OM253D5A.CHP

# 5.3 Current input

This function group offers two independent application solutions, provided that the current output of an external measured quantity, e.g. flow meter, is connected to the 4  $\dots$  20 mA input of OOM 223 / 253. The following assignments then apply:

|                                    | Flow in main stream            | Current signal<br>in mA | Current input<br>signal in % |
|------------------------------------|--------------------------------|-------------------------|------------------------------|
| Lower range limit<br>current input | Lower setting value flow meter | 4                       | 0                            |
| Upper range limit<br>current input | Upper setting value flow meter | 20                      | 100                          |

#### 5.3.1 Monitoring the flow rate in the main stream

This arrangement is highly practical when the sample stream flowing through the flow assembly (e.g. OOA 250) is totally independent of the flow rate in the main stream. This permits the signalling of an alarm state in the main stream (flow rate too low or totally stopped) and trigger a dosing switch-off, even if the measuring water stream is retained due to the installation configuration.

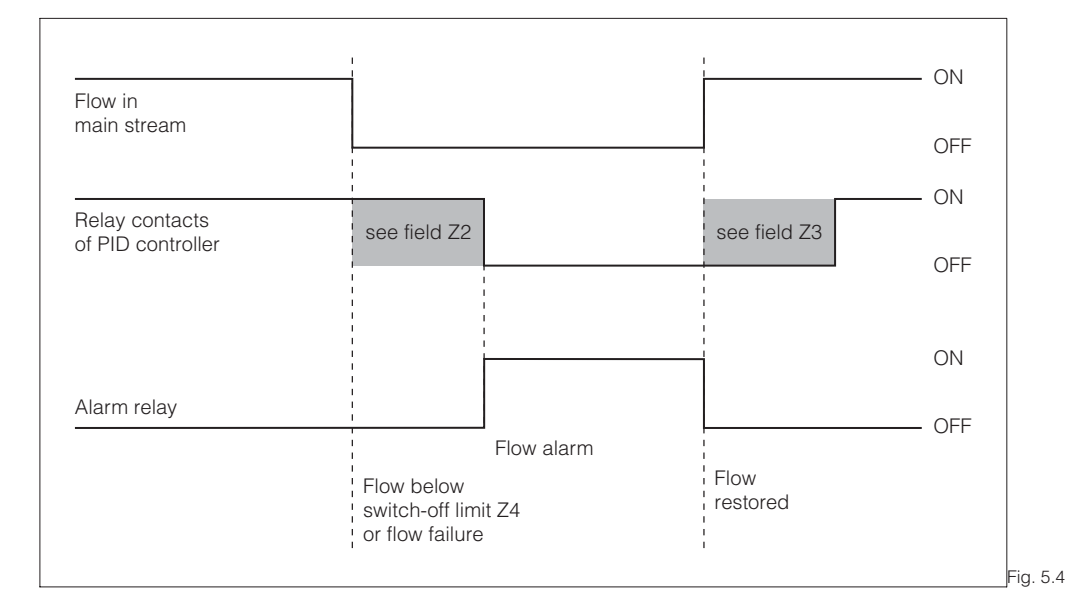

Alarm signalling and dosing switch-off by the main stream

#### 5.3.2 Feedforward control to PID controller

In processes with very short response times it may be practical to apply the flow rate to the controller, if the flow rate fluctuates, in order to optimise the control process.

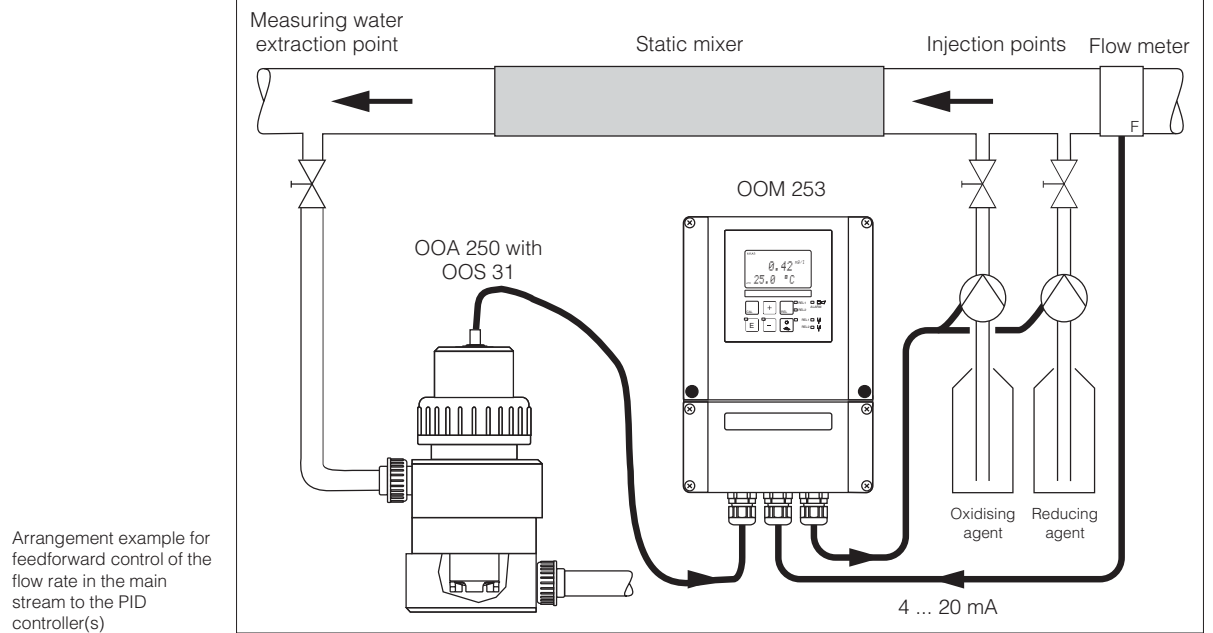

Feedforward control is a multiplying function as depicted in the below figure (factory setting as example):

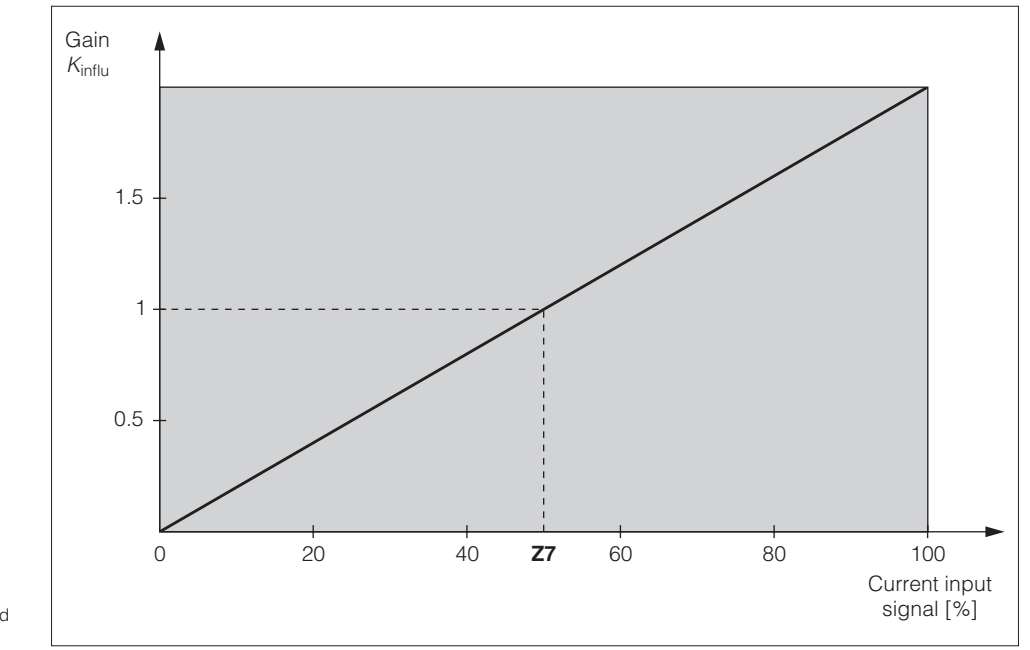

Fig. 5.6 controller

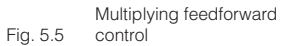

28

#### OM253D5A.CHP

| Coding |    | Field                                                                                | Selection or range<br>Factory setting (bold) | Display                                           | Info                                                                                                    |
|--------|----|--------------------------------------------------------------------------------------|----------------------------------------------|---------------------------------------------------|----------------------------------------------------------------------------------------------------|
| z      |    | Function group<br>CURRENT INPUT                                                      |                                              | SETUP HOLD<br>Z<br>CUR.INPUT                      | Initial display in<br>function group<br>CURRENT INPUT.                                                                                                    |
|        | Z1 | Select flow rate<br>monitoring of main<br>stream (with<br>controller switch-<br>off) | <b>Off</b><br>Input                          | Off 21<br>Cont.stop                               | Only switch on when flow meter<br>is connected in main stream.<br>When Z1 = Off, fields Z2 to Z5 do<br>not exist.                                                                                                    |
|        | Z2 | Enter delay for<br>controller switch-<br>off by current input                        | <b>0 s</b><br>0 2000 s                       | SETUP HOLD<br>Ö <sup>s</sup><br>Z2<br>Off f Delay | Short-term flow rate undershots<br>can be suppressed by delay and<br>will not cause controller switch-<br>off.                                                                                                    |
|        | Z3 | Enter delay for<br>controller switch-<br>on by current input                         | <b>0 s</b><br>0 2000 s                       | SETUP HOLD<br>0 s<br>23<br>0n Delay               | With oxygen monitoring, a delay<br>up until reception of a<br>representative measured value is<br>preferred after a long flow rate<br>failure.                                                                                 |
|        | Z4 | Enter switch-off<br>threshold for<br>current input                                   | <b>50%</b><br>0 100%                         | setup Hold<br>50 %<br>A. Thresh                   | 0 100% corresponds to<br>4 20 mA at current input. Note<br>the measured value allocation to<br>the current output of the flow<br>meter.                                                                                        |
|        | Z5 | Select orientation<br>stop for current<br>input                                      | <b>Low</b><br>High                           | setup Hold<br>LOW 25<br>Stop Dir                  | If the value entered in Z4 is<br>exceeded low or high, the<br>controller switches off.                                                                                                    |
|        | Z6 | Select<br>feedforward<br>control for PID<br>controller                               | <b>Off</b><br>lin = linear                   | erup Hold<br>Off 26<br>PID influ                  | When Z6 = Off, Z7 does not exist.<br>Basic = Feedforward control only<br>affects the basic load<br>(alternatively dosage in<br>proportion to quantity, if common<br>PID control is not possible, e.g.<br>due to sensor defect) |
|        | Z7 | Enter value for<br>feedforward<br>control at which<br>modulation gain<br>= 1         | <b>50%</b><br>0 100%                         | setup Hold<br>50 %<br>Kinflu=1                    | When the value is set, the controller manipulated value with feedforward control on is identical to feedforward control off.                                                                                                   |

# 5.4 Current outputs

The function group CURRENT OUTPUT is used to configure the individual outputs. Either a linear (O3 (1)) or, in conjunction with the Plus package (DS or WS version) a user-defined current output characteristic can be entered (O3 (3)). Furthermore, a current output value can be simulated to check the current outputs (O3 (2)).

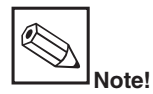

Switching with lin/sim/Tab resets the current output setting to the default setting.

#### Example of a user-defined current output table

Between two table value pairs, the distance  $\Delta$  signal **per mA** must be greater than:

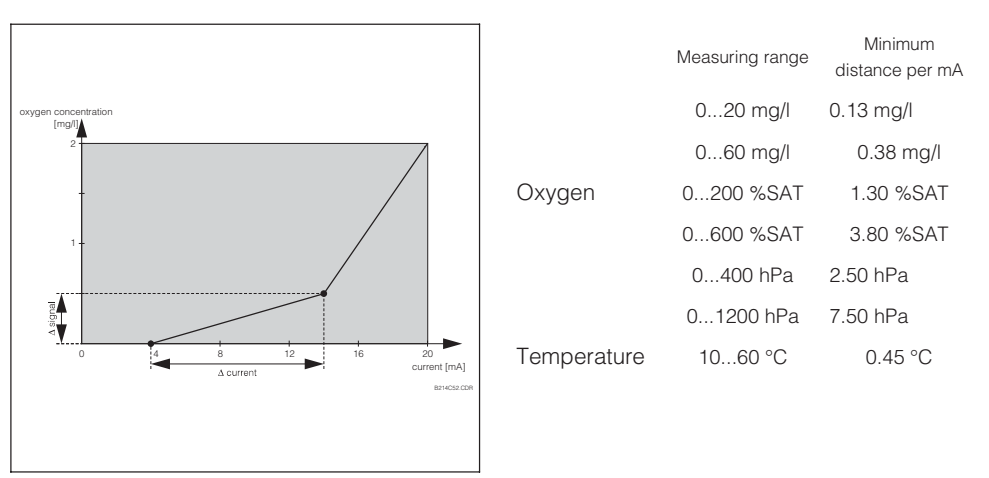

User-defined current output Fig. 5.7 characteristic

First enter the current output configuration you require in the following blank table. Ensure the required minimum distance by calculating the resulting signal distance **per mA**. Then enter the result in the instrument.

|            | Currer                          | nt output 1     | Current output 2   |                               |                 |                    |
|------------|---------------------------------|-----------------|--------------------|-------------------------------|-----------------|--------------------|
| Value pair | Oxygen<br>[mg/l; %<br>Sat; hPa] | Current<br>[mA] | Distance<br>per mA | Tempe-<br>rature<br>[ °C; °F] | Current<br>[mA] | Distance<br>per mA |
| 1          |                                 |                 |                    |                               |                 |                    |
| 2          |                                 |                 |                    |                               |                 |                    |
| 3          |                                 |                 |                    |                               |                 |                    |
| 4          |                                 |                 |                    |                               |                 |                    |
| 5          |                                 |                 |                    |                               |                 |                    |
| 6          |                                 |                 |                    |                               |                 |                    |
| 7          |                                 |                 |                    |                               |                 |                    |
| 8          |                                 |                 |                    |                               |                 |                    |
| 9          |                                 |                 |                    |                               |                 |                    |
| 10         |                                 |                 |                    |                               |                 |                    |

#### OM253D5A.CHP

| Coding |    | ing                                                | Field                                                                            | Selection or range<br>Factory setting (bold)                                                                                                    | Display                                                           | Info                                                                                                    |
|--------|----|----------------------------------------------------|----------------------------------------------------------------------------------|----------------------------------------------------------------------------------------------------|-------------------------------------------------------------------|----------------------------------------------------------------------------------------------------|
| 0      | 0  |                                                    | Function group<br>CURRENT<br>OUTPUT                                              |                                                                                                    | SETUP HOLD<br>0<br>0UTTPUT                                        | Initial display in function group<br>CURRENT OUTPUT.                                                                                                    |
|        | 01 |                                                    | Select current<br>output                                                         | Out1<br>Out2                                                                                                    | Sel. Out.                                                         | Output 2 with appropriate version.<br>You can select a separate<br>characteristic for each output.                                                                                                    |
|        | 02 |                                                    | Select measured<br>quantity for 2nd<br>current output                            | ° <b>C</b><br>mg/l<br>Contr                                                                                                    | setup hold<br>C 02<br>Sel. Out2                                   | Selection of Curr (= current<br>output 2) in field R237 is only<br>possible, if field O2 = Contr is<br>selected.                                                                                          |
|        | 03 | Enter or output<br>D3 (1) linear<br>characteristic |                                                                                  | <b>lin</b> = <b>linear</b> (1)<br>sim = Simulation (2)<br><i>Tab</i> = <i>Table</i> (3)                                                                                                    | setup Hold<br>1111 03<br>501.Тырга                                | The characteristic can have a<br>positive or negative slope at the<br>measured value output.<br>At set value output (O2 = Contr),<br>the increasing current<br>corresponds to an increasing set<br>value. |
|        |    | O311                                               | Selection of<br>current range                                                    | <b>4-20</b><br>0–20                                                                                                    | seтир ноцо<br>4-20 <sub>0311</sub><br>Sel. Range                  |                                                                                                    |
|        |    | O312                                               | 0/4 mA value;<br>enter correspond-<br>ing O <sub>2</sub> or<br>temperature value | Version DX/DS:<br>0.00 mg/l<br>0.00 20.00 mg/l<br>0.0 %SAT<br>0.0 200.0 %SAT<br>0 hPa<br>0 400 hPa<br>WX/WS with COS 3 /<br>3S/ 3HD / 31:<br>0.00 mg/l<br>0.00 60.00 mg/l<br>0.0 % Sat<br>0 hPa<br>0 1200 hPa<br>WX/WS with COS 71:<br>0.000 mg/l<br>0.00 20.000 mg/l<br>0.00 % Sat<br>0.0 200.00 % Sat<br>0 hPa<br>0 400 hPa<br>0 400 hPa | setup ноld<br>0 <b>" 0 0</b> <sup>mg/1</sup><br>0312<br>0 / 4 М Й | Enter the O <sub>2</sub> or temperature<br>value here of the min. current<br>value (0/4 mA) at the transmitter<br>output.<br>Minimum amount between<br>0/4 mA and 20 mA value: see<br>field O313.         |

The factory settings are printed in **bold**; functions printed in *italics* are not available in the basic version.

| Co | ding  | Field                                                                           | Selection or range<br>Factory setting (bold)                                                                                                    | Display                                        | Info                                                                                                    |
|----|-------|---------------------------------------------------------------------------------|----------------------------------------------------------------------------------------------------|------------------------------------------------|----------------------------------------------------------------------------------------------------|
|    | O313  | 20 mA value;<br>enter correspond-<br>ing O <sub>2</sub> or<br>temperature value | Version DX/DS:<br>10.00 mg/l<br>0.00 20.00 mg/l<br>100.0 %SAT<br>0.0 200.0 %SAT<br>200 hPa<br>0 400 hPa<br>WX/WS with COS 3 /<br>3S / 3HD / 31:<br>10.00 mg/l<br>0.0 60.0 mg/l<br>100.0 % Sat<br>0.0 600.0 % Sat<br>200 hPa<br>0 1200 hPa<br>WX/WS with COS 71:<br>10.000 mg/l<br>0.000 20.000 mg/l<br>100.0 % Sat<br>0.0 200.0 % Sat<br>200 hPa<br>0 400 hPa | setup ноцо<br>10. 00 <sup>м9/1</sup><br>20. мА | Enter the O <sub>2</sub> or temperature<br>value here of the max. current<br>value (20 mA) at transmitter<br>output.<br>Minimum amount between<br>0/4 mA and 20 mA value must be:<br>Oxygen:<br>Version DX/DS:<br>0.2 mg/l / 2 %SAT / 4 hPa<br>WX/WS with COS 3/3S/3HD/31<br>0.6 mg/l / 6 %SAT / 12 hPa<br>WX/WS with COS 71:<br>0.2 mg/l / 2 %SAT / 4 hPa<br>Temperature:<br>all versions:<br>7 °C |
|    |       |                                                                                 | <b>40.0 C</b><br>-10.0 60.0 C                                                                                                    |                                                |                                                                                                    |
| 03 | 8 (2) | Simulate current<br>output                                                      | lin = linear (1)<br><b>sim = Simulation</b> (2)<br><i>Tab = Table (3)</i>                                                                                                    | setup hold<br>SIM 02<br>Sel.Type               | The simulation is only exited by selecting O3(1) or O3(3).                                                                                                    |
|    | O321  | Enter simulation value                                                          | <b>current value</b><br>0.00 22.00 mA                                                                                                    | serup Hold<br>4.00 <sup>MA</sup><br>Simulat.   | The current value entered here is output through the current output.                                                                                                    |
| 03 | 3 (3) | Enter current<br>output table                                                   | lin = linear (1)<br>sim = Simulation (2)<br><b>Tab</b> = <b>Table</b> (3)                                                                                                    | setup Hold<br>t.able <sub>02</sub><br>Sel.Type | Values can be added or<br>changed at a later time. The<br>entered values are sorted<br>automatically by ascending<br>current value.                                                                                                    |
|    | 0331  | Selection of table option                                                       | <b>read</b><br>edit                                                                                                    | setup Hold<br>Prelad 0331<br>Sel. Table        |                                                                                                    |
|    | 0332  | Enter number of table value pairs                                               | <b>1</b><br>1 10                                                                                                    | setup нодо<br>1 0332<br>No. Elem.              | Enter the number of x and y value pairs (measured value and associated current value).                                                                                                    |

The factory settings are printed in **bold**; functions printed in *italics* are not available in the basic version.

| OM253D5A. | CHP |
|-----------|-----|

| Coding |  | ling        | Field                            | Selection or range<br>Factory setting (bold)                                                                                                    | Display                                   | Info                                                                                                    |
|--------|--|-------------|----------------------------------|----------------------------------------------------------------------------------------------------|-------------------------------------------|----------------------------------------------------------------------------------------------------|
|        |  | 0333        | Select table value<br>pairs      | <b>1</b><br>1 Number of table<br>value pairs<br>asign                                                                                                    | setup hold<br>1 0333<br>501.6100.         | The function chain O333 O335<br>is run through the appropriate<br>number of times according to the<br>value O332. "asign" appears as<br>the last step. After confirmation<br>the system jumps to O336. |
|        |  | 0334        | Enter x value                    | Version DX/DS:<br>0.00 mg/l<br>0.00 20.00 mg/l<br>0.0 %SAT<br>0.0 %SAT<br>0 hPa<br>0 400 hPa<br>WX/WS with<br>COS 3 / 3S / 3HD / 31<br>0.00 mg/l<br>0.00 60.00 mg/l<br>0.0 % Sat<br>0 hPa<br>0 1200 hPa<br>WX/WS with COS 71:<br>0.000 mg/l<br>0.000 mg/l<br>0.0000 mg/l<br>0.0000 mg/l<br>0.0000 mg/l<br>0.0000 mg/l<br>0.0000 mg/l<br>0.0000 mg/l<br>0.0000000 mg/l<br>0 | setup Hold<br>0334<br>Meas.Val.           | x value = measured value<br>set by user<br>( $O_2$ value).                                                                                                    |
|        |  | <i>0335</i> | Enter y value                    | <b>0.00 mA</b><br>0.00 20.00 mA                                                                                                    | SETUP HOLD<br><b>Ü. ÜÜ</b> MA<br>MA VAIUE | y value = current value<br>belonging to O334<br>set by user.                                                                                                    |
|        |  | 0336        | Message if table<br>status is OK | <b>yes</b><br>no                                                                                                    | setup Hold<br>Status ok                   | Back to O3.<br>If status = "no", set table<br>correctly (all previous settings<br>are kept) or back to<br>measurement mode<br>(table will be deleted).                                                 |

# 5.5 Monitoring functions

The monitoring functions are used to define various alarms and to set output contacts. Each individual error can be defined to be effective or not (at the contact or as an error current). An alarm condition can be defined to activate a cleaning function (F8).

| Coding |    | Field                                                  | Selection or range<br>Factory setting (bold)             | Display                               | Info                                                                                                    |
|--------|----|--------------------------------------------------------|----------------------------------------------------------|---------------------------------------|----------------------------------------------------------------------------------------------------|
| F      |    | Function group<br>ALARM                                |                                                          | Setup Hold<br>F<br>ALARM              | Alarm function settings.                                                                                                    |
|        | F1 | Selection of<br>contact type                           | Stead = steady<br>contact<br>Fleet = fleeting<br>contact | Stead F1<br>Cont. Type                | The contact type selected here only applies to the alarm contact.                                                                                                    |
|        | F2 | Selection of time<br>unit                              | <b>min</b><br>S                                          | setup hold<br>Min F2<br>Time Unit     | This field is not available for certain errors, see chap. 7.                                                                                                    |
|        | F3 | Enter alarm delay                                      | <b>0 min (s)</b><br>0 2000 min (s)                       | setup Hold<br>Ø s<br>F3<br>Err. Delay | You can use F2 to select whether<br>the alarm delay in entered in s or<br>min.                                                                                                    |
|        | F4 | Selection of error current                             | <b>22 mA</b><br>2.4 mA                                   | 22MA F4<br>Err.Curr                   | This selection must be made<br>even if all errors are suppressed<br>in F5. If "0-20 mA" was selected<br>in O311, "2.4 mA" may not be<br>used.                                                                                                    |
|        | F5 | Select error                                           | <b>1</b><br>1 255                                        | SETUP HOLD                            | All errors can be selected in<br>which an alarm message should<br>occur. The errors are selected<br>via the error number. For<br>individual error numbers please<br>refer to the table in Chap. 7.4.<br>All errors which are not edited<br>stay at the default. |
|        | F6 | Make alarm<br>contact effective<br>for selected errors | <b>yes</b><br>no                                         | Setup Hold<br>1995 F6<br>Rel.Rss9     | If you choose "no", all the other<br>alarm settings lose their effect (e.<br>g. alarm delay). The settings<br>themselves are retained.<br>This setting <b>only</b> applies to the<br>error selected in F5.<br>As of setting E080 <b>no!</b>                     |

34
| Coding | Field                                                      | Selection or range<br>Factory setting (bold)                                                                                                    | Display                                    | Info                                                                                                    |
|--------|------------------------------------------------------------|----------------------------------------------------------------------------------------------------|--------------------------------------------|----------------------------------------------------------------------------------------------------|
| F7     | Set error current<br>to be effective for<br>selected error | <b>no</b><br>yes                                                                                                    | SETUP HOLD<br>NO F7<br>Curr.Ass9           | The error current selected in<br>F4 becomes effective or is<br>suppressed in case of error.<br>This setting <b>only</b> applies to the<br>error selected in F5. |
| F8     | Automatic start<br>of cleaning<br>function?                | no<br>yes                                                                                                    | setup Hold<br>NO F8<br>CleanTrig           | This field is not available for certain errors, see chap. 7.                                                                                                    |
| F9     | Select next error<br>or jump back to<br>menu               | <b>next = next error</b><br><r< td=""><td>setup hold<br/>Mext<sub>F9</sub><br/>Select</td><td>With next to F5, with &lt;—-R<br/>to F.</td></r<> | setup hold<br>Mext <sub>F9</sub><br>Select | With next to F5, with <—-R<br>to F.                                                                                                    |

### 5.5.2 Check

The function group CHECK is only accessible for instruments eqiipped with the Plus packet.

This function group is used to select and configure the monitoring functions.

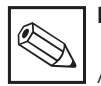

### Note:

All the monitoring functions are off in the factory setting.

The Sensor Check System adapts to the current application conditions by adding and setting suitable functions.

#### Alarm threshold monitoring

For oxygen measurement **without** entry control (ventilation) sensor errors lead to a measured value error, but have no impact on the process medium (Examples: monitoring measurement in surface waters or in water-works). Sensor errors normally cause high or low readings that are implausible. This is detected and signalled by user-definable alarm thresholds.

#### **Controller monitoring**

For oxygen measurement **with** simultaneous entry control, sensor errors not only lead to incorrect measured values but also have a direct impact on the state of the process medium. Particulary in the case of oxygenation control in sewage treatement works, the risk exists due to the control loop that the ventilation does not switch on if the measured value is constantly too high. Through a too low oxgen supply, a considerable risk is created for the microbes and their cleaning performance. Also, a measured value which is permanently too low due to the uninterrupted operation of the ventilation units leads to increased operating costs. Such cases are recognised and signalled using freely settable monitoring times for the maximum permitted controller switch-on and switch-off periods.

### Sensor activity monitoring

The process medium can also have an effect on the sensor leading to incorrect measured values. The collection of solid matter at the sensor or a strong coating on the sensor membrane can lead to a strongly-dealyed or completely passive measuring signal. Constant monitoring of the signal activity recognises and signals such passivation.

|                                                           | Functional description                             | Setting possibility | Alarm event                                                                 | Application                                              |  |
|-----------------------------------------------------------|----------------------------------------------------|---------------------|-----------------------------------------------------------------------------|----------------------------------------------------------|--|
|                                                           |                                                    | off                 | -                                                                           | _                                                        |  |
|                                                           | freely adjustable lower<br>alarm threshold (AT)    | only lower AT       | lower AT reached or<br>dropped below                                        |                                                          |  |
| Alarm threshold<br>monitoring<br>(P1 P4)                  | freely adjustable<br>upper alarm threshold<br>(AT) | only upper AT       | upper AT reached or exceeded                                                | Applications with or without oxygenisation               |  |
| (11                                                       |                                                    | lower and upper AT  | lower AT reached or<br>dropped below or<br>upper AT reached or<br>exceeded  | Control                                                  |  |
|                                                           | Switch-on period                                   | off                 | -                                                                           |                                                          |  |
| Controller monitoring<br>(CC: Controller Check,<br>P5 P8) | monitoring<br>Switch-off period<br>monitoring      | on                  | Set maximum period<br>for permanent switch-<br>on or switch-off<br>exceeded | Applications <b>with</b><br>oxygenisation control        |  |
| Sensor activity                                           |                                                    | off                 | -                                                                           |                                                          |  |
| monitoring<br>(AC: Alternation<br>Check,<br>P5 P8)        | Monitoring for signal change                       | on                  | Change within<br>1 hour < ±0.1 mg/l<br>or ±1%SAT<br>or ±2 hPa               | Applications with or<br>without oxygenisation<br>control |  |

### The SCS monitoring functions at a glance

**Troubleshooting** You can find further information on troubleshooting for recognised errors and process alarms in Chapters 7.3 and 7.4.

|   | Coding | Field                                   | Selection or range<br>Factory setting (bold)                                                                                                    | Display                                  | Info                                                                                                    |
|---|--------|-----------------------------------------|----------------------------------------------------------------------------------------------------|------------------------------------------|----------------------------------------------------------------------------------------------------|
| P |        | Function group<br>CHECK                 |                                                                                                    | setup hold<br>P<br>CHECK                 | Settings for sensor and process monitoring.                                                                                                    |
|   | P1     | Select alarm<br>threshold<br>monitoring | off<br>Low<br>High<br>Lo+Hi = low and high<br>Low!<br>High!<br>LoHi!"                                                                                                    | setup Hold<br>Off Pi<br>A. Thresh        |                                                                                                    |
|   | P2     | Enter alarm delay                       | <b>0 min (s)</b><br>0 2000 min (s)                                                                                                    | SETUP HOLD<br>Ø Min<br>P2<br>Emm De 1 au | Depending on the unit selected<br>in F2, the alarm delay is entered<br>in s or min.<br>Undershooting or exceeding<br>according to Fields P3/P4<br>triggers an alarm only after this<br>delay has elapsed. |
|   | Ρ3     | Enter lower alarm<br>threshold          | Version DX/DS:<br>0.00 mg/l<br>000 19.00 mg/l<br>0.0 %SAT<br>0.0 190.0 %SAT<br>0 hPa<br>0 380 hPa<br>WX/WS with<br>COS 3 / 3S / 3HD / 31:<br>0.00 mg/l<br>0.00 59.00 mg/l<br>0.0 % SAT<br>0.0 590.0 % SAT<br>0 hPa<br>0 1180 hPa<br>WX/WS with COS 71<br>0.000 mg/l<br>0.000 mg/l<br>0.000 mg/l<br>0.000 mg/l<br>0.000 mg/l<br>0.000 mg/l<br>0.000 mg/l<br>0.00 % SAT<br>0.0 190.00 % SAT<br>0 hPa<br>0 380 hPa | setup Hold<br>Ø. ØØ p3<br>LowAlarm       |                                                                                                    |

| Coding | Field                                                           | Selection or range<br>Factory setting (bold)                                                                                                    | Display                                | Info                                                                                                    |
|--------|-----------------------------------------------------------------|----------------------------------------------------------------------------------------------------|----------------------------------------|----------------------------------------------------------------------------------------------------|
| Ρ4     | Enter upper alarm<br>threshold                                  | Version DX/DS:<br>20.00 mg/l<br>1.00 20.00 mg/l<br>200.0 %SAT<br>0.0 200.0 %Sat<br>400 hPa<br>20 400 hPa<br>WX/WS with<br>COS 3 / 3S / 3HD / 31:<br>20.00 mg/l<br>1.00 60.00 mg/l<br>200.0 % Sat<br>10.0 600.0 % Sat<br>400 hPa<br>20 1200 hPa<br>WX/WS with COS 71:<br>20.000 mg/l<br>0.010 20.000 mg(l<br>200.0 % Sat<br>0.5 200.0 % Sat<br>400 hPa<br>20 400 hPa                                            | serup Hold<br>20. 00 Mg/1<br>HighAlarm |                                                                                                    |
| P5     | Select<br>process<br>monitoring                                 | off<br>AC<br>CC<br>AC+CC<br>AC!<br>CC!<br>ACCC!                                                                                                    | setup Hold<br>off f P5<br>ProcMonit    | AC = Sensor activity check<br>CC = Controller check<br>AC checking limits:<br>±0.1 mg/l or ±1 %Sat<br>or ±2 hPa in 1 h                                                                               |
| P6     | Enter maximum<br>permitted time for<br>lower limit<br>violation | <b>480 min</b><br>0 2000 min                                                                                                    | setup Hold<br>480 P6<br>TMax Low       | Only needs to be set when<br>Controller Check (CC) in Field P5<br>is switched on.                                                                                                    |
| P7     | Enter maximum<br>permitted time for<br>upper limit<br>violation | <b>240 min</b><br>0 2000 min                                                                                                    | 240 min<br>Tmax High                   | Only needs to be set when<br>Controller Check (CC) in Field P5<br>is switched on.                                                                                                    |
| P8     | Enter limit value                                               | Version DX/DS:<br>5.00 mg/l<br>0.00 20.00 mg/l<br>50.0 %SAT<br>0.0 200.0 %Sat<br>200 hPa<br>0 400 hPa<br>WX/WS with<br>COS 3 / 3S / 3HD / 31:<br>5.00 mg/l<br>0.00 60.00 mg/l<br>50,0 % Sat<br>0.0 600.0 % Sat<br>200 hPa<br>0 1200 hPa<br>WX/WS with COS 71:<br>1.000 mg/l<br>0.000 20.000 mg(l<br>10,0 % Sat<br>0.0 200.0 % Sat<br>20 hPa<br>0 200.0 % Sat<br>20 hPa<br>0 200.0 % Sat<br>20 hPa<br>0 400 hPa | setup Hold<br>5.00 Mg/1<br>Setpoint    | Limit value for checking acc. to<br>Fields P6 and P7.<br><b>Note</b><br>For external control by a<br>process check system with an<br>external setpoint, make sure<br>the setting in Field P8 agrees. |

### 5.5 Relay contact configuration

The function group RELAYS is only accessible for instruments equipped with the Plus packet.

The relay contacts described below can be selected and configured as required (max. four contacts depending on options installed):

- Limit contactor for measured oxygen value: R2 (1)
- Limit contactor for temperature: R2 (2)
- P(ID) controller: R2 (3)
- Timer for cleaning function: R2 (4)
- ChemoClean function: R2 (5)

### 5.5.1 Limit contactor for measured oxygen value and temperature

The transmitter has several possibilities for using a relay contact.

Switch-on and switch-off points and pickup and dropout delays can be defined for the limit contactor. Moreover, an alarm threshold can be set to issue an error message and to start a cleaning function.

These functions may be used for oxygen and temperature measurement.

Please refer to Fig. 5.5 for a graphic representation of the contact states of any relay or alarm contact.

When the measured value increases (max function), the relay contact is closed at time  $t_2$  when the switch-on point has been exceeded ( $t_1$ ) and the pickup delay ( $t_2 - t_1$ ) has expired. When the alarm threshold ( $t_3$ ) is reached and the alarm delay ( $t_4 - t_3$ ) also has expired, the alarm contact is switched.

When the measured value decreases, the alarm contact is reset when the measured value drops below the alarm threshold (t<sub>5</sub>). The relay contact is also reset (t<sub>7</sub>, after the dropout delay  $t_7 - t_6$ ).

When the pickup and dropout delays are set to 0 s, the switch-on and switch-off points are identical to the contact switching points. Settings analogous to the max function can also be made for a min function.

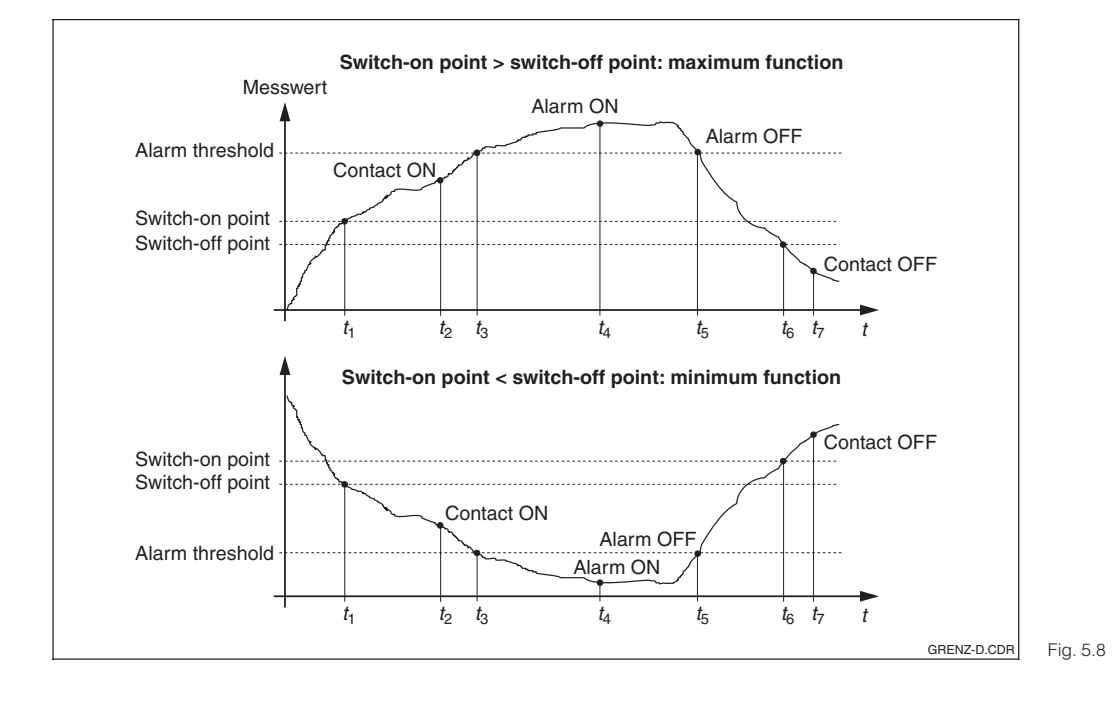

Depiction of alarm functions

### 5.5.2 P(ID) controller

The transmitter supports the definition of various controller functions. On the basis of the PID controller, P, PI, PD and PID controllers can be implemented. To obtain the best control response, use the controller best suited to the application in question.

- **P controller:** Used for simple linear control purposes with small system deviations. Where major changes are to be controlled, overshooting may occur. A control offset is to be expected.
- **PI controller:** Used for processes where overshooting is to be avoided and permanent offsets are not allowed.
- **PD controller:** Used for processes that require quick response and where peaks are to be corrected.
- **PID controller:** Used for processes for which the type of control provided by a P, PI or PD controller is inadequate.

### Adjustments of P(ID) controller

Three parameters can be adjusted in the case of a PID controller:

- the control gain K<sub>p</sub> (P influence)
- the integral action time T<sub>n</sub> (I influence)
- the derivative action time  $T_v$  (D influence)

#### Start-up

If there are no empirical values available for setting the control parameters, use values that provide the greatest possible stability of the control loop. To optimise the control loop further:

- Increase the control gain K<sub>p</sub> until the control variable just starts to overswing.
- Decrease K<sub>p</sub> again slightly and shorten the integral action time T<sub>n</sub> to achieve the shortest possible correction time without overswing.
- In order to shorten the response time of the controller, you also have to set the derivative action time  $T_{\nu}.$

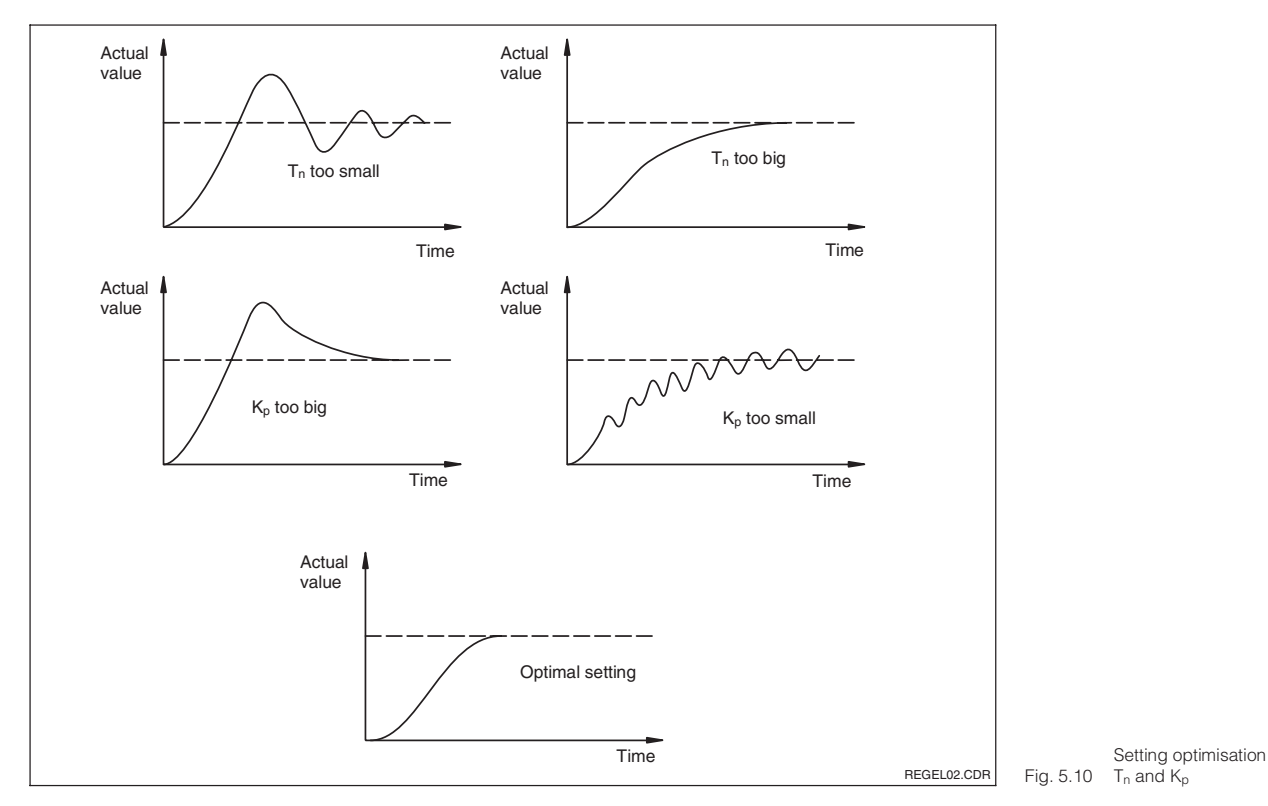

### Actuating signal outputs (R237 ... R2310)

Each control contact outputs a clocked signal whose integral corresponds to the controller's manipulated variable. A distinction is made according to the type of signal clock:

- Pulse length modulation The greater the calculated control output, the longer the contact in question remains picked up. The period can be adjusted between 0.5 and 99 s. Pulse-length modulated outputs are used to control solenoid valves.
- Pulse frequency modulation
   The greater the calculated control output, the higher the switching frequency of the contact. The maximum switching frequency 1/T can be adjusted between 60 and 180 rpm. The ON period t<sub>ON</sub> is constant. Pulse frequency outputs aid the control of directly driven magnetic dosing pumps.

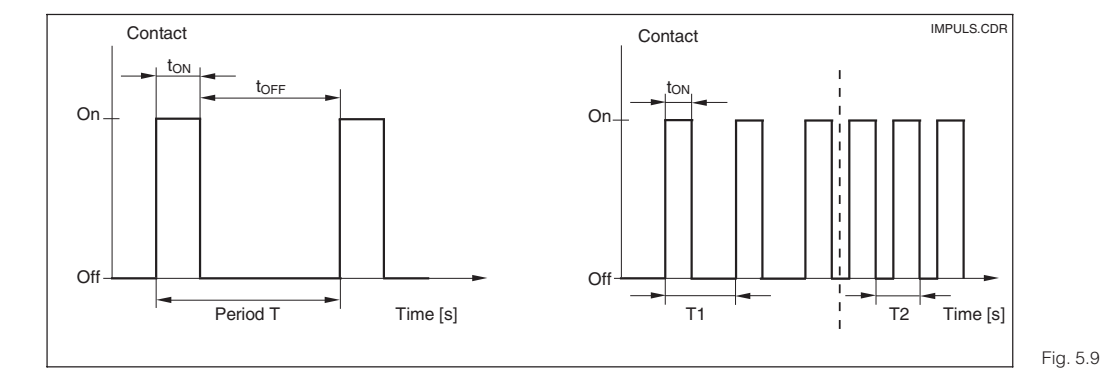

Signal of a pulse length modulated (left) and a pulse-frequency modulated control contact (right)

### Control characteristic for direct and inverted control action

Field R236 offers two control characteristics for selection which have the effects shown in the following diagram.

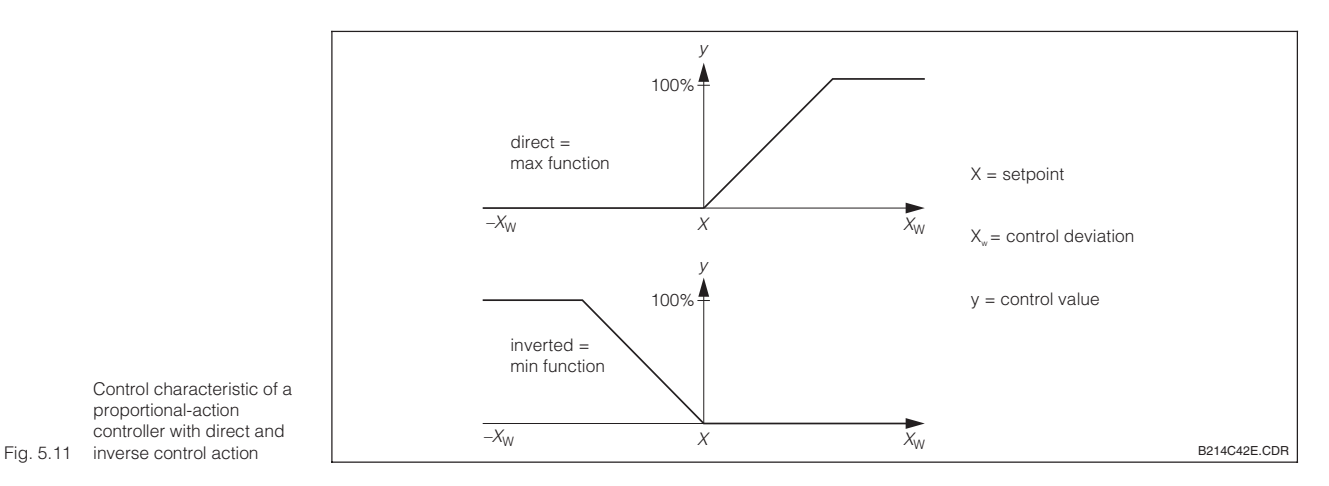

### 5.5.3 Timer for cleaning function

This function can be used to implement a simple cleaning routine. The user can specify a time interval after which cleaning is to start; i.e. only constant intervals can be defined. There are other cleaning functions in conjunction with the ChemoClean function (version with four contacts, see Chap. 5.5.4).

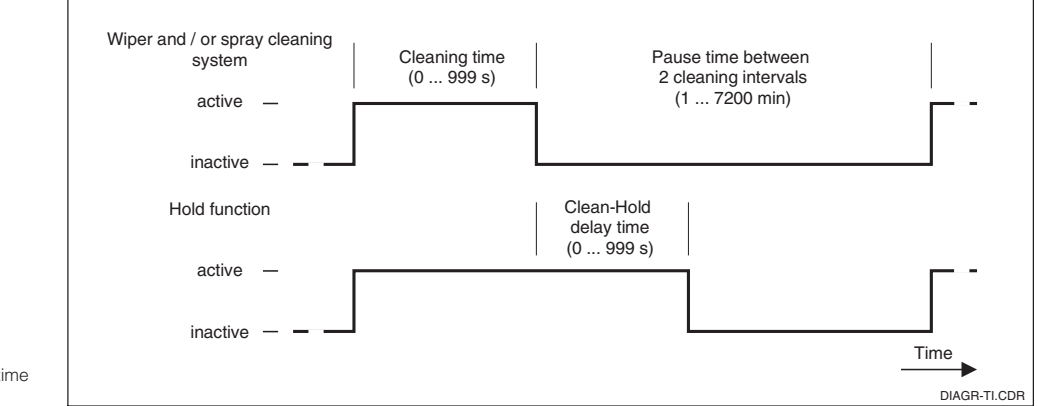

Relationship between cleaning time, pause time Fig. 5.12 and hold delay time

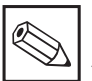

### Note:

The timer and ChemoClean do not work independently of each other. Whilst one of the functions is active, the other cannot be started.

### 5.5.4 ChemoClean function

Just like the timer function, ChemoClean can also be used to start a cleaning cycle. By comparison, the function scope is extended by an option for defining cleaning and rinsing intervals.

Thus, irregular cleaning with different repeat cycles is possible, and cleaning times with post-rinse times can be individually defined.

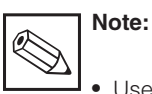

- Use relays 3 (water) and 4 (cleaner) for the ChemoClean function.
- Interruption of the cleaning process is always followed by a post-rinse time.
- When "Economy" is selected, cleaning is performed with water only.

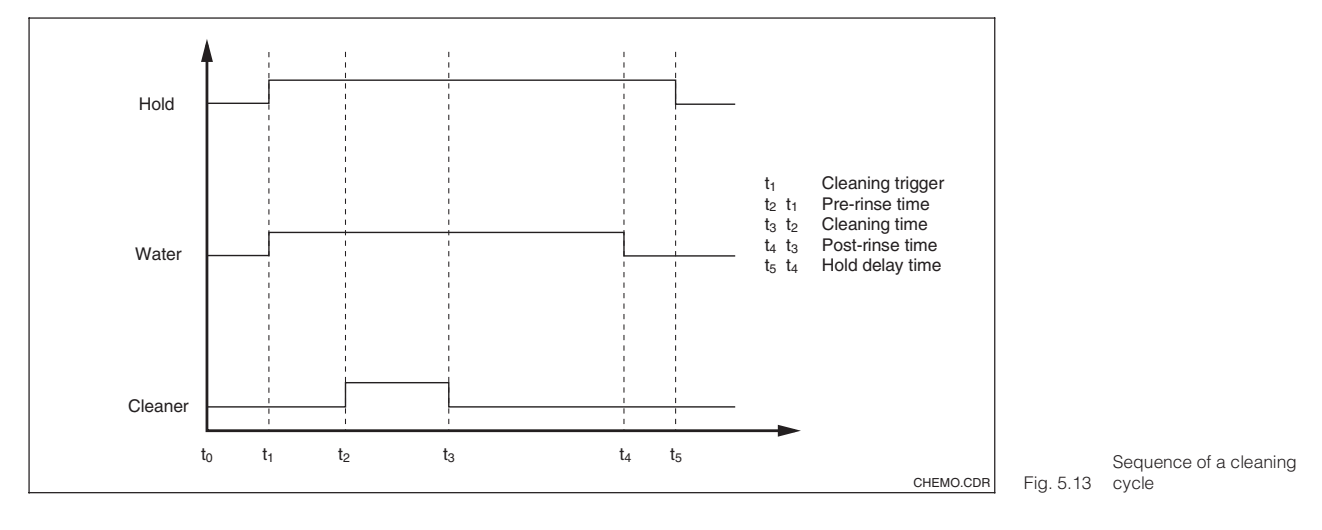

|   | Coding | Field                                       | Selection or range<br>Factory setting (bold)                                                                                                    | Display                                       | Info                                                                                                    |
|---|--------|---------------------------------------------|----------------------------------------------------------------------------------------------------|-----------------------------------------------|----------------------------------------------------------------------------------------------------|
| R |        | Function group<br>RELAY                     |                                                                                                    | R<br>R<br>RELAY                               | Relay contacts can be selected and adjusted.                                                                                                    |
|   | R1     | Selection of<br>contact to be<br>configured | <b>Rel1</b><br>Rel2<br>Rel3<br>Rel4                                                                                                    | setup hold<br>Rell <sub>R1</sub><br>Sel.Relay | Rel3 (water) and Rel4 (cleaner)<br>are only available on an<br>instrument equipped<br>accordingly. (If ChemoClean is<br>selected as the cleaning type,<br>Rel 4 is not available.)                                                                |
|   | R2 (1) | Configure limit<br>contactor for O2         | LC PV = Limit<br>contactor $O_2$ (1)<br>GW °C = Limit<br>contactor T (2)<br>PID controller (3)<br>Timer (4)<br><i>Clean = ChemoClean</i><br>(5) | setup hold<br>LC: PU R2<br>Sel. Type          | PV= process value<br>Confirmation with ENTER<br>switches off a different, already<br>switched-on relay function and its<br>settings are reset to the default.<br>Selecting Rel 4 in Field R1 means<br>that Clean=ChemoClean cannot<br>be selected |

| Coding |      | Field                               | Selection or range<br>Factory setting (bold)                                                                                                    | Display                                                | Info                                                                                                    |
|--------|------|-------------------------------------|----------------------------------------------------------------------------------------------------|--------------------------------------------------------|----------------------------------------------------------------------------------------------------|
|        | R211 | Switch function of R2 (1) off or on | <b>Off</b><br>On                                                                                                    | off <sub>R231</sub><br>Function                        | Settings made for the limit<br>contactor are not deleted by<br>switching the function off.                                                                                                    |
|        |      |                                     | Version DX/DS:<br>20.00 mg/l<br>0.00 20.00 mg/l<br>200.0 %Sat<br>0.0 200.0 %Sat<br>400 hPa<br>0400 hPa                                                                                                    |                                                        |                                                                                                    |
|        | R212 | Enter contact<br>switch-on point    | WX/WS with COS 3 / 3S<br>/ 3HD / 31:<br>20.00 mg/l<br>0.0060 mg/l<br>200.0 % Sat<br>0.0600.0 % Sat<br>400 hPa<br>01200 hPa                                                                                           | setup Hold<br>20.00 <sup>mg/1</sup><br>212<br>0n value | Never set the switch-on point and<br>the switch-off point to the same<br>value.<br>(The unit selected in A1 appears.)                                                                                     |
|        |      |                                     | WX/WS with COS 71:<br>20.000 mg/l<br>0.00020.000 mg/l<br>200.0 % Sat<br>0.0200.0 % Sat<br>400 hPa<br>0400 hPa                                                                                                    |                                                        |                                                                                                    |
|        |      |                                     | Version DX/DS:<br>20.00 mg/l<br>0.00 20.00 mg/l<br>200.0 %Sat<br>0.0 200.0 %Sat<br>400 hPa<br>0400 hPa                                                                                                    |                                                        | Entering the quitch off point                                                                                                    |
|        | R213 | Enter contact<br>switch-off point   | WX/WS with COS 3 / 3S<br>/ 3HD / 31:<br>20.00 mg/l<br>0.0060 mg/l<br>200.0 % Sat<br>0.0600.0 % Sat<br>400 hPa<br>01200 hPa<br>WX/WS with COS 71:<br>20.000 mg/l<br>0.00020.000 mg/l<br>200.0 % Sat<br>0.0200.0 % Sat | setup Hold<br>20.00 <sup>mg/1</sup><br>0ff value       | selects either a max contact<br>(switch-off point<br>< switch-on point) or a min<br>contact (switch-off point<br>> switch-on point) and<br>implements a constantly required<br>hysteresis (see Fig. 5.4). |
|        |      |                                     | <b>400 hPa</b><br>0400 hPa                                                                                                    |                                                        |                                                                                                    |
|        | R214 | Enter pick-up delay                 | <b>0 s</b><br>0 2000 s                                                                                                    | on Delay                                               |                                                                                                    |
|        | R215 | Enter dropout<br>delay              | <b>0 s</b><br>0 2000 s                                                                                                    | setup Hold<br>Ø <sup>s</sup><br>R215<br>Off Delay      |                                                                                                    |

The factory settings are printed in **bold**; functions printed in *italics* are not available in the basic version.

| Co | ding  | Field                                                          | Selection or range<br>Factory setting (bold)                                                                                                    | Display                                          | Info                                                                                                    |
|----|-------|----------------------------------------------------------------|----------------------------------------------------------------------------------------------------|--------------------------------------------------|----------------------------------------------------------------------------------------------------|
|    | R216  | Enter alarm<br>threshold<br>(as absolute value)                | Version DX/DS:<br>20.00 mg/l<br>0.00 20.00 mg/l<br>200.0 %Sat<br>0.0 200.0 %Sat<br>400 hPa<br>0400 hPa<br>WX/WS with COS 3 / 3S<br>/ 3HD / 31:<br>20.00 mg/l<br>0.00600 mg/l<br>200.0 % Sat<br>01200 hPa<br>WX/WS with COS 71:<br>20.000 mg/l<br>0.00020.000 mg/l<br>200.0 % Sat<br>0200.0 % Sat<br>400 hPa<br>0200.0 % Sat<br>0200.0 % Sat<br>400 hPa<br>0200.0 % Sat | setup ноцо<br>20.00 <sup>мд/1</sup><br>А. Thresh | If the alarm threshold is<br>exceeded or undershot, an alarm<br>with error message and error<br>current is triggered at the<br>transmitter (note alarm delay).<br>When defining the min contact,<br>the alarm threshold must be set<br>to a lower value than the switch-<br>off point. |
|    | R217  | Show status for<br>limit contact                               | MAX<br>MIN                                                                                                    | MIN R237                                         | Only display.                                                                                                    |
| R2 | 2 (2) | Configure limit<br>contactor for<br>temperature<br>measurement | LC PV = Limit<br>contactor $O_2(1)$<br>LC °C = Limit<br>contactor T (2)<br>PID controller (3)<br>Timer (4)<br>Clean = ChemoClean<br>(5)                                                                                                    | Setup Hold<br>LC CR2<br>Sel. Type                | Confirmation with ENTER<br>switches off a different, already<br>switched-on relay function<br>and resets its settings to the<br>default.                                                                                                    |
|    | R221  | Switch function of R2 (2) off or on                            | <b>Off</b><br>On                                                                                                    | setup Hold<br>Off R231<br>Function               | Settings made for the limit<br>contactor are not deleted by<br>switching the function off.                                                                                                    |
|    | R222  | Enter switch-on temperature                                    | <b>60.0 °C</b><br>−10.0 60.0 °C                                                                                                    | 60.00°C R222<br>On value                         | Never set switch-on point and switch-off point to the same value!                                                                                                    |
|    | R223  | Enter switch-off<br>temperature                                | <b>60.0 C</b><br>10.0 60.0 C                                                                                                    | setup Hold<br>60.00°C<br>R223<br>Off Value       | Entering the switch-off point<br>selects either a max contact<br>(switch-off point<br>< switch-on point) or a min<br>contact (switch-off point<br>> switch-on point) and a<br>constantly required hysteresis is<br>implemented (see Fig. 5.4).                                         |

| Coding |      | Field                               | Selection or range<br>Factory setting (bold)                                                                                                    | Display                               | Info                                                                                                    |
|--------|------|-------------------------------------|----------------------------------------------------------------------------------------------------|---------------------------------------|----------------------------------------------------------------------------------------------------|
|        | R224 | Enter pick-up delay                 | <b>0 s</b><br>0 2000 s                                                                                                    | setup Hold<br>Ös<br>224<br>On Delay   |                                                                                                    |
|        | R225 | Enter dropout<br>delay              | <b>0 s</b><br>0 2000 s                                                                                                    | erup Hold<br>Ø s<br>R225<br>Off Delay |                                                                                                    |
|        | R226 | Enter alarm<br>threshold            | <b>60.0 C</b><br>-10.0 +60.0C                                                                                                    | setup ноцо<br>60, 0 s<br>A. Thresh    | If the alarm threshold is<br>exceeded or undershot, an alarm<br>containing the fault message and<br>the fault current is output from<br>the measuring transmitter.        |
|        | R227 | Show status for<br>limit contact    | MAX<br>MIN                                                                                                    | MAX R227                              | Only display.                                                                                                    |
| R2     | (3)  | Configure P(ID)<br>controller       | LC PV = Limit<br>contactor $O_2$ (1)<br>LC °C = Limit<br>contactor T (2)<br><b>PID controller</b> (3)<br>Timer (4)<br><i>Clean</i> = <i>ChemoClean</i><br>(5)                                                                                                    | Sel. Type                             | Confirmation with ENTER<br>switches off a different, already<br>switched-on relay function and its<br>settings are reset to the default.                                  |
|        | R231 | Switch function of R2 (3) off or on | <b>Off</b><br>On<br>Basic<br>PID+B                                                                                                    | off R231<br>Function                  | On = PID control<br>Basic = only basic load dosage<br>PID+B = PID control with basic<br>load dosage                                                                       |
|        | R232 | Enter reference<br>value            | Version DX/DS:<br>5.00 mg/l<br>0.00 20.00 mg/l<br>50.0 %Sat<br>0.0 200.0 %Sat<br>200 hPa<br>0400 hPa<br>WX/WS with COS 3 / 3S<br>/ 3HD / 31:<br>5.00 mg/l<br>0.00600 mg/l<br>50.0 % Sat<br>01200 hPa<br>01200 hPa<br>WX/WS with COS 71:<br>5.000 mg/l<br>0.00020.000 mg/l<br>50.0 % Sat<br>0200.0 % Sat<br>200 hPa<br>0200.0 % Sat<br>200 hPa<br>0200.0 % Sat | setup Hold<br>5.00 mg/1<br>Setpoint   | The reference value is the value<br>the controller should hold. Using<br>this control process, this value is<br>restored upwards or downwards<br>when a deviation occurs. |

The factory settings are printed in **bold**; functions printed in *italics* are not available in the basic version.

| Coding |       | Field                                                                       | Selection or range<br>Factory setting (bold)                                         | Display                                               | Info                                                                                                    |
|--------|-------|-----------------------------------------------------------------------------|--------------------------------------------------------------------------------------|-------------------------------------------------------|----------------------------------------------------------------------------------------------------|
|        | R233  | Enter control gain<br>K <sub>p</sub>                                        | <b>1.00</b><br>0.01 20.00                                                            | setup Hold<br>1 п ФФ <sub>R233</sub><br>К.Р           | See Chap. 5.5.2.                                                                                                    |
|        | R234  | Enter integral<br>action time T <sub>n</sub><br>(0.0 = no<br>I component)   | <b>0.0 min</b><br>0.0 999.9 min                                                      | setup hold<br>O, O R234<br>Time Th                    | See Chap. 5.5.2.<br>Each hold sets the I component<br>to zero. Hold can be deactivated<br>in S2, but not for ChemoClean<br>and timer!                                                                     |
|        | R235  | Enter derivative<br>action time T <sub>v</sub><br>(0.0 = no D<br>component) | <b>0.0 min</b><br>0.0 999.9 min                                                      | setup hold<br>Ö, Ö, <sup>min</sup><br>R235<br>Time TV | See Chap. 5.5.2.                                                                                                    |
|        | R236  | Selection of<br>controller<br>characteristic                                | <b>inv</b> = <b>inverted</b><br>dir = direct                                         | setup Hold<br>inv R236<br>Direction                   | Setting may or may not be<br>required depending on control<br>deviation (up or down deviation,<br>see Chap. 5.5.2).                                                                                       |
|        | R237  | Select pulse<br>length or pulse<br>frequency                                | <b>len</b> = <b>Pulse length</b><br>freq = Pulse frequency<br>curr = Current output2 | setup hold<br>1en <sub>R237</sub><br>Oper . Mode      | Pulse length e.g. for solenoid<br>valve, pulse frequency e.g. for<br>megnetic dosing pump (see<br>Chap. 5.5.2).<br>Selection of current output 2 is only<br>possible, if field O2 = Contr is<br>selected. |
|        | R238  | Enter pulse interval                                                        | <b>10.0 s</b><br>0.5 999.9                                                           | setup Hold<br>10.0 <sup>s</sup><br>PulsePer.          | This field only appears if pulse<br>length is selected in R237. When<br>pulse frequency is selected,<br>R238 is skipped and input<br>continues in R239.                                                   |
|        | R239  | Enter maximum<br>pulse frequency<br>of actuator                             | <b>120 min<sup>-1</sup></b><br>60 180 rpm                                            | 120 <sup>1/nin</sup><br>Max. PFre9                    | This field only appears if pulse<br>frequency is selected in R237.<br>When pulse length is selected,<br>R239 is skipped, and input<br>continues in R2310.                                                 |
|        | R2310 | Minimum ON time<br>t <sub>ON</sub>                                          | <b>0.3 s</b><br>0.1 5.0 s                                                            | setup hold<br>Ø., 3 s<br>Min., PTime                  | This field only appears if pulse length is selected in R237.                                                                                                    |
|        | R2311 | Enter basic load                                                            | <b>0%</b><br>0 40%                                                                   | BasicLoad                                             | Selecting the basic load, you<br>choose the desired dosage<br>quantity.<br>100% basic load corresponds to:<br>steadily on at R237 = on<br>$F_{max}$ at R237 = freq<br>20 mA at R237 = curr                |

| Co | ding | Field                                                                                                    | Selection or range<br>Factory setting (bold)                                                                                                    | Display                                       | Info                                                                                                    |
|----|------|----------------------------------------------------------------------------------------------------|----------------------------------------------------------------------------------------------------|-----------------------------------------------|----------------------------------------------------------------------------------------------------|
| R2 | (4)  | Configure<br>cleaning function<br>(Timer)                                                                                | LC PV = Limit<br>contactor $O_2$ (1)<br>LC °C = Limit<br>contactor T (2)<br>PID controller (3)<br><b>Timer</b> (4)<br><i>Clean</i> = <i>ChemoClean</i><br>(5) | setup hold<br>Timer R2<br>Sel. Type           | Confirmation with ENTER<br>switches off a different, already<br>switched-on relay function and its<br>settings are reset to the default.<br>Cleaning only with <i>one</i> cleaning<br>agent (unsually water); see<br>Fig. 5.12. |
|    | R241 | Switch function of R2 (4) off or on                                                                                      | <b>Off</b><br>On                                                                                                    | off R241<br>Function                          | Settings made for the timer are<br>not deleted by switching the<br>function off.                                                                                                    |
|    | R242 | Enter rinse /<br>cleaning time                                                                                           | <b>30 s</b><br>0 999 s                                                                                                    | setup hold<br>30 s<br>RinseTime               | The hold and relay settings are activated for the period of time specified here.                                                                                                    |
|    | R243 | Enter pause time                                                                                                    | <b>360 min</b><br>1 7200 min                                                                                                    | serup Hold<br>360 <sup>min</sup><br>PauseTime | The pause time is the time<br>between two cleaning cycles<br>(see Chap. 5.5.3).                                                                                                    |
|    | R244 | Enter minimum pause time                                                                                                 | <b>120 min</b><br>1 3600 min                                                                                                    | serup Hold<br>120 R244<br>Min. Pause          | The minimum pause time prevents constant cleaning if an external cleaning trigger occurs.                                                                                                    |
| R2 | (5)  | Configure<br>cleaning with<br>ChemoClean<br>(for version with<br>four contacts and<br>assignment of<br>contacts 3 and 4) | LC PW = Limit<br>contactor $O_2(1)$<br>LC °C = Limit<br>contactor T (2)<br>PID controller (3)<br>Timer (4)<br><i>Clean</i> =<br><i>ChemoClean</i> (5)         | setup Hold<br>Clean R2<br>Sel. Type           | Confirmation with ENTER<br>switches off a different, already<br>switched-on relay function and<br>resets its settings to the default.<br>See Chap. 5.5.4.<br>Contact 3 = Water<br>Contact 4 = Cleaner                           |
|    | R251 | Switch function of R2 (5) off or on                                                                                      | <b>Off</b><br>On                                                                                                    | serup hold<br>Off <sub>R251</sub><br>Function | Settings made for ChemoClean are not deleted by switching the function off.                                                                                                    |
|    | R252 | Selection of start pulse                                                                                                 | int = internal<br>(timer-contr.)<br>ext = external<br>(digital input 2)<br>i+ext = intern. + extern.<br>i+stp = internal,<br>suppressed<br>by external        | serup Hold<br>int R252<br>CleanTrig           | The "int" cycle is triggered by the<br>end of the pause time (R257).<br>There is no real-time clock.<br>External suppression is required<br>for irregular time intervals (e.g.<br>weekend).                                     |

The factory settings are printed in **bold**; functions printed in *italics* are not available in the basic version.

| Coding |      | Field                                                                                 | Selection or range<br>Factory setting (bold) | Display                                       | Info                                                                                                    |
|--------|------|---------------------------------------------------------------------------------------|----------------------------------------------|-----------------------------------------------|----------------------------------------------------------------------------------------------------|
|        | R253 | Enter pre-rinse<br>time                                                               | <b>20 s</b><br>0 999 s                       | setup hold<br>20 s<br>PreRinse                | Water is used for rinsing.                                                                                                    |
|        | R254 | Enter cleaning<br>time                                                                | <b>10 s</b><br>0 999 s                       | setup Hold<br>10 s<br>CleanTime               | Cleaning agent and water are used for cleaning.                                                                                                    |
|        | R255 | Enter post-rinse<br>time                                                              | <b>20 s</b><br>0 999 s                       | 20 setup hold<br>20 s<br>PostRinse            | Water is used for rinsing.                                                                                                    |
|        | R256 | Number of repeat<br>cycles                                                            | <b>0</b><br>0 5                              | setup Hold<br>Ø <sub>R256</sub><br>Rep. Rate  | R253 R255 is repeated.                                                                                                    |
|        | R257 | Enter pause time                                                                      | <b>360 min</b><br>1 7200 min                 | setup Hold<br>360 <sup>min</sup><br>PauseTime | The pause time is the time<br>between two cleaning cycles<br>(see Chap. 5.5.3).                                                                                         |
|        | R258 | Enter minimum<br>pause time                                                           | <b>120 min</b><br>1 R257 min                 | 120 <sup>min</sup><br>Min.Pause               | The minimum pause time prevents constant cleaning if cleaning trigger occurs.                                                                                           |
|        | R259 | Enter number of<br>cleaning cycles<br>without cleaning<br>agent (Economy<br>function) | <b>0</b><br>0 9                              | setup hold<br>Ø <sub>R259</sub><br>EconomyC1  | After cleaning with agent, a<br>maximum of only 9 cleaning<br>operations can be performed<br>with water until the next<br>operation takes place with<br>cleaning agent. |

### 5.6 Service 1

|   | Coding | Field                                                            | Selection or range<br>Factory setting                                                                                                | Display                           | Info                                                                                                    |
|---|--------|------------------------------------------------------------------|----------------------------------------------------------------------------------------------------|-----------------------------------|----------------------------------------------------------------------------------------------------|
| s |        | Function group<br>SERVICE 1                                      |                                                                                                    | SETUP HOLD<br>5<br>SERVICE        |                                                                                                    |
|   | S1     | Selection of<br>language                                         | <b>ENG</b> = <b>English</b><br>GER = German<br>FRA = French<br>ITA = Italian<br>NEL = Dutch<br>ESP = Spanish                         | ENG 51                            | This field must be configured<br>once during start-up. Afterwards,<br>you can leave S1 and continue<br>(see Chapter 5.1).                                                                                                    |
|   | S2     | Configure hold                                                   | S+C = During<br>configuration<br>and calibration<br>CAL = During<br>calibration<br>Setup = During<br>configuration<br>none = No hold | setup hold<br>S+C 52<br>Auto HOLD | S = Setup,<br>C = Calibration.                                                                                                    |
|   | S3     | Manual hold                                                      | <b>Off</b><br>On                                                                                                    | serup Hold<br>Off 53<br>Man. HOLD | The setting remains active even after a power failure.                                                                                                    |
|   | S4     | Enter hold dwell<br>period                                       | <b>10 s</b><br>0 999 s                                                                                                    | serup ноцо<br>10 s<br>Cont.Time   |                                                                                                    |
|   | S5     | Enter release<br>code for software<br>upgrade on Plus<br>package | <b>0</b><br>0 9999                                                                                                    | setup hold<br>Ø 55<br>PlusCode    | When the wrong code is entered,<br>the system jumps back to the<br>measurement menu. The number<br>is edited with the PLUS or MINUS<br>key and confirmed with the<br>ENTER key.<br>"1" is displayed in case of active<br>code. |
|   | S6     | Enter release<br>code for software<br>upgrade on<br>ChemoClean   | <b>0</b><br>0 9999                                                                                                    | setup ноцо<br>Ø 56<br>CleanCode   | When the wrong code is entered,<br>the system jumps back to the<br>measurement menu. The number<br>is edited with the PLUS or MINUS<br>key and confirmed with the<br>ENTER key.<br>"1" is displayed in case of active<br>code. |
|   | S7     | Order code is displayed                                          |                                                                                                    | serup Hold<br>order 57<br>DX0005  | When you upgrade the device,<br>the order code is updated<br>automatically. The delivery state<br>will be displayed.                                                                                                    |

| Coding | Field                                         | Selection or range<br>Factory setting                      | Display                                   | Info                                                                                                    |
|--------|-----------------------------------------------|------------------------------------------------------------|-------------------------------------------|----------------------------------------------------------------------------------------------------|
| S8     | Serial number is<br>displayed                 |                                                            | setup hold<br>SerNo 58<br>12345678        |                                                                                                    |
| S9     | Device reset<br>(Reset to basic<br>settings)  | <b>No</b><br>Sens = Sensor data<br>Facty= Factory settings | setup Hold<br>NO 59<br>S.Default          | Facty = All data (excluding fields<br>A1 and S1) will be deleted<br>and reset to the basic<br>settings!<br>Sens = Last calibration will<br>be deleted and reset to the<br>defaults. |
| S10    | Perform<br>instrument test                    | <b>no</b><br>displ = display test                          | setup ноld<br>110 510<br>Телац.           |                                                                                                    |
| S11    | Absolute air<br>pressure<br>will be displayed | Current value                                              | setup Hold<br>1000 hPa<br>511<br>Pressure | Do not compare with the<br>barometer. This shows the<br>relative air pressure (related to<br>sea level).                                                                            |

### 5.7 Service 2

|   | Coding |                                      | Field                               | Selection or range<br>Factory setting                                                                                   | Display                                         | Info                                                                                                    |
|---|--------|--------------------------------------|-------------------------------------|----------------------------------------------------------------------------------------------------|-------------------------------------------------|----------------------------------------------------------------------------------------------------|
| E |        |                                      | Function group<br>SERVICE 2         |                                                                                                    | setup hold<br>E<br>SERVICE                      |                                                                                                    |
|   | E1     |                                      | Select module                       | Contr Central<br>module (1)<br>Trans = Transmitter (2)<br>Haupt = Power unit(3)<br>Rel = Relay (4)<br>Sens = Sensor (5) | setup Hold<br>Contr <sub>E1</sub><br>Select     | Sens only with version WX or WS and sensor COS 31 or COS 71.                                                       |
|   |        | E111<br>E121<br>E131<br>E141<br>E151 | Software<br>version<br>is displayed |                                                                                                    | Setup Hold<br>XX # XX E111<br>SW-Uers #         | This field cannot be edited.<br>If E1 = Contr: Instrument software<br>If E1 = Trans, Main, Rel: Module<br>firmware |
|   |        | E112<br>E122<br>E132<br>E144<br>E152 | Hardware<br>version<br>is displayed |                                                                                                    | setup Hold<br>XX # XX Е112<br>₩₩₩@rs.#          | This field cannot be edited.                                                                                       |
|   |        | E113<br>E123<br>E133<br>E143<br>E153 | Serial number is<br>displayed       |                                                                                                    | setup ноцо<br>SerNo <sub>E113</sub><br>12345678 | This field cannot be edited.                                                                                       |
|   |        | E114<br>E124<br>E134<br>E144<br>E154 | Module<br>name is<br>displayed      |                                                                                                    | SETUP HOLD<br>LSG E114<br>Modul-ID              | This field cannot be edited.                                                                                       |

### 5.8 Interfaces

| Coding |    | Field                       | Selection or range<br>Factory setting                        | Display                                     | Info                                                                                                    |  |  |
|--------|----|-----------------------------|--------------------------------------------------------------|---------------------------------------------|----------------------------------------------------------------------------------------------------|--|--|
| 1      |    | Function group<br>INTERFACE |                                                              | setup hold<br>I<br>INTERFACE                | See additional Operating<br>Instructions<br>208e00 (HART <sup>®</sup> )<br>209e00 (PROFIBUS <sup>®</sup> ) |  |  |
|        | 11 | Enter address               | Address<br>HART: <b>0</b> 15<br>or<br>PROFIBUS: 1 <b>126</b> | setup hold<br>126 11<br>Address             | Only for communication.                                                                                    |  |  |
|        | 12 | Tag description             |                                                              | SETUP HOLD<br><b>T 3 5</b> I2<br>@@@@@@@@@@ | Only for communication.                                                                                    |  |  |

The factory settings are printed in **bold**; function printed in *italics* are not available in the basic version.

### 5.9 Calibration

This function group is used to calibrate the transmitter. The sensor is calibrated in air or in the medium.

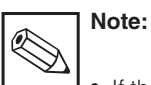

If the calibration procedure is aborted by pressing the PLUS and MINUS keys at the same time (return to C113 or C124) or if the calibration is faulty, then the previous calibration data are reinstated. A calibration error is indicated by the "ERR" message and flashing of the electrode symbol on the display. Repeat calibration!  After calibration, the system returns to Measuring mode. During the hold delay time (Field S4), the Hold symbol appears in the display.

For access to the CALIBRATION menu, please enter Code 22.

| Coding |                            | ling                     | Field                           | Selection or range<br>Factory setting (bold)                                                          | Display                               | Info                                                                                                    |
|--------|----------------------------|--------------------------|---------------------------------|----------------------------------------------------------------------------------------------------|---------------------------------------|----------------------------------------------------------------------------------------------------|
| с      |                            |                          | Function group<br>CALIBRATION   |                                                                                                    | cal hold<br>c<br>CALIBRAT             |                                                                                                    |
|        | C1 (1)<br>C1 (1)<br>to air |                          | Calibration<br>to air           | <b>Air</b><br>H <sub>2</sub> O<br>Ref                                                                 | Air ci<br>Cal.Mode                    | Calibration in air is only possible if air temperature is $\ge -5$ °C.                                                                                                    |
|        |                            | Remove sensor from mediu |                                 | n                                                                                                    |                                       |                                                                                                    |
|        |                            | C111                     | Start calibration               | Last sensor slope<br>Counter in second<br>row counts down:<br>$600 \text{ s} \rightarrow 0 \text{ s}$ | сал ного<br>Ш 100 %<br>600            | The sensor slope is checked for<br>10 s after 530 s (permitted range<br>75 % 140 %, outside range:<br>error 32, calibration is aborted).<br>The stability of the signal is check-<br>ed during the last 60 s of the cali-<br>bration (< 1 %), if greater: error 44<br>and calibration is aborted. |
|        |                            | C112                     | Calibration status is displayed | o.k.<br>E xxx                                                                                         | cal ready Hold<br>0.K. C112<br>Status |                                                                                                    |
|        |                            | Immers                   | se sensor in medium,            | if C112=OK.                                                                                           |                                       |                                                                                                    |

### Instrument configuration

### OM253D5B.CHP

|    | Cod | ing                                             | Field                                            | Selection or range<br>Factory setting (bold)                             | Display                                                                                                    | Info                                                                                                    |
|----|-----|-------------------------------------------------|--------------------------------------------------|--------------------------------------------------------------------------|----------------------------------------------------------------------------------------------------|----------------------------------------------------------------------------------------------------|
| C1 |     | C113                                            | Save calibration result?                         | <b>yes</b><br>no<br>new                                                  | CAL READY HOLD<br>Store                                                                                                    | If C112 = E xxx, then only no or<br><b>new.</b><br>If new, return to C.<br>If yes/no, return to<br>"Measurement".                               |
|    |     | Calibration in<br>C1 (2) air-saturated<br>water |                                                  | Air<br><b>H<sub>2</sub>O</b><br>Ref                                      | H20 c1<br>Calibrat                                                                                                    |                                                                                                    |
|    |     | Remov<br>saturat                                | e sensor from mediun<br>ed water                 | n and immerse in air-                                                    |                                                                                                    |                                                                                                    |
|    |     | C121                                            | Start<br>calibration                             | Last sensor slope<br>Counter in second<br>row counts down<br>600 s> 0 s. | CAL       HOLD         I       I         I       I        < |                                                                                                    |
|    |     | C122                                            | Calibration status<br>is displayed               | o.k.<br>E xxx                                                            | cal ready Hold<br>U O.K. C112<br>Status                                                                                                    |                                                                                                    |
|    |     | Remov<br>reimme                                 | e sensor from air-satu<br>erse in medium, if C12 | rated water and<br>2=o.k.                                                |                                                                                                    |                                                                                                    |
|    |     | C123                                            | Save calibration result ?                        | <b>yes</b><br>no<br>new                                                  | CAL READY HOLD                                                                                                    | If C122 = E xxx, then only no or<br><b>new</b> .<br>If new, jump to C.<br>If yes/no, jump to "Measurement".                                     |
| C1 |     | Single-point<br>C1 (3) calibration<br>in medium |                                                  | Air<br>H <sub>2</sub> O<br><b>Ref</b>                                    | Cal Hold<br>Ref ci<br>Cal. Mode                                                                                                    | The calibration value must be<br>determined using an external<br>method, e. g.:<br>- Oxygen handheld measuring<br>device<br>- Winkler titration |

The factory settings are printed in **bold**; functions printed in *italics* are not available in the basic version.

|  | Cod | ling | Field                              | Selection or range<br>Factory setting (bold) | Display                                   | Info                                                                                                    |
|--|-----|------|------------------------------------|----------------------------------------------|-------------------------------------------|----------------------------------------------------------------------------------------------------|
|  |     | C131 | Enter calibration value            | Current value                                | Сац ноцо<br>10.00 мд/1<br>Real PV         | Minimum value is 0.2 mg/l.<br>During measurement and<br>calibration value entry, the<br>value indicated should remain<br>stable. |
|  |     | C132 | Slope is displayed                 | <b>100.0 %</b><br>75.0 140.0 %               | сац ноцо<br>Ц 100.0 <sup>%</sup><br>Slope |                                                                                                    |
|  |     | C133 | Calibration status<br>is displayed | o.k.<br>E xxx                                | cal ready Hold<br>U O.K. C123<br>Status   |                                                                                                    |
|  |     | C134 | Save calibration result?           | <b>yes</b><br>no<br>new                      | cal ready Hold<br>Store                   | If C133 = E xxx, then only no or<br><b>new.</b><br>If new, return to C.<br>If yes/no, return to<br>"Measurement".                |

OM253D06.CHP

## 6 Interfaces

For instruments with a communication interface, please refer to the separate Operating Instructions BA 208e00 (HART<sup>®</sup>) or BA 209e00 (PROFIBUS<sup>®</sup>).

#### OM253D07.CHP

### 7 Maintenance and troubleshooting

#### Maintenance:

• Maintenance means that all measures which will guarantee the safety of operation and reliability of the entire measuring system are taken in due time.

Maintenance of OOM 223 / 253 includes:

- Calibration (see chapter 5.9)
- Cleaning of assembly and sensor
- Checking of cables and connections

### **Troubleshooting:**

Determination and elimination of the cause of the problem in the case of an operating fault. Troubleshooting refers to measures that can be performed without intervention in the instrument (for instrument defects, see chapter 8, Corrective maintenance).

Troubleshooting of the OOM 223/253 and the measuring system is performed with the aid of the troubleshooting table in chapter 7.1.

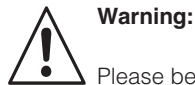

Please be aware of effects work performed on the instrument might have on the process control system or the process itself.

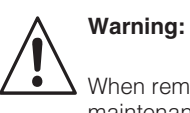

When removing the sensor during maintenance or calibration, please consider potential hazards due to pressure, high temperatures and contamination.

### 7.1 Troubleshooting instructions

| Problem                                   | Possible cause                                    | Remedy                                                                                     | Equipment needed, spare parts                                                                                            |
|-------------------------------------------|---------------------------------------------------|--------------------------------------------------------------------------------------------|----------------------------------------------------------------------------------------------------|
| Instrument cannot be operated, value 9999 | <ul> <li>Operation locked</li> </ul>              | Press CAL and MINUS key simultaneously                                                     | See Chapter 4.3                                                                                                    |
|                                           | <ul> <li>Incorrect sensor</li> </ul>              | Check sensor type                                                                          | OOS 4 / 41 for OOM 2x3-DX/DS<br>OOS 3 / 31 / 71 for OOM 2x3-WX/WS                                                        |
|                                           | <ul> <li>Sensor defective</li> </ul>              | - Test with new sensor,<br>- Instrument test with sensor diagram,<br>- Sensor current test | Sensor type acc. to instrument version<br>For sensor simulation, s. Chap. 8.8.1<br>For current measurement, s. Chap. 8.3 |
| Value indicated 0.0                       | – Sensor extension line interrupted               | Check junction boxes and line                                                              | For simulation, see Chapter 8.8.1                                                                                        |
|                                           | <ul> <li>Incorrect sensor connection</li> </ul>   | Check connection                                                                           | Connection, see Chapter 3.4                                                                                              |
|                                           | <ul> <li>Instrument input defective</li> </ul>    | Replace module MKO1 (DX/DS)<br>Replace module MKO5 (WX/WS)S                                | ee spare parts list,<br>Chapter 8.4.4 / 8.5.4                                                                            |
| No or creeping display                    | – Sensor soiled                                   | Clean sensor membrane                                                                      | See instructions for OOS xx.<br>Heavily soiled media: use spray<br>cleaning.                                             |
| change                                    | <ul> <li>Sensor installed in dead zone</li> </ul> | Check installation conditions,<br>move sensor to area with optimal<br>flow conditions      |                                                                                                    |

| Problem                                                       | Possible cause                                                                                      | Remedy                                                                                                    | Equipment needed, spare parts                                                                                                    |
|---------------------------------------------------------------|----------------------------------------------------------------------------------------------------|----------------------------------------------------------------------------------------------------|----------------------------------------------------------------------------------------------------|
|                                                               | - Membrane soiled                                                                                   | Clean sensor membrane                                                                                          | See instructions for OOS xx.<br>Heavily soiled media: use spray<br>cleaning.                                                                                                |
|                                                               | <ul> <li>Incorrect temperature<br/>measurement</li> </ul>                                           | Check temperature value                                                                                        | Ref. measurement / thermometer                                                                                                    |
| Value indicated too                                           | <ul> <li>Incorrect altitude setting</li> </ul>                                                      | Check altitude value                                                                                           |                                                                                                    |
| small / Sensor can<br>probably not be<br>calibrated           | <ul> <li>Incorrect air pressure<br/>measurement</li> </ul>                                          | Check pressure value in field S11.<br>Sea level: approx. 1013 hPa<br>500 m above sea level: approx.<br>950 hPa | Only with version WX/WS<br>Caution: display value = absolute<br>atmospheric pressure.                                                                                       |
|                                                               | - Electrolyte used up or soild                                                                      | Replace electrolyte                                                                                            | See Instructions for OOSxx                                                                                                    |
|                                                               | - Flow rate too low                                                                                 | Check installation conditions, move<br>sensor to area with optimal flow<br>conditions                          |                                                                                                    |
| Value indicated too<br>small / Sensor cannot<br>be calibrated | <ul> <li>Sensor type recognition (OOS<br/>31) unsuccessful</li> </ul>                               | Calibrate sensor to air                                                                                        | See description in Chap. 8.9                                                                                                    |
|                                                               | - Polarisation incomplete                                                                           | After sensor commissioning (also<br>after interruption to operation) wait<br>for the polarisation time         | Polarisation is complete when the measured value is stable, max. approx. 60 minutes                                                                                         |
|                                                               | <ul> <li>Incorrect altitude setting</li> </ul>                                                      | Check altitude value                                                                                           |                                                                                                    |
|                                                               | <ul> <li>Incorrect air pressure<br/>measurement</li> </ul>                                          | Check pressure value in field S11.<br>Sea level: approx. 1013 hPa<br>500 m above sea level: approx.<br>950 hPa | Only with version WX/WS<br>Caution: display value = absolute<br>atmospheric pressure.                                                                                       |
| Value indicated too high/                                     | - Electrolyte soiled                                                                                | Replace electrolyte                                                                                            | See instructions for OOS xx                                                                                                    |
| Sensor can possibly not be calibrated                         | – Air cushion under membrane                                                                        | Install new membrane cap                                                                                       | For procedure and spare parts<br>ordering see instructions for OOS<br>xx                                                                                                    |
|                                                               | <ul> <li>Anode coating worn off<br/>(silver-coloured)</li> </ul>                                    | Sensor regeneration at factory                                                                                 | Normal anode colour is brownish                                                                                                    |
|                                                               | <ul> <li>- "S" membrane on standard<br/>sensor</li> </ul>                                           | Install correct membrane cap                                                                                   | "S" membrane cap recognisable<br>through impressed "S" (OOS 3S)<br>or through white colour of the<br>membrane cap (OOS 31).<br>With OOS 31 self-recognition of S<br>version |
|                                                               | <ul> <li>Sensor type recognition<br/>(OOS 31) unsuccessful</li> </ul>                               | Calibrate sensor to air                                                                                        | See description in Chap. 8.9                                                                                                    |
| Fixed, incorrect<br>measured value                            | <ul> <li>Impermissible instrument<br/>operating state (no response to<br/>key actuation)</li> </ul> | Switch instrument off and back on                                                                              | EMC problem: check line routing if<br>problem persists, check for<br>possible sources of interference                                                                       |
| Incorrect temperature value                                   | <ul> <li>Incorrect sensor connection</li> </ul>                                                     | Verify connections using<br>connection diagram                                                                 | Connection diagram: see Chap. 3.4 and 3.5                                                                                                    |
|                                                               | - Defective measuring cable                                                                         | Check cable                                                                                                    | Ohmmeter or on-site simulation                                                                                                    |
|                                                               | <ul> <li>lemp. probe in sensor defective</li> </ul>                                                 | Measure resistance value in sensor<br>(red and brown sensor lines)<br>only possible with OOS 4 / OOS 41        | Ohmmeter / values see Chap.<br>8.8.1.<br>With faults, replace sensor                                                                                                    |
| Measured value varia-<br>tions                                | - Faults on measuring cable                                                                         | Connect cable screening according to circuit diagram                                                           | See Chap. 3.4 and 3.5                                                                                                    |
|                                                               | - Faults on signal outputline                                                                       | Check line laying, possibly lay line separately                                                                | Separate signal output, measuring input and power supply lines                                                                                                    |
|                                                               | <ul> <li>irregular flow /<br/>turbulences / large air bubbles</li> </ul>                            | Select a better installation site or<br>calm turbulences.<br>Possibly use large measured value<br>loss factor  | Measured value loss see field A4                                                                                                    |
| Controller or time can-<br>not be activated                   | - No relay module available                                                                         | Install module LSR1-2 or LSR1-4                                                                                | see Chap. 8.4 and 8.5                                                                                                    |
|                                                               | - Controller switched-off                                                                           | Activate controller                                                                                            | See Chap. 5.5 or Fields R2xx                                                                                                    |
| Controllor / limit control                                    | - Controller in "Manual / Off" mode"                                                                | Choose "Auto" or "Manual/On" mode                                                                              | Keyboard, REL key                                                                                                    |
| not working                                                   | - Pickup delay setting too long                                                                     | Disable or shorten pickup delay                                                                                | See fields R2xx                                                                                                    |
|                                                               | - "Hold" function active                                                                            | "Autom. hold" during calibration,<br>"hold" input activated;<br>"hold" via keyboard active                     | See fields S2 to S4                                                                                                    |

### OM253D07.CHP

| Problem                                          | Possible cause                                                                                                    | Remedy                                                                                                    | Equipment needed, spare parts                                          |
|--------------------------------------------------|----------------------------------------------------------------------------------------------------|----------------------------------------------------------------------------------------------------|------------------------------------------------------------------------|
| Controller / limit contact<br>works continuously | <ul> <li>Controller in "Manual / On" mode</li> <li>Dropout delay setting too long</li> <li>Control loop interruption</li> </ul>                                                                               | Set controller to "Manual/Off" or "Auto"<br>Shorten dropout delay<br>Check measured value, current<br>output or relay contacts, actuators,                                                                                                    | Keyboard, REL and AUTO keys<br>See fields R2xx                         |
| No O <sub>2</sub> current output signal          | – Line open or short-circuited                                                                                                    | chemical supply<br>Disconnect line and measure<br>directly on instrument                                                                                                    | mA meter 0–20 mA DC                                                    |
| Fixed current output signal                      | <ul> <li>Current simulation active</li> <li>Processor system out of sync</li> </ul>                                                                                                    | Switch off simulation<br>Switch instrument off and back on                                                                                                    | See Field O2<br>EMC problem: check installation if<br>problem persists |
| Incorrect current output signal                  | <ul> <li>Incorrect current assignment</li> <li>Total load in current loop<br/>excessive (&gt; 500 Ω)</li> </ul>                                                                                               | Check current assignment:<br>0–20 mA or 4–20 mA?<br>Disconnect output and measure<br>directly on instrument                                                                                                    | Field O211<br>mA meter for 0–20 mA DC                                  |
| Current output table not accepted                | - Value interval too small                                                                                                    | Use sensible intervals                                                                                                    |                                                                        |
| No temperature<br>output signal                  | <ul> <li>Instrument has only one current<br/>output</li> </ul>                                                                                                    | Check variant using nameplate, if<br>necessary replace module LSCH-x1                                                                                                    | Module LSCH-x2,<br>See Chap. 8.4.4 and 8.5.4                           |
| Chemoclean function not available                | <ul> <li>No relay module (LSR1-x)<br/>installed or only LSR1-2 available</li> </ul>                                                                                                    | Install module LSR1-4.<br>Chemoclean only enabled with<br>release code, which is supplied by<br>the manufacturerwith Chemoclean<br>upgrade.                                                                                                    | Module LSR1-4,<br>See Chap. 8.4.4 und 8.5.4                            |
|                                                  | - Additional function not enabled                                                                                                    | Version check :<br>see nameplate                                                                                                    |                                                                        |
| No Plus package<br>functions available           | <ul> <li>Plus package not enabled<br/>(Enabled with a code number<br/>which is dependent on the serial-<br/>number and which is provided<br/>by the manufacturer when Plus<br/>package is ordered)</li> </ul> | <ul> <li>With Plus package upgrade:<br/>code received from<br/>the manufacturer =&gt;<br/>enter</li> <li>Following replacement of<br/>defective LSCH/LSCP module:<br/>First enter instrument serial<br/>number (see nameplate) manual-<br/>ly, then enter code number</li> </ul> | Detailed description<br>See Chap. 8.5.5                                |

### 7.2 Troubleshooting using the error messages

Display and select the error messages using the MINUS key.

| Error | Display                                                                                                    | Measures                                                                                               | Contact |      | Contact Error current |      | Automatic<br>cleaning trigger |      |
|-------|----------------------------------------------------------------------------------------------------|----------------------------------------------------------------------------------------------------|---------|------|-----------------------|------|-------------------------------|------|
|       |                                                                                                    |                                                                                                    | Fact.   | User | Fact.                 | User | Fact.                         | User |
| E001  | EEPROM memory error                                                                                                    | Switch instrument off and back on, return                                                              | yes     |      | no                    |      | _                             | *    |
| E002  | Instrument not calibrated,<br>calibration data invalid,<br>no user data available or<br>user data invalid<br>(EEPROM error)<br>Instrument software not<br>suitable for hardware<br>(cental module) | Load software compatible with hardware.<br>Load instrument software specific to<br>parameter measured. | yes     |      | no                    |      | _                             | *    |
| E003  | Download error                                                                                                    | Invalid configuration. Repeat download, check optoscope.                                               | yes     |      | no                    |      | -                             | -*   |
| E004  | Device software version<br>incompatibel with<br>hardware version of<br>module                                                                                                    | Load software compatible with hardware.<br>Load instrument software specific to<br>parameter measured. | yes     |      | no                    |      | _                             | _*   |
| E007  | Transmitter fault<br>Instrument software not<br>suitable for hardware<br>(Transmitter)                                                                                                    |                                                                                                    | yes     |      | no                    |      |                               | *    |
| E008  | Sensor error                                                                                                    |                                                                                                    | yes     |      | no                    |      | _                             | —    |
| E010  | Temperature sensor defective                                                                                                    | Send in sensor for repair                                                                              | yes     |      | no                    |      | —                             | —    |
| E017  | Sensor electrode section defective                                                                                                    | Send in sensor for repair                                                                              | yes     |      | no                    |      |                               |      |
| E018  | Sensor membrane<br>damaged (not sealed) or<br>membrane cap not<br>completely screwed on                                                                                                    | Replace membrane cap.<br>Completely screw on membrane cap.                                             | yes     |      | no                    |      |                               | _    |
| E020  | Signal range of<br>sensor undershot                                                                                                    | Check medium and sensor                                                                                | yes     |      | no                    |      |                               |      |
| E020  | Signal range of sensor exceeded                                                                                                    | Check medium and sensor                                                                                | yes     |      | no                    |      |                               | _    |
| E032  | During calibration<br>signal outside<br>permitted slope<br>range 75140 %                                                                                                    | Check sensor and recalibrate.                                                                          | yes     |      | no                    |      |                               | *    |
| E044  | During calibration, sensor unstable                                                                                                    | Check sensor and calibrate.                                                                            | yes     |      | no                    |      | no                            |      |
| E057  | Measuring range of main parameter exceeded                                                                                                    | Check measurement, control and connections.                                                            | yes     |      | no                    |      | no                            |      |
| E059  | Below temperature value measuring range                                                                                                    |                                                                                                    | yes     |      | no                    |      | no                            |      |
| E061  | Temperature value<br>measuring range<br>exceeded                                                                                                    |                                                                                                    | yes     |      | no                    |      | no                            |      |
| E063  | Current output 1:<br>range undershot                                                                                                    | Check configuration.                                                                                   | yes     |      | no                    |      | no                            |      |
| E064  | Current output 1: range exceeded                                                                                                    | Check measured value and current assignment.                                                           | yes     |      | no                    |      | no                            |      |
| E065  | Current output 2: range exceeded                                                                                                    | Check measured value and current assignment.                                                           | yes     |      | no                    |      | no                            |      |
| E066  | Current output 2:<br>range exceeded                                                                                                    |                                                                                                    | yes     |      | no                    |      | no                            |      |

### OM253D07.CHP

| Error | Display                                                                                                    | Measures                                                                               | Contact |      | Error current |      | Automatic<br>cleaning trigger |      |
|-------|----------------------------------------------------------------------------------------------------|----------------------------------------------------------------------------------------|---------|------|---------------|------|-------------------------------|------|
| 110.  |                                                                                                    |                                                                                        | Fact.   | User | Fact.         | User | Fact.                         | User |
| E067  | Alarm threshold limit<br>contactor 1 exceeded                                                                                                | Limit or reference value exceeded or<br>undershot.                                     | yes     |      | no            |      | no                            |      |
| E068  | Alarm threshold limit<br>contactor 2 exceeded                                                                                                |                                                                                        | yes     |      | no            |      | no                            |      |
| E069  | Alarm threshold limit contactor 3 exceeded                                                                                                   |                                                                                        | yes     |      | no            |      | no                            |      |
| E070  | Alarm threshold limit contactor 4 exceeded                                                                                                   |                                                                                        | yes     |      | no            |      | no                            |      |
| E080  | Distance between<br>0/4 mA and 20 mA values<br>at output 1 too short                                                                         | Adjust spreading for current output 1.                                                 | no      |      | no            |      |                               | *    |
| E081  | Distance between<br>0/4 mA and 20 mA values<br>at output 2 too short                                                                         | Adjust spreading for current output 2.                                                 | no      |      | no            |      |                               | *    |
| E082  | Air pressure range<br>undershot (<500 hPa)                                                                                                   | Measurement only possible when uncompensated or with location height                   | yes     |      | no            |      | no                            |      |
| E083  | Air pressure range<br>exceeded (>1100 hPa)                                                                                                   | data.                                                                                  | yes     |      | no            |      | no                            |      |
| E100  | Current simulation active                                                                                                    |                                                                                        | no      |      | no            |      | —                             | _*   |
| E101  | Service function yes                                                                                                    | Switch off service function or switch instrument off and back on.                      | no      |      | no            |      | _                             | *    |
| E102  | Manual mode active                                                                                                    |                                                                                        | no      |      | no            |      |                               | *    |
| E106  | Download yes                                                                                                    | Wait for download to end.                                                              | no      |      | no            |      |                               | *    |
| E116  | Download error                                                                                                    | Repeat download.                                                                       | no      |      | no            |      | —                             | _*   |
| E152  | Measuring signal of main<br>parameter delayed or<br>frozen (AC function /<br>Alternation check)                                              | Inspect sensor and connection line, repair or replace.                                 | yes     |      | no            |      | no                            |      |
| E154  | Lower alarm threshold<br>undershot for longer than<br>alarm delay (AC function /<br>alarm threshold<br>monitoring)                           | If necessary make manual comparison<br>measurement. Service sensor and<br>recalibrate. | yes     |      | no            |      | no                            |      |
| E155  | Upper alarm threshold<br>exceeded for longer than<br>alarm delay (AC function /<br>alarm threshold<br>monitoring)                            |                                                                                        | yes     |      | no            |      | no                            |      |
| E156  | Actual value undershoots<br>monitoring value for<br>longer than the set<br>permissible maximum<br>period (CC function /<br>Controller Check) |                                                                                        | yes     |      | no            |      | no                            |      |
| E157  | Actual value exceeds<br>monitoring value for<br>longer than the set<br>permissible maximum<br>period (CC function /<br>Controller Check)     |                                                                                        | yes     |      | no            |      | no                            |      |
| E162  | Dosage stop                                                                                                    | Check settings in CURRENT INPUT or<br>CHECK function group.                            | yes     |      | no            |      | no                            |      |

\*When this error is present, the cleaning function cannot be started. (Field F8 does not exist for this error.)

| Error | Display                                    | Display Measures                                                                                    |       | Contact |       | Error current |       | Automatic<br>cleaning trigger |  |
|-------|--------------------------------------------|----------------------------------------------------------------------------------------------------|-------|---------|-------|---------------|-------|-------------------------------|--|
|       |                                            |                                                                                                    | Fact. | User    | Fact. | User          | Fact. | User                          |  |
| E171  | Flow in main stream loo<br>low or zero     | Restore flow.                                                                                       | yes   |         | no    |               | no    |                               |  |
| E172  | Switch-off limit for current iput exceeded | Check process variables at sending measuring instrument.                                            | yes   |         | no    |               | no    |                               |  |
| E173  | Current input < 4 mA                       | Check process variables at sending<br>measuring instrument.<br>Change range assignment if required. | yes   |         | no    |               | no    |                               |  |
| E174  | Current input > 20 mA                      | Check process variables at sending<br>measuring instrument.<br>Change range assignment if required. | yes   |         | no    |               | no    |                               |  |

<sup>\*</sup>When this error is present, the cleaning function cannot be started. (Field F8 does not exist for this error.)

#### OM253D08.CHP

### 8 Diagnostics and corrective maintenance

### Diagnosis

Diagnosis refers to the identification of instrument malfunctions and defects.

### Corrective maintenance:

- replacement of parts diagnosed to be defective;
- testing of instrument and measuring system function;
- restoration of complete functionality.

Diagnosis based on the error table below and depending on difficulty and measuring equipment at hand is to be performed by:

- trained operator personnel
- operator's electricians
- company responsible for system installation/operation
- your Service Organization.

Please refer to the tables in chap. 8.2 and 8.3 for identification of spare parts required.

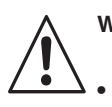

# Warning:

- Disconnect the instrument from the power source before opening it up.
   Work with live lines may only be performed by trained electricians.
- Switched contacts may be supplied from external circuits. These circuits must also be deenergised before work on the terminals is performed.

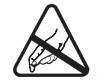

Caution: ESD! Electronic components are sensitive to electrostatic discharges. Personal protective measures, such as discharge via PE or permanent grounding using a wrist strap, are to be taken.

 For your own safety, use only original spare parts. Original parts will guarantee functionality, accuracy and reliability after repairs.

### 8.1 Diagnosis

The table below will help you diagnose problems and specifies the spare parts required. You can find information concerning the exact spare part designations and the installation of these parts in Chap. 8.4.3 and 8.5.3.

| Problem                      | Possible cause                                                                 | Tests and / or remedial measures                                                  | Equipment, spare parts, personnel                                  |  |
|------------------------------|--------------------------------------------------------------------------------|-----------------------------------------------------------------------------------|--------------------------------------------------------------------|--|
| Display dark, no LEDs active | – No mains voltage                                                             | Test whether mains voltage is available                                           | Electrician / e.g. Multimeter                                      |  |
|                              | <ul> <li>Wrong supply voltage / voltage<br/>too low</li> </ul>                 | Compare mains voltage and rating<br>on nameplate                                  | Operator<br>(utility company specification or<br>multimeter)       |  |
|                              | <ul> <li>Connection fault</li> </ul>                                           | Terminal not tightened;<br>insulation clamped in terminal;<br>wrong terminal used | Electrician                                                        |  |
|                              | <ul> <li>Instrument fuse defective</li> </ul>                                  | Replace fuse,<br>Also compare mains voltage and<br>nameplate rating               | Electrician /<br>suitable fuse;<br>See Figs. Chap. 8.2.1 and 8.3.1 |  |
|                              | - Power unit defective                                                         | Replace power unit,<br>you must check variants                                    | On-site diagnosis by your Service (LSGx module required for test)  |  |
|                              | - Central module defective                                                     | Replace central module,<br>you must check variants                                | On-site diagnosis by your Service (LSCxx module required for test) |  |
|                              | <ul> <li>OOM 253: ribbon cable</li> <li>Pos. 310 loose or defective</li> </ul> | Check ribbon cable, replace if necessary                                          | See spare parts for OOM 253                                        |  |

| Problem                                                                              | Possible cause                                                                                                    | Tests and / or remedial measures                                                                                                    | Equipment, spare parts, personnel                                                                                                    |  |
|--------------------------------------------------------------------------------------|----------------------------------------------------------------------------------------------------|----------------------------------------------------------------------------------------------------|----------------------------------------------------------------------------------------------------|--|
| Display dark, but LED(s) active                                                      | Central module defective<br>(Module: LSCH/LSCP)                                                                                                    | Replace central module                                                                                                    | On-site diagnosis by your Service (LSCxx module required)                                                                                                    |  |
| Display on, but<br>– no change in display<br>and / or<br>– instrument cannot be      | <ul> <li>Instrument or module in<br/>instrument incorrectly installed</li> </ul>                                                                                                    | OOM 223: Reinstall     Carry out using installation -<br>diagrams, Chap. 8.2.1 and<br>module       OOM 253: Reinstall display     module                                           |                                                                                                    |  |
| operated                                                                             | <ul> <li>Impermissible operating system<br/>state</li> </ul>                                                                                                    | Switch instrument off and back on                                                                                                    | Possible EMC problem: if problem<br>persists, call your Service to have<br>installation checked                                                                                                    |  |
| – Missing pixels in<br>display                                                       | <ul> <li>Conductive rubber soiled</li> </ul>                                                                                                    | Replace LSCxx module<br>Clean conductive rubber and<br>printed conductor                                                                                                    | only in emergency, with alcohol<br>and glass fibre brush                                                                                                    |  |
|                                                                                      | <ul> <li>Contact pressure too low</li> </ul>                                                                                                    | Lay paper strips in frame                                                                                                    | Only in emergency, better:<br>replace LSCxx                                                                                                    |  |
| Instrument gets hot                                                                  | - Incorrect voltage / too high                                                                                                    | Compare mains voltage and rating on nameplate                                                                                                    | Correct voltage setting, see Chap.<br>8.4.1 / 8.5.1                                                                                                    |  |
|                                                                                      | - Power unit defective Replace power unit                                                                                                    |                                                                                                    | Diagnostics only possible through<br>your Service                                                                                                    |  |
| Measured value O <sub>2</sub><br>and / or<br>measured value<br>temperature incorrect | <ul> <li>Transmitter module defective<br/>(Module: MKO1 / MKO 5).</li> <li>First carry out tests and<br/>measures acc. to Chapter 7.3 to<br/>make sure that the error does not<br/>lie with the sensor or cabling.</li> </ul> | Measuring inputs test MKO 1:<br>– Connect substitute resistances<br>for oxygen and temperature,<br>see Chapter 8.8.1<br>Measuring inputs test MKO 5:<br>(WX/WS)                    | If test negative: Replace module<br>(check variants), Carry out using<br>the explosion drawings Chap. 8.2.1<br>and 8.3.1.<br>only possible with intact sensor as<br>digital data transfer sensor <-><br>instrument<br>If test positive: check peripherals<br>once more. |  |
|                                                                                      | <ul> <li>Incorrect sensor current</li> </ul>                                                                                                    | Sensor current readable in the<br>display in measurement mode by<br>pressing "+" key 3 x                                                                                           | Display in nA. Nominal value in air<br>for 20 °C and 1013 hPa: 290 nA                                                                                                    |  |
| Pressure value incor-<br>rect / unreadable                                           | - Defective pressure sensor                                                                                                    | Module MKO1 defective<br>Module MKO5 defective                                                                                                    | Pressure readable in field S 11.<br>Caution: The absolute air pressure<br>is displayed.                                                                                                    |  |
|                                                                                      | <ul> <li>No pressure sensor available</li> </ul>                                                                                                    | From introduction -WX/WS:<br>- WX/WS always with pressure<br>sensor<br>- DX/DS with MKO1 is always<br>without pressure sensor                                                      |                                                                                                    |  |
| Current output,<br>incorrect current                                                 | <ul> <li>Not calibrated correctly</li> <li>Load excessive</li> <li>Shunt / short-circuit to frame in</li> </ul>                                                                                                    | Test with built-in current simulation,<br>connecting mA meter directly to<br>current output.                                                                                       | If simulation value is incorrect:<br>recalibration at factory or new<br>LSCxx module required.                                                                                                    |  |
|                                                                                      | <ul> <li>– Incorrect mode of operation</li> </ul>                                                                                                    | Check whether 0–20 mA or<br>4–20 mA has been selected                                                                                                    | If simulation value is correct: check current loop for load and shunts.                                                                                                    |  |
| No current output signal                                                             | <ul> <li>Current output stage defective<br/>(module: LSCH/LSCP)</li> </ul>                                                                                                    | Test with built-in current simulation,<br>connecting mA meter directly to<br>current output. For safety reasons<br>completely disconnect the auxiliary<br>power output beforehand. | If test negative:<br>Replace central module<br>(using correct variant)                                                                                                    |  |
| Additional relays do not work                                                        | <ul> <li>OOM 253: ribbon cable</li> <li>Pos. 320 loose or defective</li> </ul>                                                                                                    | Make sure ribbon cable is properly connected, replace cable if nec.                                                                                                    | See spare parts for OOM 253                                                                                                    |  |
| Only 2 additional relays can be used                                                 | <ul> <li>Relay module LSR1-2 with 2<br/>relays installed</li> </ul>                                                                                                    | Convert to LSR1-4 with 4 relays                                                                                                    | Operator or your Service                                                                                                    |  |
| Additional functions<br>(S packet) missing                                           | <ul> <li>No or incorrect release code<br/>used</li> </ul>                                                                                                    | When upgrading: check that the<br>correct serial number was used<br>when ordering the S packet                                                                                     | Handling by your Sales Agency                                                                                                    |  |
|                                                                                      | <ul> <li>Incorrect serial number of the<br/>LSCH/LSCP module</li> </ul>                                                                                                    | Check that the serial on the<br>nameplate agress with the SNR<br>LSCH/LSCP (Field E113) For the S packet, the serial n<br>of the LSCH/LSCP module is<br>decisive.                  |                                                                                                    |  |
|                                                                                      | <ul> <li>Changed product strategy</li> </ul>                                                                                                    | From introduction WX/WS:<br>- WX/WS always with pressure<br>sensor<br>- DX/DS always without pressure<br>sensor                                                                    | for DX/DS: Use location height setting                                                                                                    |  |

### OM253D08.CHP

| Problem                                                         | Possible cause                                                                       | Tests and / or remedial measures                                                                             | Equipment, spare parts, personnel            |
|-----------------------------------------------------------------|--------------------------------------------------------------------------------------|----------------------------------------------------------------------------------------------------|----------------------------------------------|
| Additional functions<br>(S package and / or                     | <ul> <li>Replacement modules LSCH or<br/>LSCP have the default instrument</li> </ul> | For LSCH / LSCP with SNR 0000<br>you can enter an instrument serial                                          | For detailed description, see<br>Chap. 8.5.5 |
| Chemoclean) missing<br>after replacement of<br>LSCH/LSCP module | serial number 0000. No releases for S packet or Chemoclean.                          | number <b>once</b> in fields E114 to<br>E116.<br>Then enter release codes for S<br>package and/or Chemoclean |                                              |
| No sensor data in<br>E 151 159                                  | <ul> <li>Analog sensor connected</li> </ul>                                          | For OOS 3 and compatible<br>sensors, no data exchange<br>possible                                            |                                              |

### 8.2 Corrective maintenance of OOM 223

### 8.2.1 Exploded view

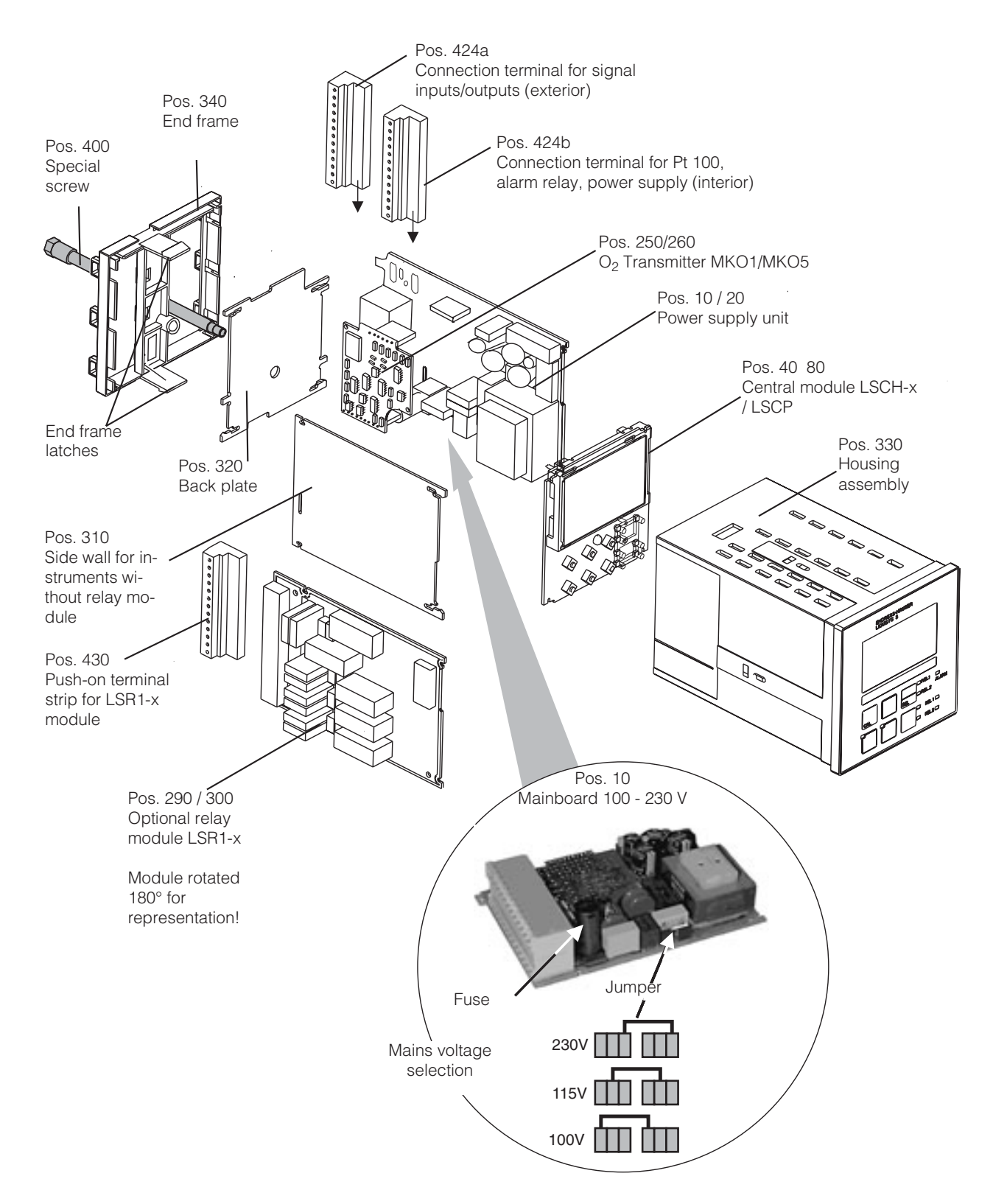

OM253D08.CHP

### 8.2.2 Dismantling of OOM 223

- Consider potential effects on process
- when removing the instrument from service!Before opening, make sure the instrument is voltage-free.
- First pull off the terminal block (Pos. 424b) on the rear of the instrument to de-energize the instrument.
- Then pull off the terminal blocks (Pos. 424a and 430 if applicable) on the rear. Now you can dismantle the instrument.
- Push the end frame latches (Pos. 340) inward and pull off the frame towards the rear.
- Loosen the special screw (Pos. 400) by turning it counterclockwise.
- Remove the complete electronics block from the housing. The modules are plugged together mechanically and can be easily separated:
  - Simply pull the central/display module forwards
  - Gently pull the clips of the backplate (Pos. 320) outwards. This means that the modules at the side can be removed easily.
- Removal O<sub>2</sub> transmitter (Pos. 250 / 260): Pull off the module towards the top.

### 8.2.3 Assembly of OOM 223

- Reverse the dismantling sequence for assembly.
- Hand-tighten the special screw without using a tool.
- Incorrect assembly is not possible! A module block which has been plugged together incorrectly cannot be inserted in the housing.

| Pos.                  | Designation                    | Name             | Function or components                                                                                                  | Order number         |
|-----------------------|--------------------------------|------------------|----------------------------------------------------------------------------------------------------|----------------------|
| 10                    | Power supply unit              | LSGA             | 100/115/230 V AC                                                                                                    | 51500317             |
| 20                    | Power supply unit              | LSGD             | 24 V AC + DC                                                                                                    | 51500318             |
| 40                    | Central module                 | LSCH-S1          | 1 current output                                                                                                    | 51501225             |
| 50                    | Central module                 | LSCH-S2          | 2 current outputs                                                                                                    | 51501222             |
| 60                    | Central module                 | LSCH-H1          | 1 current output + HART                                                                                                 | 51501223             |
| 70                    | Central module                 | LSCH-H2          | 2 current outputs + HART                                                                                                | 51501226             |
| 250                   | O <sub>2</sub> transmitter     | MKO1<br>(-DX/DS) | $O_2$ + Temperature<br>$O_2$ + Temp. air pressure                                                                       | 51501207<br>51501208 |
| 260                   | O <sub>2</sub> transmitter     | MKO5<br>(-WX/WS) | O <sub>2</sub> + Temp. air pressure                                                                                     | 51506938             |
| 290                   | Relay module                   | LSR1-2           | 2 Relays                                                                                                    | 51500320             |
| 290                   | Relay module                   | LSR2-2i          | 2 Relays + current input<br>420 mA                                                                                      | 51504304             |
| 300                   | Relay module                   | LSR1-4           | 4 Relays                                                                                                    | 51500321             |
| 300                   | Relay module                   | LSR2-4i          | 4 Relays + current input<br>420 mA                                                                                      | 51504305             |
| 310                   | Side panel                     |                  | Kit with 10 parts                                                                                                    | 51502124             |
| 330, 400              | Housing module                 |                  | Housing with front<br>membrane, Sensor plungers,<br>Seal, Special screw, Clamp<br>tappets, Connection and<br>nameplates | 51501075             |
| 310, 320,<br>340, 400 | Mechanical parts Housing       |                  | Backplate, Side wall, End<br>frame, Special screw                                                                       | 51501076             |
| 424a, 424b            | Complete terminal strip set    |                  | Terminal strip set,<br>Inputs/outputs,<br>Power supply / Alarm relay                                                    | 51501204             |
| 430                   | Terminal strip                 |                  | Terminal strip for relay module                                                                                         | 51501078             |
|                       | Kit O <sub>2</sub> transmitter |                  | MKO 5 with air pressure measurement                                                                                     | 51506938             |

### 8.2.4 Spare parts for OOM 223
#### OM253D08.CHP

#### 8.3 Corrective maintenance of OOM 223

#### 8.3.1 Exploded view

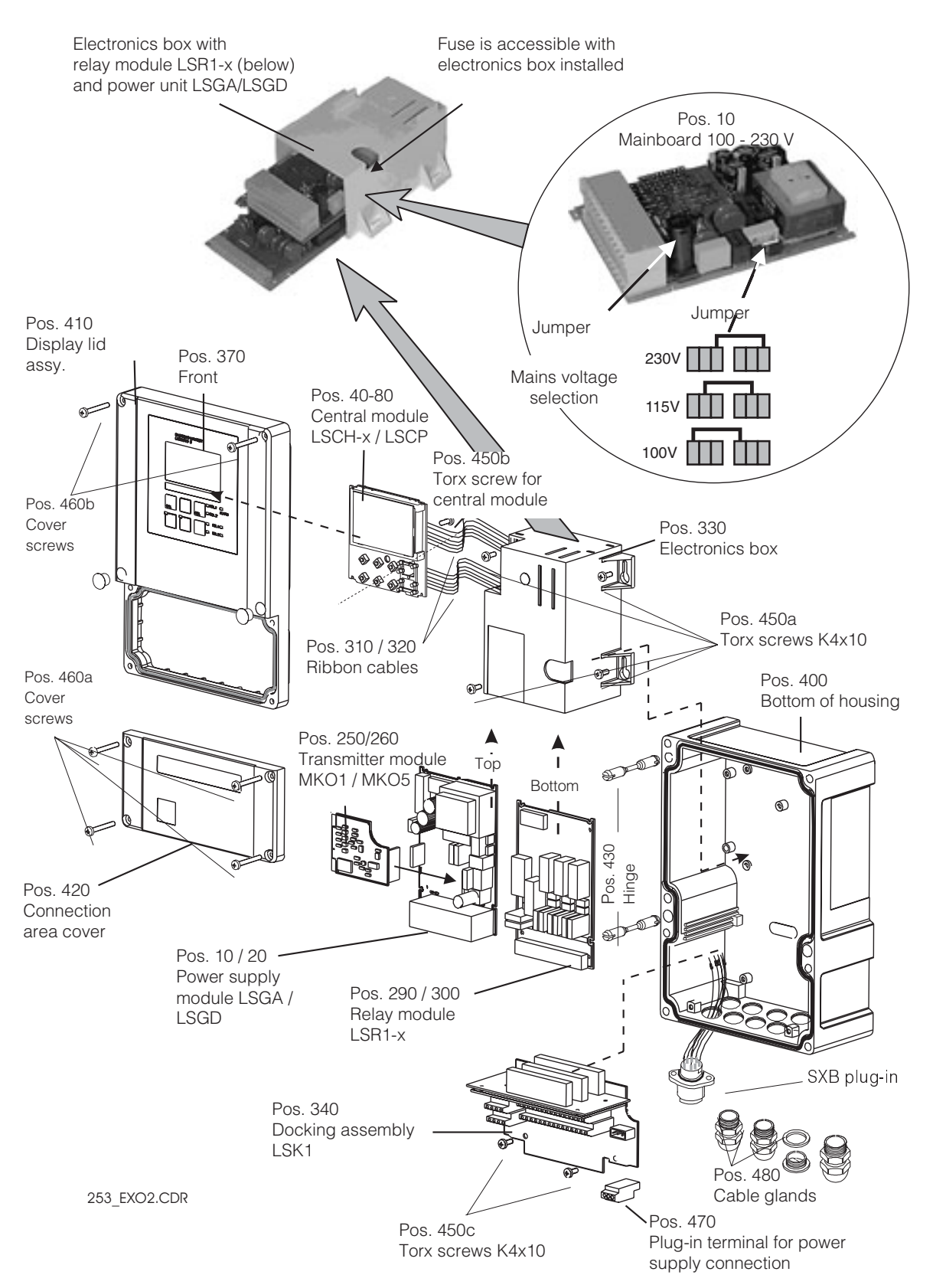

#### 8.3.2 Dismantling of OOM 253

- Before opening, make sure the instrument is voltage-free.
- Open and remove the connection compartment cover (Pos. 420).
- Pull off the power connection terminal strip (Pos. 470) to de-energize the instrument.
- Open the display lid (Pos. 410) and remove the ribbon cables (Pos. 310 / 320) on the side of the electronics box (Pos. 330).
- Removal of electronics box (Pos. 330): Unscrew the screws (Pos. 450a) in the bottom of the housing 2 revolutions, then slide entire box backward and remove towards the top.

Make sure that the module catches do not come unlatched while you push the electronics box back!

- Now bend the module latches outward and remove the module(s).
- Removal of central module (Pos. 40): Loosen the screw (Pos. 450b) in the display lid.
- Removal of docking assembly (Pos. 340): Remove the screws (Pos. 450c) in the bottom of the housing and remove the entire assembly towards the top.
- Removal of transmitter (Pos. 250/260): Simply pull off the module towards the top.

#### 8.3.3 Assembly of OOM 253

- Insert the module(s) in the electronics box guide rails carefully and latch into the lateral lugs in the box.
- Incorrect assembly is not possible! Modules inserted in the electronics box incorrectly are not operable since the ribbon cables cannot be inserted.
- Make sure that the cover gaskets are intact since they are required to guarantee protection class IP 65.

#### OM253D08.CHP

#### 8.3.4 Spare parts kits for OOM 253

| Pos.                          | Designation                | Name             | Function or components                                                                                | Order number         |
|-------------------------------|----------------------------|------------------|----------------------------------------------------------------------------------------------------|----------------------|
| 10                            | Power supply unit          | LSGA             | 100/115/230 V AC                                                                                      | 51500317             |
| 20                            | Power supply unit          | LSGD             | 24 V AC + DC                                                                                          | 51500318             |
| 40                            | Central module             | LSCH-S1          | 1 current output                                                                                      | 51501225             |
| 50                            | Central module             | LSCH-S2          | 2 current outputs                                                                                     | 51501222             |
| 60                            | Central module             | LSCH-H1          | 1 current output + HART                                                                               | 51501223             |
| 70                            | Central module             | LSCH-H2          | 2 current outputs + HART                                                                              | 51501226             |
| 250                           | O <sub>2</sub> transmitter | MKO1<br>(-DX/DS) | O <sub>2</sub> + Temperature<br>O <sub>2</sub> + Temp. air pressure                                   | 51501207<br>51501208 |
| 260                           | O <sub>2</sub> transmitter | MKO5<br>(-WX/WS) | O <sub>2</sub> + Temp. air pressure                                                                   | 51506938             |
| 290                           | Relay module               | LSR1-2           | 2 Relays                                                                                              | 51500320             |
| 290                           | Relay module               | LSR2-2i          | 2 Relays + current input<br>420 mA                                                                    | 51504304             |
| 300                           | Relay module               | LSR1-4           | 4 Relays                                                                                              | 51500321             |
| 300                           | Relay module               | LSR2-4i          | 4 Relays + current input<br>420 mA                                                                    | 51504305             |
| 370, 410,<br>420, 430,<br>460 | Housing cover              |                  | Display lid, connection<br>compartment cover, front<br>membrane, hinges, cover<br>screws, small parts | 51501068             |
| 400, 480                      | Bottom of housing          |                  | Bottom, cable glands                                                                                  | 51501072             |
| 330, 340,<br>450              | Internal housing parts     |                  | Docking assembly, empty electronics box, small parts                                                  | 51501073             |
| 310, 320                      | Ribbon cables              |                  | 2 ribbon cables                                                                                       | 51501074             |
| 430                           | Hinges                     |                  | 2 pairs of hinges                                                                                     | 51501069             |
| 470                           | Terminal strip             |                  | Terminal strip for power connection                                                                   | 51501079             |
| 490                           | Sensor box SXB             |                  | Sensor connection                                                                                     | 51506966             |

#### 8.3.5 Special case: replacement of central module

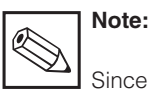

Since the serial and release numbers are linked for the Plus package and Chemoclean, an existing Plus package or Chemoclean may not be active. All the editable data are reset to the factory settings following central module replacement.

Proceed as described below after central module replacement:

- If possible, record the user settings of the instrument, e.g.:
  - Calibration data
  - O2 and temperature current assignments
  - Relay function selections
  - Limit / controller settings
  - Cleaning settings
  - Monitoring functions
  - Interface parameters
- Dismantle the instrument as described in Chap. 8.2.2 or 8.3.2.
- Refer to the part no. of the central module to determine whether the new module has the same part no. as the old one.
- Reassemble the instrument with the new module, as described in Chap. 8.4.3 and 8.5.3.

#### 8.4 Spare parts orders

Spare parts are to be ordered from your local Sales Agency. For this, use the order numbers listed in Chapters 8.4.4 or 8.5.4. To be on the safe side, you should **always** specify the following data with spare parts orders:

- Start up the instrument and test its basic functions (e.g. meas. value and temperature display, operation via keyboard).
  - Enter the instrument serial number:
    Read the serial number (»ser-no.«) of the instrument from the nameplate.
  - Enter this number in the fields E115 (year, one-digit), E116 (month, one-digit), E117 (sequence number, four-digit).
  - Field E118 displays the complete number for verification; acknowledge with ENTER or abort and re-enter.

**Please note:** The serial number can only be entered – and **only once** – in the case of a new module from the factory with serial number 0000! Make sure that your entry is correct before confirming with ENTER! Entry of an incorrect code will prevent the enhanced functions from being enabled. An incorrect serial number can only be corrected at the factory.

- Verify that the S package is enabled (e.g. by accessing function group CHECK / Code P) or the Chemoclean function.
- Check the Plus packet release (e.g. by opening the function group CHECK / Code P) or the Chemoclean function.
- Restore the user settings of the instrument.
- Instrument order code (order code)
- Serial number (ser-no.)
- Software version where available

Refer to the nameplate for the order code and serial number.

The software version is displayed in field E111 when the instrument processor system is functional.

#### 8.5 Service equipment »Optoscope« with »Scopeware«

The Optoscope together with the »Scopeware« software offers the following possibilities, **without** having to remove or open the transmitter and **without** galvanic connection to the instrument:

- Documentation of the instrument settings in conjunction with Commuwin II
- Software update by the service technician
- Upload/download a hex dump to duplicate configurations.

The optoscope serves as an interface between the transmitter and PC / laptop. The information exchange takes place via the optical interface on the transmitter and via an RS 232 interface on the PC / laptop. Handling and operation are described in the optoscope operating instructions. The user-friendly Windows software required for the PC or laptop is supplied with the optoscope.

The optoscope is supplied in a sturdy case with all the accessories required.

#### Order number of optoscope: 51500650

OM253D08.CHP

# 8.6 Corrective maintenance on the complete measuring point OOM 2x3-DX/-DS

#### 8.6.1 Oxygen transmitter DX/DS

#### Cleaning the front panel

To clean the front panel, only use standard cleaning agents. The front panel is resistant to the following cleaning agents (acc. to test methode DIN 42 115):

- Isopropanol
- Thinned acids (3 %)
- Thinned alkalis (5 %)
- Ester
- Hydrocarbons
- Ketone
- Household cleaners

#### Simulation of oxygen measurement:

The instrument versions OOM 2x3-DX/-DS work with the sensors OOS 4 / OOS 4HD, i.e. with amperometric sensors without a preamp. The temperature sensor is directly brought out.

To perform a functional test of the instrument, the OOS 4 sensor can be simulated by resistors. Since the display value greatly depends on the sensor slope setting and on temperature, the following values should be considered as reference values:

| Simulation resistance                                                                          | Display value                |
|------------------------------------------------------------------------------------------------|------------------------------|
| ∞ (open)                                                                                       | 0 mg O <sub>2</sub> /I       |
| 1.9 MΩ                                                                                         | 7 13 mg O <sub>2</sub> /l    |
| With 1.9 $M\Omega$ and a temperature equivalent resistance of 37.3 $k\Omega$ after calibration | 9.0 9.2 mg O <sub>2</sub> /I |
| 4.06 MΩ                                                                                        | 3.3 6.1 mg O <sub>2</sub> /l |

#### Simulation of temperature sensor:

The OOS 4 sensor uses an NTC sensor (30.0 k $\Omega$ /25 °C) for temperature measurement. Use the following equivalent resistances to test the temperature measurement:

#### 8.6.2 Oxygen sensor OOS 4

Please refer to the operating instructions for the OOS 4 with regard to sensor maintenance and troubleshooting!

The operating instructions contain detailed information including:

- Sensor design and function
- Mounting and installation
- Electrical connection

 Simulation resistance
 Display value

 95.0 kΩ
 0.0 °C

 58.7 kΩ
 10.0 °C

 37.3 kΩ
 20.0 °C

 30.0 kΩ
 25.0 °C

 24.3 kΩ
 30.0 °C

Do not use any concentrated mineral

thylene chloride or high-pressure wa-

acids or alkalis, benzyl-alcohol, me-

#### Test procedure:

- Connect the O<sub>2</sub> equivalent resistance (e.g. decade resistor) to terminals 90 and 91.
- Connect the temperature equivalent resistance (e.g. decade resistor) to terminals 11 and 12.
  - Air pressure measurement: On instruments equipped with the S package, the air pressure measured can be checked in field S11. There is no air pressure measurement for the DX/DS versions. Use the location altitude setting to compensate for the air pressure influence.

- Start-up and calibration
- Calculation examples and tables for verification of measured values
- Maintenance, regeneration, cleaning
- Troubleshooting table
- Accessories and spare parts
- Technical data and ordering information

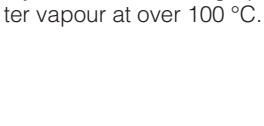

Caution!

#### 8.6.3 Assembly

Refer to the assembly operating instructions for maintenance and troubleshooting! The following assemblies can be used for OOS 4:

 Suspension assembly holder OYH101-A with immersion pendulum assembly OYA 611

#### 8.6.4 Connecting lines and junction boxes

Since the OOS 4 works with low measuring currents, shunts in connecting cables and junction boxes may introduce considerable inaccuracy.

The following is to be assured:

- Intact gaskets on lids and cable glands
- Dry and clean inner compartment (if necessary dry, clean and insert a dehydrating bag)
- Lines, ferrules, terminals and connectors are to be free of corrosion

- Suspension assembly holder OYH101-D with stainless steel immersion tube OYH 101-D / -E
- Basin wall mount OYY 106-A with stainless steel immersion tube OYY 105-A / -B
- Flow assembly OOA 250
- Float assembly OOA 110-50
- Terminal screws are to be tightened firmly
- Cables are to enter junction boxes and instruments from below
- Make a downward cable loop in the case of lateral cable entries to allow water to drip off

If the function test explained in chapter 8.8.1 is performed on a junction box instead of the instrument, the junction box, terminals and connecting line to the instrument are automatically included in the test.

# 8.7 Corrective maintenance on the complete measuring point OOM 2x3-WX/WS

#### 8.7.1 Oxygen transmitter WX/WS

#### Cleaning the front panel

To clean the front panel, only use standard cleaning agents. The front panel is resistant to the following cleaning agents (acc. to test methode DIN 42 115):

- Isopropanol
- Thinned acids (3 %)
- Thinned alkalis (5 %)
- Ester
- Hydrocarbons
- Ketone
- Household cleaners

#### Function, simulation and test with OOS 31, OOS 31-S, OOS 71

The instrument versions OOM 2x3-WX/-WS work preferably with the sensors OOS 31, OOS 31-S and OOS 71. These sensors have digital data transfer using the interface RS485. The sensors OOS 31 or OOS 31-S are automatically recognised internally after calibration. All the sensor data are forwarded to the OOM 2x3 by data exchange. After a mains supply interruption, the data are resent to the transmitter. The sensors require an  $\pm$  8.5 VDC voltage supply from the OOM 2x3. Due to the digital data, **no simulation** of sensor signals is possible. Test possibilities in digital mode:

- Measure supply voltage (± 8.5 VDC, see connection diagram)
- Connect intact sensor OOS 31, OOS 31-S or OOS 71
- Measure sensor current consumption

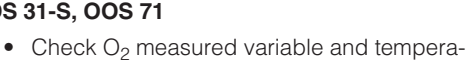

Do not use any concentrated mineral

methylene chloride or high-pressure

acids or alkalis, benzyl-alcohol,

water vapour at over 100 °C.

 Check O<sub>2</sub> measured variable and temperature value on the transmitter

 The O<sub>2</sub> input can be tested by measuring the output DC voltage.
 The reference is terminal »0«, the O<sub>2</sub> input is terminal 18:

 $0 \text{ mV} = 0.0 \text{ mgO}_2/\text{I}$ 

Caution!

 $-150 \text{ mV} = O_2 \text{ saturation}$ 

(at 25 °C = 8.1 mgO<sub>2</sub>/l. Value indicated dependent on last calibration)

- The sensor data can be read off in the fields »Service 2« E 151 to 159.
- In measurement mode, the sensor current can be displayed in nA by pressing the »-« key.

Guide values:

OOS 31: . . ca. 40 nA/mg O<sub>2</sub>/l at 25 °C OOS 31-S: . ca. 120 nA/mgO<sub>2</sub>/l at 25 °C OOS 71: . . ca. 800 nA/mgO<sub>2</sub>/l at 25 °C

#### OM253D08.CHP

### Function, simulation and test with OOS 3, OOS 3-S, OOS 3HD

If a sensor with analogue on-site electronics is connected (OOS 3, OOS 3-S, OOS 3HD, OOS 1, TriOxmatic<sup>®</sup>), this is recognised by the OOM 2x3 and the operating mode is automatically switched to »analogue input«. These sensors also require a  $\pm$  8.5 VDC voltage supply from the OOM 2x3. Because of the analogue on-site signal processing, a **limited** simulation of sensor signals is possible.

Test possibilities in analogue mode:

- Measure supply voltages (see above)
- Connect intact OOS 3 or compatible sensor
- Measure sensor current consumption (max. 0.5 mA at OOS 3)
- Check O<sub>2</sub> measured variable or temperature value on the transmitter or
- connect temperature equivalent resistor of 30 kOhm at terminals 96 and 97 (Display 25 °C)
   The table in Chapter 8.8.1 can be used for additional tests.

#### 8.7.2 Oxygen sensors OOS 31 / OOS 71

Please refer to the operating instructions for the OOS 31/ OOS 71 with regard to sensor maintenance and troubleshooting! The operating instructions contain detailed

- information including:
- Sensor design and functionMounting and installation
- Electrical connection

8.7.3 Assembly Refer to the assembly operating instructions

for maintenance and troubleshooting. The following assemblies can be used for OOS 31/ OOS 71:

 Suspension assembly holder OYH101-A with immersion pendulum assembly OYA 611

#### 8.7.4 Connecting lines and junction boxes

OOS 31 / 71 sensors work with a digital interface and therefore are sensitive to electrical faults and shunting by humidity. Nevertheless, keep to the recommendations in Chapter 8.8.4. For safe data transfer, always use an extension cable with twisted wire pairs, e.g. OMK.

OOS 3 sensors and compatibles work with analogue signal processing and therefore are also sensitive to electrical faults and shunting by humidity. For extension purposes, you require a 7-wire screened cable. Recommendation: Use original OMK cable.  The O<sub>2</sub> input can be tested by measuring the output DC voltage. The reference is terminal »0«, the O<sub>2</sub> input is terminal 18:

- .0 mV . = 0.0 mgO<sub>2</sub>/l
- $-150 \text{ mV} = O_2 \text{ saturation}$
- (at 25 °C = 8.1 mg $O_2$ /l. Value indicated dependent on last calibration)
- In measurement mode, the sensor voltage can be displayed in mV by pressing the »-« key.

Due to missing data transfer, Fields E 151 to 159 are empty in analogue mode.
 The air pressure measurement in the OOM 2x3-WX/-WS can be checked in Field S11.
 Caution! The absolute pressure is displayed (a normal barometer indicates the relative pressure referred to sea level and cannot be used as a comparison).

- Start-up and calibration
- Calculation examples and tables for verification of measured values
- Maintenance, regeneration, cleaning
- Troubleshooting table
- · Accessories and spare parts
- Technical data and ordering information
- Suspension assy. holder OYH101-D with stainless steel immersion tube OYH 101-D / -E
- Basin wall mount OYY 106-A with stainless steel immersion tube OYY 105-A / -B
- Flow assembly OOA 250
- Float assembly OOA 110-50

### 9 Accessories

#### **Connection accessories**

- Extension cable OMK for OOS 3, OOS 31 and OOS 71 Non-terminated measuring cable for oxygen sensors (metre goods) Order No.: 50004124
- Junction box VS Junction box for extension of measuring cable connection between sensor and instrument. Order No.: 50001054
- Extension cable OYK 71 for OOS 4, OOS 41 Non-terminated measuring cable for oxygen sensors (metre goods) Order No.: 50085333
- Junction box VBM Junction box for extension of measuring cable connection between sensor and instrument. Order No.: 50003987

#### Sensors

- Oxygen sensor OOS 41
- Oxygen sensor OOS 31
- Oxygen sensor OOS 71

Order sensors using the product code, see Technical Information:

TI 284e00 (OOS 41) TI 285e00 (OOS 31) TI 286e00 (OOS 71)

#### Instrument upgrade

(Order only possible with serial number of relevant device)

- Plus package
   Order no.: 51501679
- ChemoClean
   Order no.: 51500963
- Two-relay card (standard version) Order no.: 51500320
- Two-relay card (CSA version) Order no.: 51511446
- Four-relay card (standard version) Order no.: 51500321
- Four-relay card (CSA version) Order no.: 51511447
- Two-relay card with current input (standard version / CSA version) Order no.: 51504304
- Four-relay card with current input (standard version / CSA version) Order no.: 51504305

### 10 Technical data

| General | specifications |
|---------|----------------|
|---------|----------------|

| Instrument name | OOM 223<br>OOM 253 |
|-----------------|--------------------|
|                 |                    |

O<sub>2</sub>, temperature

Input

#### O2 measurement with sensor OOS 41 / OOS 4 / OOS 4HD

Measured variables

| Display and measuring range                         | 0 20 mg/l or 0 200 % SAT or 0 400 hPa                          |
|-----------------------------------------------------|----------------------------------------------------------------|
| Temperature compensation range                      | 0 50 °C                                                        |
| Altitude adjustment range                           | 0 4000 m                                                       |
| Salinity adjustment range                           | 0 4.0 %                                                        |
| Nominal slope (sensor in air, 25 °C, 1013 hPa)      | 290 nA                                                         |
| Required conductor cross-section OOM 223<br>OOM 253 | 0.75 mm <sup>2</sup> / AWG 18<br>1.50 mm <sup>2</sup> / AWG 14 |
| Terminal cross-section                              | 2.5 mm <sup>2</sup>                                            |
| Maximum cable length to sensor                      | 50 m                                                           |

#### $O_2$ measurement with sensor OOS 31 / OOS 3 / OOS 3S / OOS 3HD

| Display and measuring range                         | 0 60 mg/l or 0 600 %SAT or 0 1200 hPa                          |
|-----------------------------------------------------|----------------------------------------------------------------|
| Temperature compensation range                      | 0 50 °C                                                        |
| Pressure compensation range                         | 500 1100 hPa                                                   |
| Location height setting range                       | 0 4000 m                                                       |
| Salinity setting range                              | 04%                                                            |
| Nominal slope (sensor in air, 25 °C, 1013 hPa)      | 290 nA                                                         |
| Required conductor cross-section OOM 223<br>OOM 253 | 0.75 mm <sup>2</sup> / AWG 18<br>1.50 mm <sup>2</sup> / AWG 14 |
| Terminal cross-section                              | 2.5 mm <sup>2</sup>                                            |
| Maximum cable length to sensor                      | 100 m                                                          |

#### O2 measurement with sensor OOS 71

| Display and measuring range                         | 0 20 mg/l or 0 200 % SAT or 0 400 hPa                          |
|-----------------------------------------------------|----------------------------------------------------------------|
| Temperature compensation range                      | 0 50 °C                                                        |
| Pressure compensation range                         | 500 1100 hPa                                                   |
| Location height setting range                       | 0 4000 m                                                       |
| Salinity setting range                              | 04%                                                            |
| Nominal slope (sensor in air, 25 °C, 1013 hPa)      | 8000 nA                                                        |
| Required conductor cross-section OOM 223<br>OOM 253 | 0.75 mm <sup>2</sup> / AWG 18<br>1.50 mm <sup>2</sup> / AWG 14 |
| Terminal cross-section                              | 2.5 mm <sup>2</sup>                                            |
| Maximum cable length                                | 100 m                                                          |

#### O<sub>2</sub> signal input

| Signal current   | 0 3000 nA (DX/DS) or 0 –7500 mV (WX/WS)      |
|------------------|----------------------------------------------|
| Slope adaptation | 75 140 % of nominal slope (OOS 71: 50 150 %) |

#### Temperature measurement

| Temperature sensor | NTC, 30 kΩ at 25 C |
|--------------------|--------------------|
| Display range      | −10 +60 °C         |

#### Digital inputs 1 and 2

| Voltage             | 10 50 V    |
|---------------------|------------|
| Current consumption | max. 10 mA |

#### Current input

| Current range | 4 20 mA, galvanically separated            |
|---------------|--------------------------------------------|
| Load          | 260 $\Omega$ at 20 mA (voltage drop 5.2 V) |

Output

#### O2 signal output

| Current range                                 | 0 / 4 $\dots$ 20 mA, galvanically separated; error current 2.4 / 22 mA                          |
|-----------------------------------------------|-------------------------------------------------------------------------------------------------|
| Load                                          | max. 500 Ω                                                                                      |
| Maximum resolution                            | 700 digits/mA                                                                                   |
| Output rangewith OOS 4, 4HD, 41, 71           | $\Delta$ 0.2 $\Delta$ 20 mg/l or $\Delta$ 2 $\Delta$ 200 % SAT or $\Delta$ 4 $\Delta$ 400 hPa   |
| Output range with OOS 3, 3S, 3HD, 31          | $\Delta$ 0.6 $\Delta$ 60 mg/l or $\Delta$ 6 $\Delta$ 600 % SAT or $\Delta$ 12 $\Delta$ 1200 hPa |
| Separation voltage                            | max. 350 V <sub>rms</sub> / 500 V DC                                                            |
| Overvoltage protection (lightning protection) | to EN 61000-4-5:1995                                                                            |

#### Temperature signal output (optional)

| Current range                                 | 0 / 4 20 mA, galvanically separated  |
|-----------------------------------------------|--------------------------------------|
| Load                                          | max. 500 Ω                           |
| Maximum resolution                            | 700 digits/mA                        |
| Transfer range                                | Δ 7 Δ 70 C                           |
| Separation voltage                            | max. 350 V <sub>rms</sub> / 500 V DC |
| Overvoltage protection (lightning protection) | to EN 61000-4-5:1995                 |

#### Output (continued)

#### Auxiliary voltage output

| Output voltage | 15 V ± 0.6 V |
|----------------|--------------|
| Output current | max. 10 mA   |

#### Contact outputs (potential-free changeover contacts)

| Switching current with ohmic load ( $\cos \varphi = 1$ )     | max. 2 A                  |
|--------------------------------------------------------------|---------------------------|
| Switching current with inductive load (cos $\varphi = 0.4$ ) | max. 2 A                  |
| Switching voltage                                            | max. 250 V AC, 30 V DC    |
| Switching power with ohmic load (cos $\varphi = 1$ )         | max. 1250 VA AC, 150 W DC |
| Switching power with inductive load ( $\cos \varphi = 0.4$ ) | max. 500 VA AC, 90 W DC   |

#### Limit contactor

| Limit value setting range | 0 20 mg/l or 0 200 % SAT or 10 C +60 C |
|---------------------------|----------------------------------------|
| Pickup / dropout delay    | 0 7200 s                               |

#### Controller

| Function (adjustable)                    | pulse length / pulse frequency controller |
|------------------------------------------|-------------------------------------------|
| Controller response                      | PID                                       |
| Control gain K <sub>p</sub>              | 0.01 20.00                                |
| Integral action time Tn                  | 0.0 999.9 min                             |
| Derivative action time $T_{\nu}$         | 0.0 999.9 min                             |
| Period for pulse-length controller       | 0.5 999.9 s                               |
| Frequency for pulse frequency controller | 60 180 min <sup>-1</sup>                  |
| Basic load                               | 0 40% of max. set value                   |

#### Alarm

| Function (switchable)                 | steady / fleeting contact     |
|---------------------------------------|-------------------------------|
| Alarm threshold adjustment range      | 0 20.00 mg/l or 0 200.0 % SAT |
| Alarm delay                           | 0 2000 s                      |
| Monitoring time lower limit violation | 0 2000 min                    |
| Monitoring time upper limit violation | 0 2000 min                    |

Accuracy

#### O2 measurement with sensor OOS 41

| Measured value resolution                                | 0.01 mg/l or 0.1 % SAT or 1 hPa |
|----------------------------------------------------------|---------------------------------|
| Measured error <sup>1</sup> Display                      | max. 0.5 % of measuring range   |
| Repeatability                                            | max. 0.2 % of measuring range   |
| Measured error <sup>1</sup> O <sub>2</sub> signal output | max. 0.75 % of measuring range  |

#### O2 measurement with sensor OOS 31

| Measured value resolution                                | 0.01 mg/l or 0.1 % SAT or 1 hPa |
|----------------------------------------------------------|---------------------------------|
| Measured error <sup>1</sup> Display                      | max. 0.5 % of measuring range   |
| Repeatability                                            | max. 0.2 % of measuring range   |
| Measured error <sup>1</sup> O <sub>2</sub> signal output | max. 0.75 % of measuring range  |

#### O<sub>2</sub> measurement with sensor OOS 71

| Measured value resolution                                | 0.001 mg/l or 0.1 % SAT or 1 hPa |
|----------------------------------------------------------|----------------------------------|
| Measured error <sup>1</sup> Display                      | max. 0.5 % of measuring range    |
| Repeatability                                            | max. 0.2 % of measuring range    |
| Measured error <sup>1</sup> O <sub>2</sub> signal output | max. 0.75 % of measuring range   |

#### Temperature measurement with OOS 41, OOS 31, OOS 71

| Measured value resolution                             | 0.1 °C                              |
|-------------------------------------------------------|-------------------------------------|
| Measured error <sup>1</sup> Display                   | max. 1.0 % of measuring range       |
| Measured error <sup>1</sup> temperature signal output | max. 1.25 % of current output range |

#### Ambient conditions

Mechanical construction

Power supply

| Ambient temperature (nominal operating conditions)       | −10 +55 °C                                                                      |
|----------------------------------------------------------|---------------------------------------------------------------------------------|
| Ambient temperature (limit operating conditions)         | -20 +60 °C                                                                      |
| Storage and transport temperature                        | –25 +65 °C                                                                      |
| Relative humidity (nominal operating conditions)         | 10 95 %, non-condensing                                                         |
| Ingress protection of panel-mounted instrument           | IP 54 (front panel), IP 30 (enclosure)                                          |
| Ingress protection of field instrument                   | IP 65                                                                           |
| Pollution degree                                         | 2 acc. to IEC 61010-1                                                           |
| Installation category                                    | 11                                                                              |
| Maximum altitude                                         | 2000 m above sea level                                                          |
| Electromagnetic compatibility                            | interference radiation and radiation immunity to EN 61326-1<br>: 1997/ A1: 1998 |
|                                                          |                                                                                 |
| Dimensions of panel-mounted unit $(H \times W \times D)$ | 96 × 96 × 145 mm                                                                |
| Installation depth                                       | approx. 165 mm                                                                  |
| Dimensions of field instrument (H $\times$ W $\times$ D) | $204 \times 155 \times 215$ mm                                                  |
| Weight of panel-mounted unit                             | max. 0.7 kg                                                                     |
| Weight of field instrument                               | max. 2.3 kg                                                                     |
| Measured value display                                   | LC display, two lines, five and nine digits, with status indicators             |

#### Materials

| Housing of panel-mounted unit                         | polycarbonate                                                        |  |
|-------------------------------------------------------|----------------------------------------------------------------------|--|
| Front membrane                                        | Polyester, UV-resistant                                              |  |
| Field instrument standard versions<br>CSA GP versions | ABS PC Fr<br>Polycarbonate                                           |  |
|                                                       |                                                                      |  |
| Supply voltage                                        | 100 / 115 / 230 V AC +10 / -15 %, 48 62 Hz<br>24 V AC/DC +20 / -15 % |  |
| Power consumption                                     | max. 7.5 VA                                                          |  |
| Mains fuse                                            | fine-wire fuse, medium time-lag, 250 V / 3.15 A                      |  |

<sup>1</sup>According to IEC 746-1, for nominal operating conditions

Subject to modifications.

#### 81

|                    |                                      | Entry of<br>calibration value               | Slope<br>is displayed                      |            | Calibration status<br>is displayed          | Store calibration<br>results                                      |                   |
|--------------------|--------------------------------------|---------------------------------------------|--------------------------------------------|------------|---------------------------------------------|-------------------------------------------------------------------|-------------------|
|                    | Pof - optry of                       |                                             | 100.0.%                                    |            |                                             |                                                                   |                   |
|                    | reference value                      | current value                               | 75.0 140.0 %                               |            | o.k. Exxx                                   | yes; no; new                                                      |                   |
|                    | C1 (3)                               | C131                                        | C132                                       |            | C133                                        | C134                                                              |                   |
|                    |                                      | Start<br>calibration                        | Calibration status                         |            | Store calibration                           |                                                                   |                   |
|                    |                                      | Countdown                                   | is displayed                               |            | 163013                                      |                                                                   |                   |
|                    | $H_2O = water$                       | 600 s> 0 s                                  | o.k. Exxx                                  |            | yes; no; new                                |                                                                   |                   |
|                    | C1 (2)                               | C121                                        | C122                                       |            | C123                                        |                                                                   |                   |
|                    |                                      | Start calibration                           | Calibration status<br>is displayed         |            | Store calibration results                   |                                                                   |                   |
|                    |                                      | Countdown                                   |                                            | Н          |                                             |                                                                   |                   |
| CALIBRATION        | Air                                  | 600 s> 0 s                                  | o.k. Exxx                                  |            | yes; no; new                                |                                                                   |                   |
| С                  | C1 (1)                               | C111                                        | C112                                       |            | C113                                        |                                                                   |                   |
| Edit: Read:        |                                      |                                             |                                            | IF         |                                             |                                                                   |                   |
| MEAS. VAL. DISPLAY | <b>–</b>                             | Temperature display                         | Temperature display                        |            | Measured value                              | Measured value                                                    |                   |
| with               |                                      | in °F                                       | suppressed                                 |            | in mg/l                                     | in % SAT                                                          |                   |
| DISPLAY            |                                      | 1st error is displayed                      | other errors are                           |            |                                             |                                                                   |                   |
| in °C              |                                      | (if procent)                                | displayed                                  |            |                                             |                                                                   |                   |
| Code 22 Any Code   |                                      | (ii pieseiii)                               |                                            |            |                                             |                                                                   |                   |
|                    | Selection of<br>display unit         | Selection of<br>display unit                | *                                          |            | Entry of<br>Altitude                        | Entry of<br>Meas. val. damping                                    |                   |
|                    |                                      |                                             |                                            | Н          |                                             | 1 (no damping)                                                    |                   |
| SETUP 1            | mg/l %Sat hPa                        | mg/l ppm ppb                                |                                            |            | <b>0 m</b> 0 4000 m                         | 1 60                                                              |                   |
| A                  | A1                                   | A2                                          | A3                                         |            | A4                                          | A5                                                                |                   |
|                    | Entry of salt concentration          | Entry of correct process temperature        | Display of<br>temp. difference             |            | * wit                                       | h version DX these fields                                         | are not available |
| F                  |                                      | current meas. value                         | current offset                             |            |                                             |                                                                   |                   |
| SETUP 2            | <b>0.0 %</b> 0.0 4.0 %               | -10.0 60.0 °C                               | -5.0 +5.0 °C                               |            |                                             |                                                                   |                   |
| В                  | B1                                   | B2                                          | B3                                         |            |                                             |                                                                   |                   |
|                    | Cont. switch-off<br>by current input | Delay for cont.<br>switch-off current input | Delay for cont.<br>switch-on current input |            | Switch-off limit value<br>for current input | Switch-off direction<br>for current input                         |                   |
|                    |                                      |                                             | -                                          | Н          |                                             | -                                                                 |                   |
| CONTENTINEOT       | Off; Input                           | <b>0 s</b> 0 2000 s                         | <b>0 s</b> 0 2000 s                        | ╎╎         | <b>50%</b> 0 100%                           | Low; High                                                         |                   |
| Z                  | 21                                   | 22                                          | Ζ3                                         |            | ۷4                                          | 25                                                                |                   |
|                    |                                      |                                             |                                            | ] [        | Selection of table option                   | Entry of number<br>of value pairs in                              |                   |
|                    |                                      |                                             |                                            |            |                                             | table                                                             |                   |
|                    |                                      |                                             | Tab = Table                                |            | read edit                                   | <b>1</b> 1 10                                                     |                   |
|                    |                                      |                                             | O3 (3)                                     |            | O331                                        | O332                                                              |                   |
|                    |                                      |                                             |                                            |            | Entry of simulation value                   |                                                                   |                   |
|                    |                                      |                                             | sim = Simulation                           | Η          | current value                               |                                                                   |                   |
|                    |                                      |                                             | 03 (2)                                     | 1          | 0.321                                       |                                                                   |                   |
|                    | O a la atia                          | Calaat maga with f                          | (-)                                        |            | 0-1                                         |                                                                   |                   |
|                    | Selection of<br>current output       | 2nd current output                          |                                            |            | Selection of<br>current range               | Entry of 0/4mA value<br>0.00 mg/l; 020 mg/l<br>0.0%Sat; 0200% Sat |                   |
|                    | Out 1. Out 2                         | °C; mg/l; % Sat,<br>hPa: Contr              | lin – linear                               | П          | <b>4-20 m∆</b> : 0-20 m∆                    | <b>0.0 °C</b> ; -1060 °C                                          |                   |
| 0                  | 01                                   | 02                                          | 03 (1)                                     | 1          | 0311                                        | 0312                                                              |                   |
|                    |                                      |                                             | 00(1)                                      | ן ו<br>ו ר | 1                                           |                                                                   |                   |
|                    | Selection of<br>contact type         | Selection of<br>alarm delay unit            | Alarm delay                                |            | Setting of<br>error current                 | Selection of<br>error number                                      |                   |
|                    | Stead=steady cont.                   | 1. 1                                        | 0 2000 min (s)                             | Η          |                                             |                                                                   |                   |
| ALAKM              | Fieet=fieeting contact               | min; s                                      | (depends on F2)                            |            | 22 mA; 2,4 mA                               | 1 1255                                                            |                   |
| F                  | - T                                  | F2                                          | F3                                         |            | Г4                                          | гэ                                                                |                   |
|                    | Selection of                         | Alarm delay                                 | Setting of lower                           |            | Setting of upper                            | Selection of process m                                            | ionitoring        |
|                    | alarm threshold<br>monitoring        | 0 min (s)                                   | alarm threshold<br>0.00 mg/l; 019 mg/l     |            | alarm threshold<br>20.00 mg/l; 120 mg/l     | off; AC; CC monitor                                               | ring<br>C):       |
| CHECK              | Off; Low; High                       | 0 2000 min (s)                              | 0.0%Sat; 0190%Sat                          | H          | 200.0%Sat;10200% Sat                        | AC+CC ±0.1 mg/l                                                   | ±1 % Sat          |
| SHEOK              | LO+Hi=lower and upper                | (aepenas on F2)                             | 5.1. u, 0.1. 000 m <sup>-</sup> d          | ŀĤ         | 20400 IFa                                   | ±2 hPa (in 1                                                      | n)                |
| P                  | P1                                   | P2                                          | P3                                         | L II       | P4                                          |                                                                   | P5                |

### 11 Appendix

Desktop OOM 223/253 - DX/DS with OOS 4 / 4HD / 41

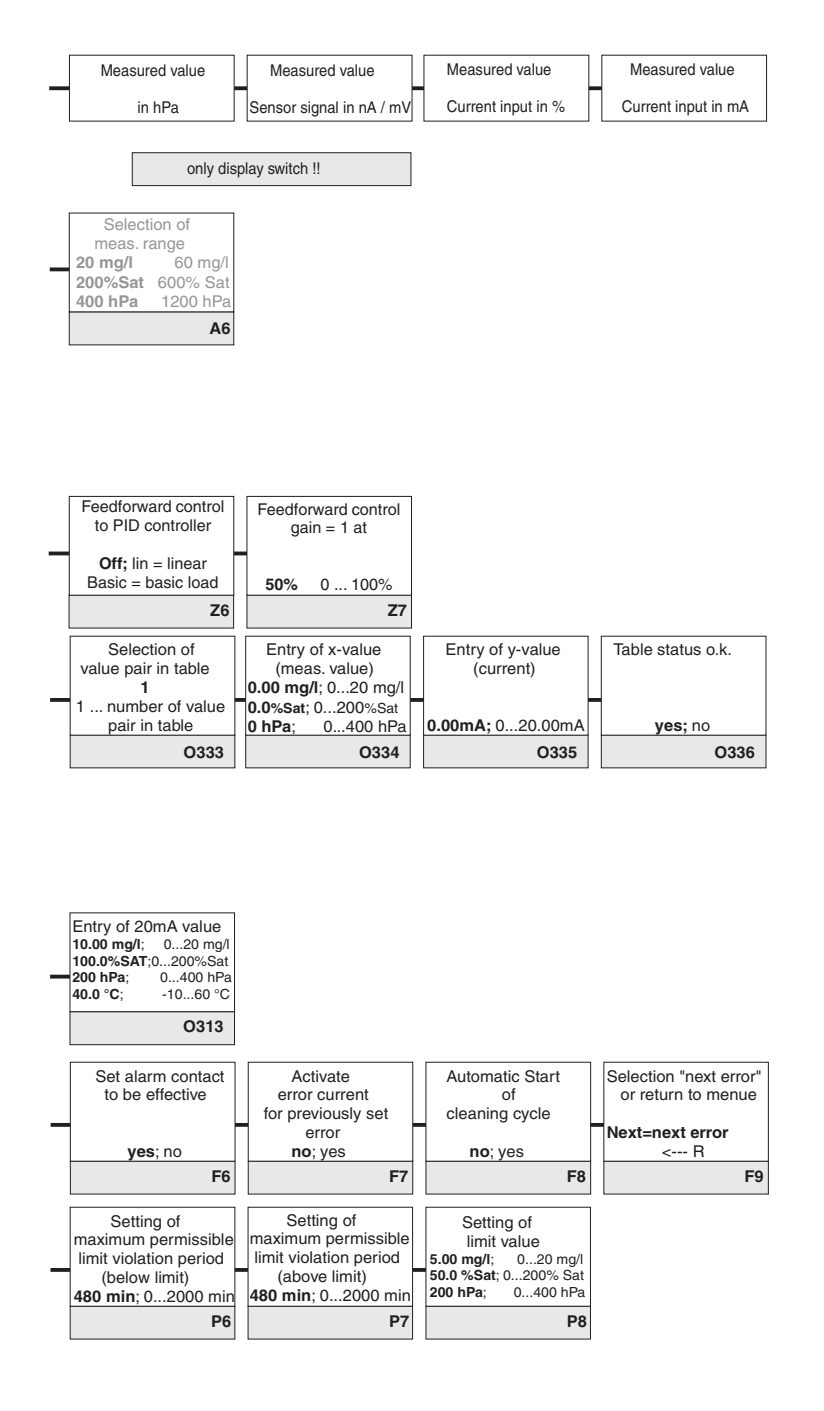

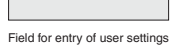

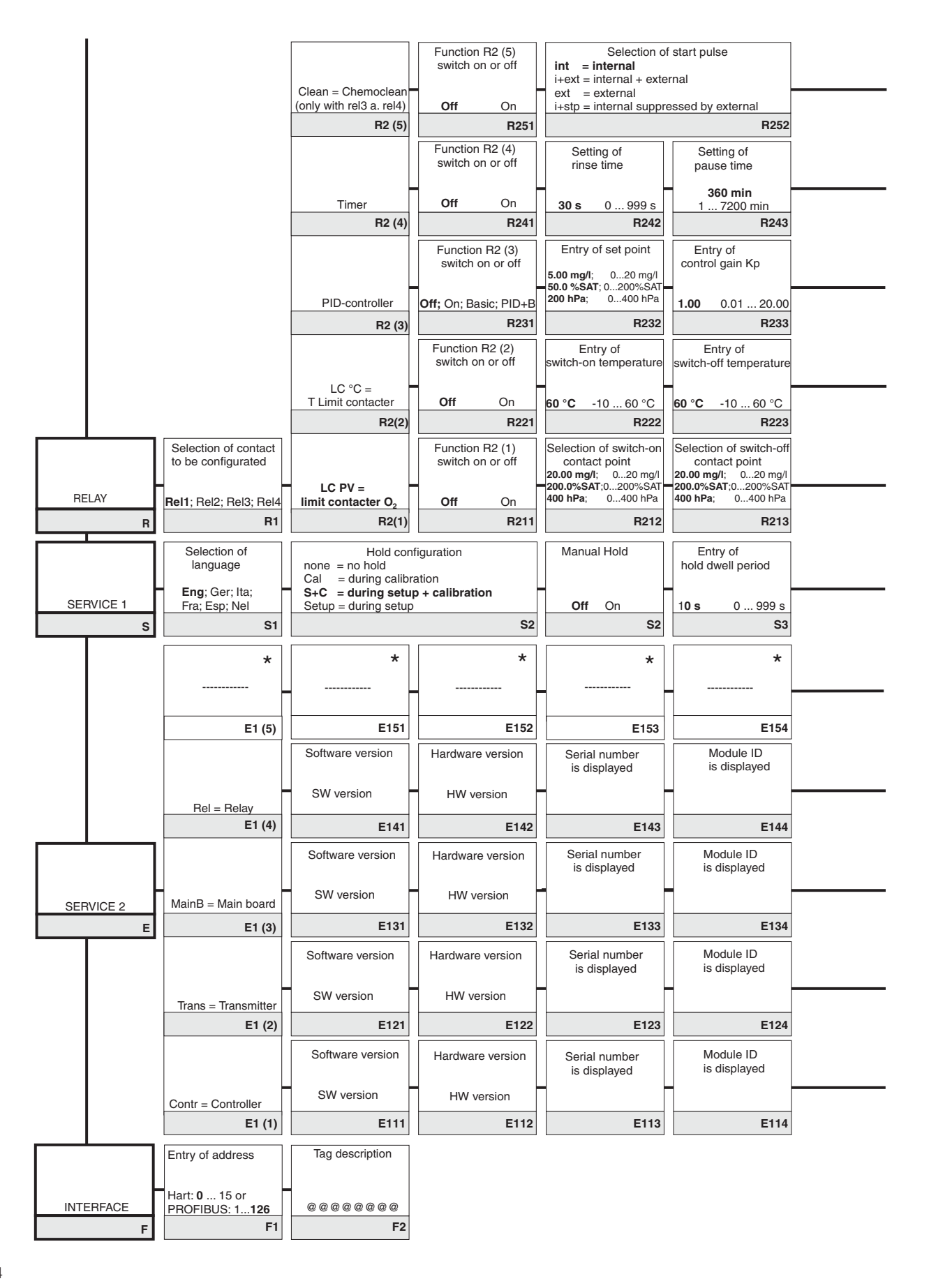

### Desktop OOM 223/253 - DX/DS with OOS 4 / 4HD / 41

|   | Entry of<br>pre-rinse time                            |   | Entry of<br>cleaning time                         |   | Entry of post-rinse time                                           |    | Number of<br>repeat cycles |   | Setting of<br>interval between<br>2 cleaning cycles<br>(pause time) |   | Setting of minimum pause time | с         | Num<br>lean. cy<br>cleanir | nber of<br>vcles without<br>ng agent |     |                  |
|---|-------------------------------------------------------|---|---------------------------------------------------|---|--------------------------------------------------------------------|----|----------------------------|---|---------------------------------------------------------------------|---|-------------------------------|-----------|----------------------------|--------------------------------------|-----|------------------|
|   | 30 s 0 999 s                                          |   | 10 s 0 999 s                                      |   | 30 s 0 999 s                                                       |    | 0 05                       |   | 360 min 17200 min                                                   |   | 120 min 13600 min             |           | 0                          | 09                                   |     |                  |
| ļ | R253                                                  | Ľ | R254                                              |   | R255                                                               |    | R256                       |   | R257                                                                |   | R258                          |           |                            | R259                                 |     |                  |
|   | Setting of<br>minimum pause time                      |   |                                                   |   |                                                                    |    |                            |   |                                                                     |   | Chemoclean: use<br>cor        | es<br>nta | 2 conta<br>ct 3 (+4        | acts, only for<br>) permissible      |     |                  |
|   | 120 min 13600 min                                     |   |                                                   |   |                                                                    |    |                            |   |                                                                     |   |                               |           |                            |                                      |     |                  |
| ļ | R244                                                  |   |                                                   | - |                                                                    |    |                            |   |                                                                     | _ |                               | _         |                            |                                      |     |                  |
|   | Entry of integral<br>action time Tn                   |   | Entry of derivative<br>action time Tv             |   | Selection of<br>control characteristics                            |    | Selection                  |   | Entry of<br>pulse interval                                          |   | Entry of<br>pulse frequency   |           | Ent<br>minimu              | try of<br>m On-time                  | Ent | ry of basic load |
| 1 | (0.0=no r component)                                  | H | o.o=no b component,                               | Ή | inv = invers                                                       | Н  | freq=pulse frequency       | - |                                                                     | ┝ | 120 min <sup>-1</sup>         |           |                            | on                                   |     |                  |
|   | 0.0 s 0.0999.9 min                                    | 6 | 0.0 s 0.0999.9 min                                |   | dir = direct                                                       |    | curr = current input       |   | 10.0 s 0.5999.9 s                                                   |   | 60 180 min <sup>-1</sup>      | 0         | 1.3 s                      | 0.1 5.0 s                            | 0%  | 0 40%            |
|   | R234                                                  |   | R235                                              |   | R236                                                               |    | R237                       | ] | R238                                                                |   | R239                          |           |                            | R2310                                |     | R2311            |
|   | Setting of<br>pickup delay                            |   | Setting of<br>dropout delay                       |   | Setting of<br>alarm threshold<br>(absolute value)                  |    | LC status                  |   |                                                                     |   |                               |           |                            |                                      |     |                  |
|   | <b>0 s</b> 0 2000 s                                   |   | <b>0 s</b> 0 2000 s                               |   | <b>60 °C</b> -10 60 °C                                             |    | MIN: MAX                   |   |                                                                     |   |                               |           |                            |                                      |     |                  |
| İ | R224                                                  | I | R225                                              |   | R226                                                               | 11 | R227                       | 1 |                                                                     |   |                               |           |                            |                                      |     |                  |
|   | Setting of<br>pickup delay                            |   | Setting of dropout delay                          |   | Setting of alarm<br>threshold (abs. value)<br>20.00 mg/l; 020 mg/l |    | LC status                  | ] |                                                                     |   |                               |           |                            |                                      |     |                  |
| 1 | <b>0 s</b> 0 2000 s                                   |   | <b>0 s</b> 0 2000 s                               |   | 200.0%SAT;0200%SAT<br>400 hPa; 0400 hPa                            |    | MIN; MAX                   |   |                                                                     |   |                               |           |                            |                                      |     |                  |
|   | R214                                                  |   | R215                                              |   | R216                                                               |    | R217                       |   |                                                                     |   |                               |           |                            |                                      |     |                  |
|   | Entry of SW-Upgrade<br>release code<br>(plus package) |   | Entry of SW-Upgrade<br>release code<br>Chemoclean |   | Display of<br>order number                                         |    | Display of serial number   |   | Reset instrument<br>to default<br>values                            |   | Perform<br>instrument test    |           |                            | *                                    |     |                  |
| ] | 0000 0000 9999                                        | Π | 0000 0000 9999                                    |   |                                                                    | Π  |                            |   | no; Sens; factory                                                   | Γ | no; display                   |           |                            |                                      |     |                  |
|   | S5                                                    |   | S6                                                |   | S7                                                                 |    | S8                         |   | S9                                                                  |   | S10                           |           |                            | S11                                  |     |                  |
|   | *                                                     |   | *                                                 |   | *                                                                  |    | *                          |   | *                                                                   | ] |                               |           |                            |                                      |     |                  |
| - |                                                       |   |                                                   | Η |                                                                    | H  |                            |   |                                                                     |   |                               |           |                            |                                      |     |                  |
|   | E155                                                  |   | E156                                              |   | E157                                                               |    | E158                       |   | E159                                                                | 1 |                               |           |                            |                                      |     |                  |

 ${\color{black}\star}$  with COS 41 these fields are not available

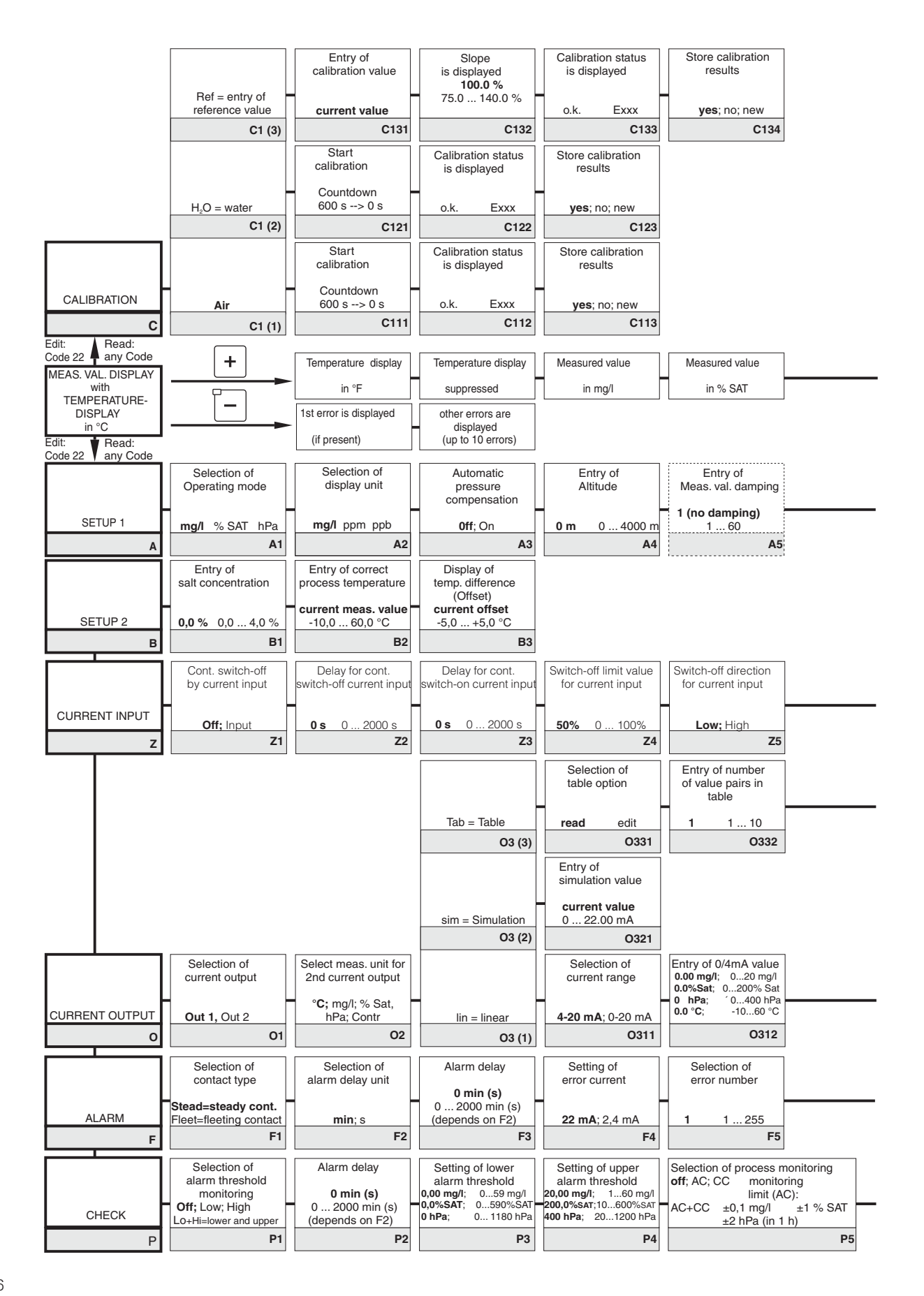

Desktop OOM 223/253 - WX/WS with OOS 3 / 3S / 3HD / 31

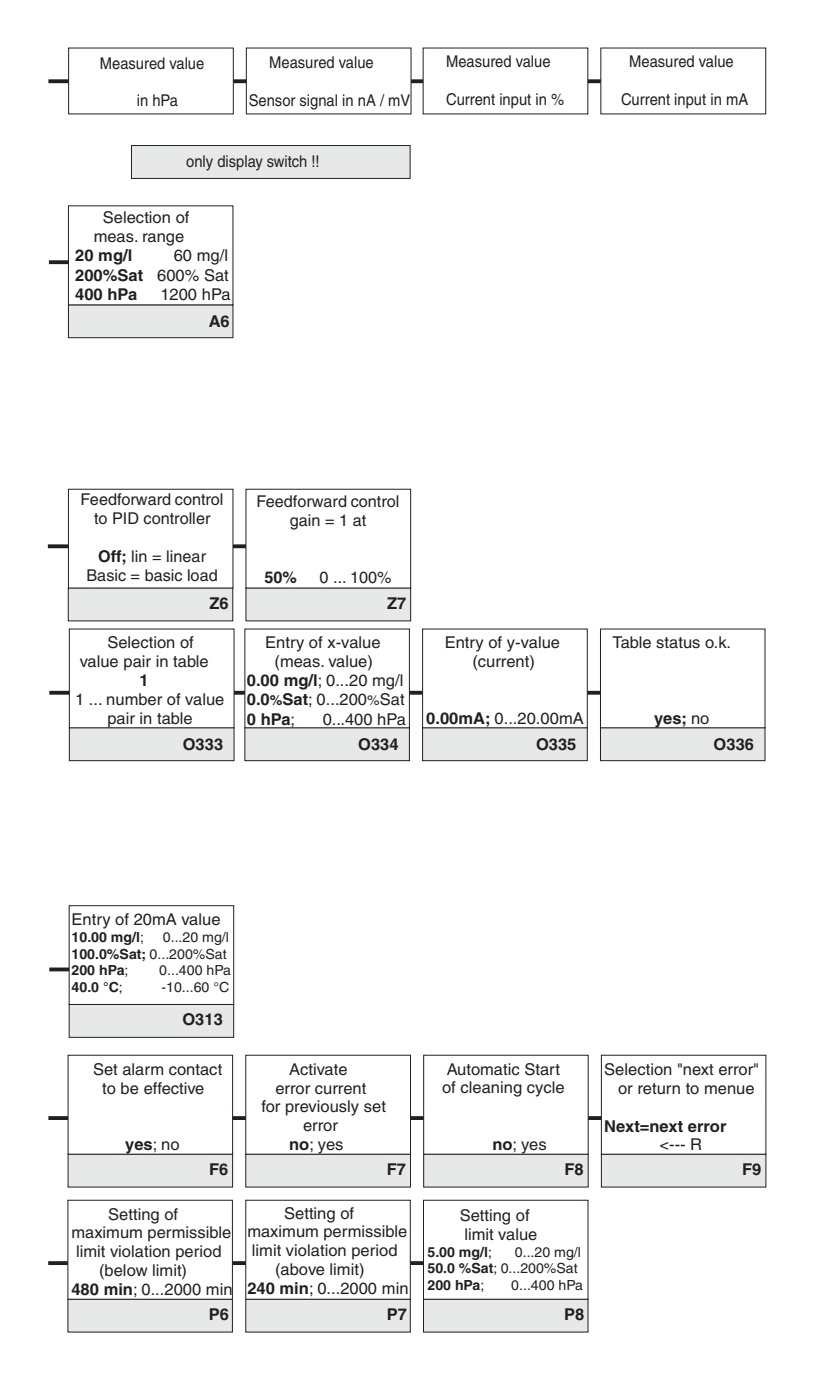

Field for entry of user settings

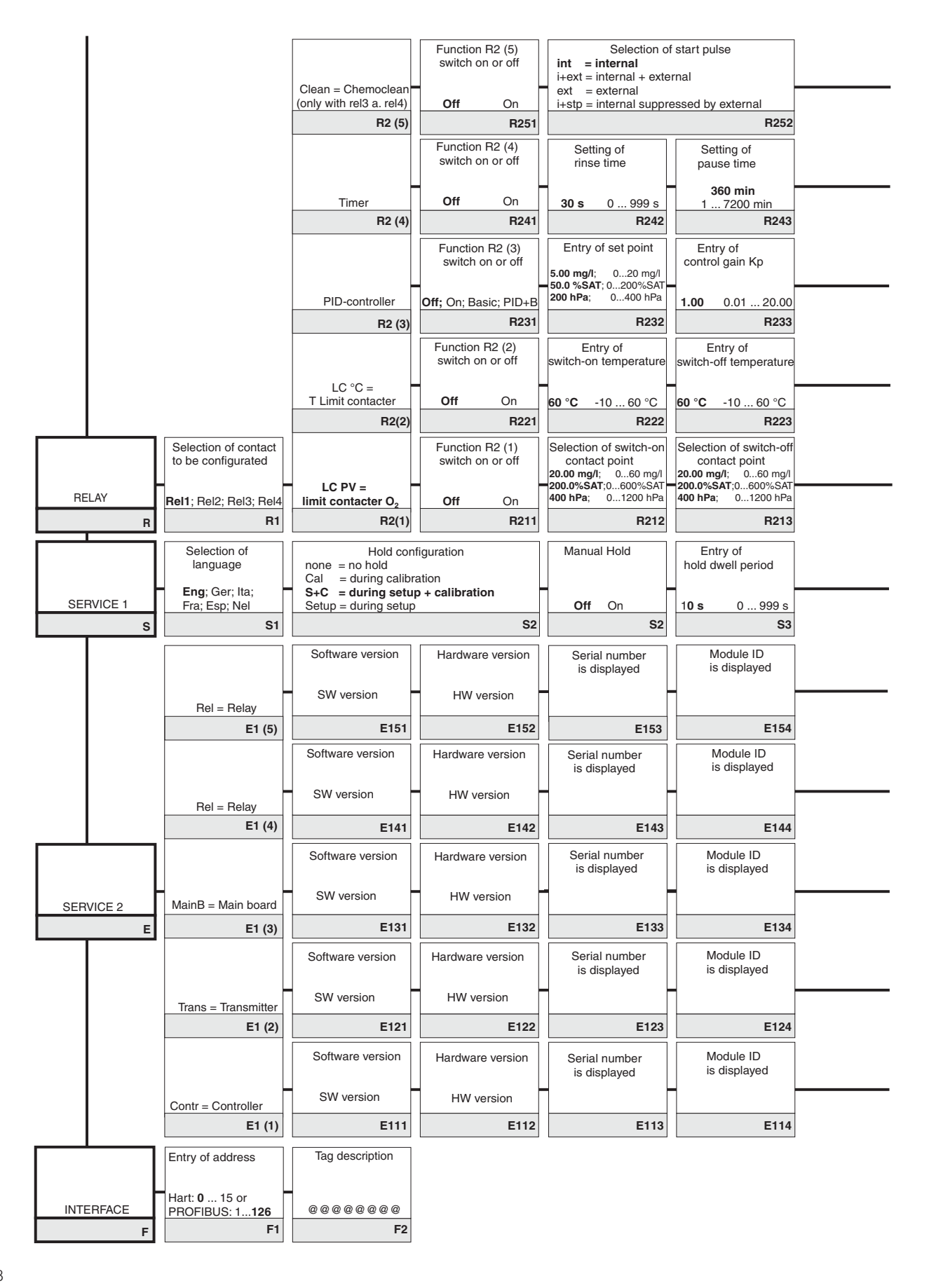

### Desktop OOM 223/253 - WX/WS with OOS 3 / 3S / 3HD / 31

| _ | Entry of<br>pre-rinse time |   | Entry of<br>cleaning time |    | Entry of<br>post-rinse time              |   | Number of repeat cycles |   | Setting of<br>interval between<br>2 cleaning cycles |   | Setting of minimum pause time | с         | Number of<br>lean. cycles without<br>cleaning agent |       |               |
|---|----------------------------|---|---------------------------|----|------------------------------------------|---|-------------------------|---|-----------------------------------------------------|---|-------------------------------|-----------|-----------------------------------------------------|-------|---------------|
|   | <b>30 s</b> 0999 s         |   | <b>10 s</b> 0999 s        |    | <b>20 s</b> 0999 s                       |   | <b>0</b> 05             |   | <b>360 min</b> 17200 min                            |   | 120 min 13600 min             |           | <b>0</b> 09                                         |       |               |
|   | R253                       | Ì | R254                      | t  | R255                                     | ľ | R256                    | t | R257                                                | ľ | R258                          |           | R259                                                |       |               |
|   | Sotting of                 | L |                           | L  |                                          | L |                         | L |                                                     | L |                               | L         |                                                     |       |               |
|   | minimum pause time         |   |                           |    |                                          |   |                         |   |                                                     |   | Chemoclean: use               | es<br>nta | 2 contacts, only for<br>ct 3 (+4) permissible       |       |               |
|   |                            |   |                           |    |                                          |   |                         |   |                                                     |   |                               |           |                                                     |       |               |
|   | 120 min 13600 min          |   |                           |    |                                          |   |                         |   |                                                     |   |                               |           |                                                     |       |               |
|   | R244                       |   |                           |    |                                          |   |                         |   |                                                     |   |                               |           |                                                     |       |               |
|   | Entry of integral          | ſ | Entry of derivative       | ſ  | Selection of                             | Γ | Selection               | ſ | Entry of                                            | Γ | Entry of                      | Γ         | Entry of                                            | Entry | of basic load |
|   | action time Tn             |   | action time Tv            |    | control characteristics                  |   |                         |   | pulse interval                                      |   | pulse frequency               |           | minimum On-time                                     |       |               |
|   | (0.0=no I component)       | - | 0.0=no D component)       | _  | inv = invers                             | - | frea=pulse freauency    | - | -                                                   | _ | 120 min <sup>-1</sup>         |           | Lon                                                 |       |               |
|   | 0.0 s 0.0999.9 min         | 9 | 0.0 s 0.0999.9 min        |    | dir = direct                             |   | curr = current output   |   | 10.0 s 0.5999.9 s                                   |   | 60 180 min <sup>-1</sup>      | 0         | <b>0.3 s</b> 0.1 5.0 s                              | 0%    | 0 40%         |
|   | R234                       |   | R235                      |    | R236                                     |   | R237                    |   | R238                                                |   | R239                          |           | R2310                                               |       | R2311         |
|   | Setting of                 | ſ | Setting of                | ſ  | Setting of                               | Γ | LC status               |   |                                                     |   |                               |           |                                                     |       |               |
|   | pickup delay               |   | dropout delay             |    | alarm threshold                          |   |                         |   |                                                     |   |                               |           |                                                     |       |               |
| - | -                          |   |                           |    |                                          |   |                         |   |                                                     |   |                               |           |                                                     |       |               |
|   | <b>0 s</b> 0 2000 s        |   | <b>0 s</b> 0 2000 s       |    | 60 °C -10 60 °C                          | ŀ | MIN; MAX                |   |                                                     |   |                               |           |                                                     |       |               |
|   | R224                       |   | R225                      |    | R226                                     |   | R227                    |   |                                                     |   |                               |           |                                                     |       |               |
|   | Setting of                 |   | Setting of                |    | Setting of alarm                         |   | LC status               |   |                                                     |   |                               |           |                                                     |       |               |
|   | pickup delay               |   | diopout delay             |    | <b>20.00 mg/l</b> ; 060 mg/l             |   |                         |   |                                                     |   |                               |           |                                                     |       |               |
|   | <b>0</b> e 0 2000 e        |   | <b>0</b> c 0 2000 c       |    | 200.0%SAT;0600%SAT<br>400 hPa: 01200 hPa |   |                         |   |                                                     |   |                               |           |                                                     |       |               |
|   | 03 02000 S                 | ŀ | 0 S 0 2000 S              | ł  | B016                                     | ŀ | MIN; MAA                |   |                                                     |   |                               |           |                                                     |       |               |
|   | 11214                      | L | 11213                     | l  | H210                                     | L | N217                    |   |                                                     |   |                               | _         |                                                     |       |               |
|   | Entry of SW-Upgrade        |   | Entry of SW-Upgrade       |    | Display of                               |   | Display of              |   | Reset instrument                                    |   | Perform                       |           | Display of                                          |       |               |
|   | (plus package)             |   | Chemoclean                |    | order number                             |   | senai number            |   | values                                              |   | instrument test               |           | absolute<br>air pressure                            |       |               |
|   | <b>0000</b> 0000           |   | 0000 0000                 |    |                                          |   |                         |   |                                                     |   | and all and an                |           |                                                     |       |               |
|   | 0000 0000 9999             | ł | 0000 0000 9999            | ł  | 67                                       | ŀ | 60                      | ł | no; Sens; lactory                                   | ŀ | no; display                   | F         | <b>C11</b>                                          |       |               |
|   |                            | L |                           | l  | 51                                       | L |                         | L | 39                                                  | L | 310                           |           | 311                                                 |       |               |
|   | Serial number              |   | Serial number             | ſ  | Order number                             |   | Display of              |   | Display of                                          |   |                               |           |                                                     |       |               |
|   | sensor head                |   | sensor                    |    | sensor                                   | ľ | minimum temperature     | ľ | maximum temperature                                 |   |                               |           |                                                     |       |               |
| - | existing serial no.        |   | existing serial no.       | -  | existing order no.                       |   |                         | ٦ |                                                     |   |                               |           |                                                     |       |               |
|   | 00000000999999999          | ł | 0000000999999999          |    | COS31COS31-ZZZZ                          |   | E150                    | ł | E450                                                |   |                               |           |                                                     |       |               |
|   | E155                       |   | E156                      | -1 | E157                                     |   | E158                    |   | E159                                                |   |                               |           |                                                     |       |               |

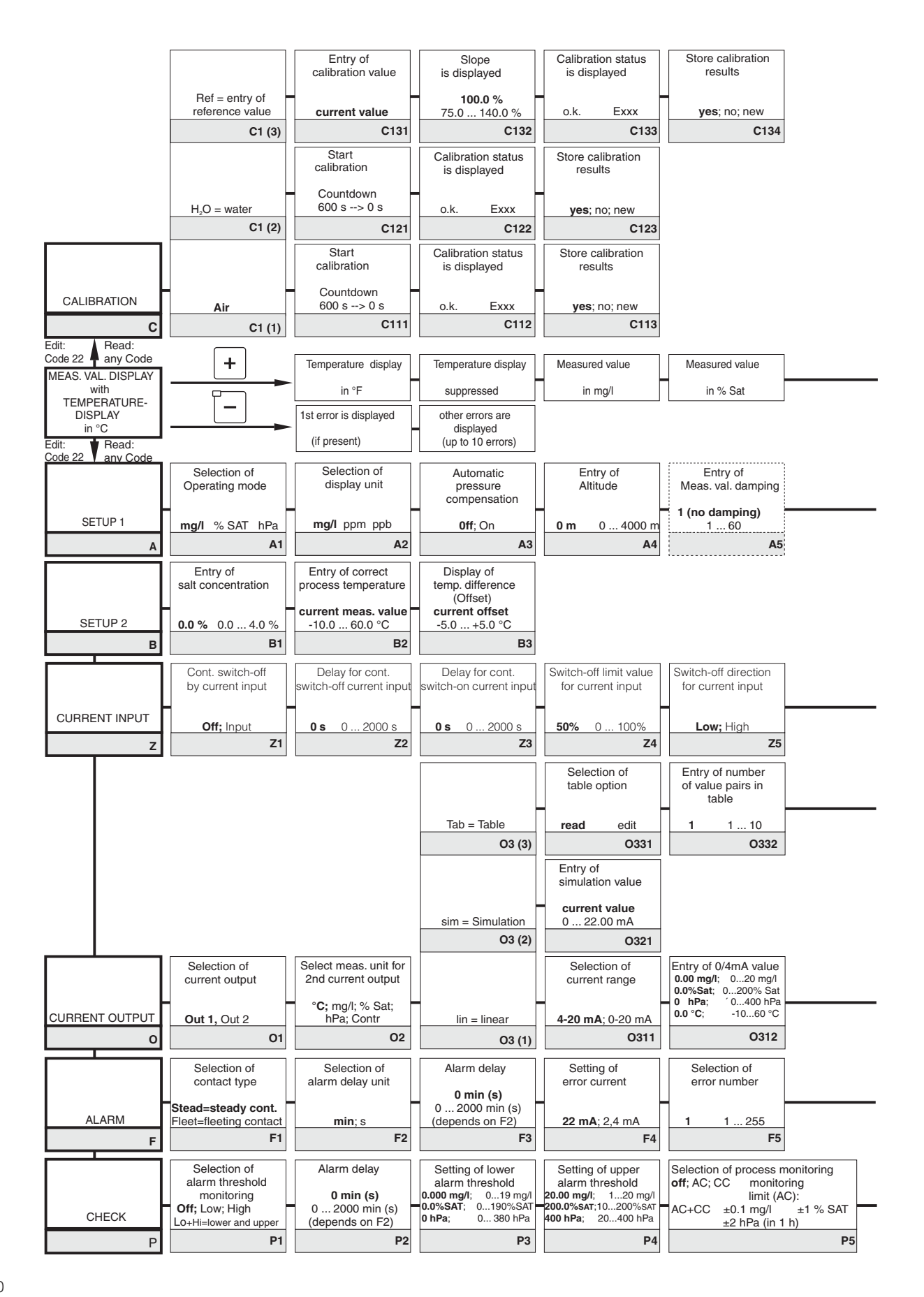

### Desktop OOM 223/253 - WX/WS with OOS 71

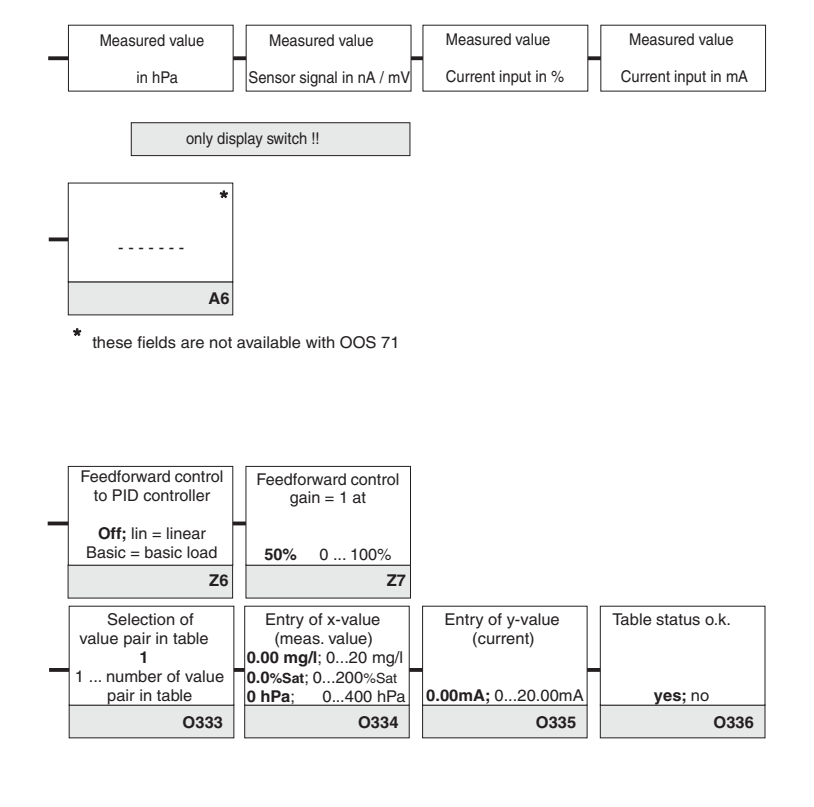

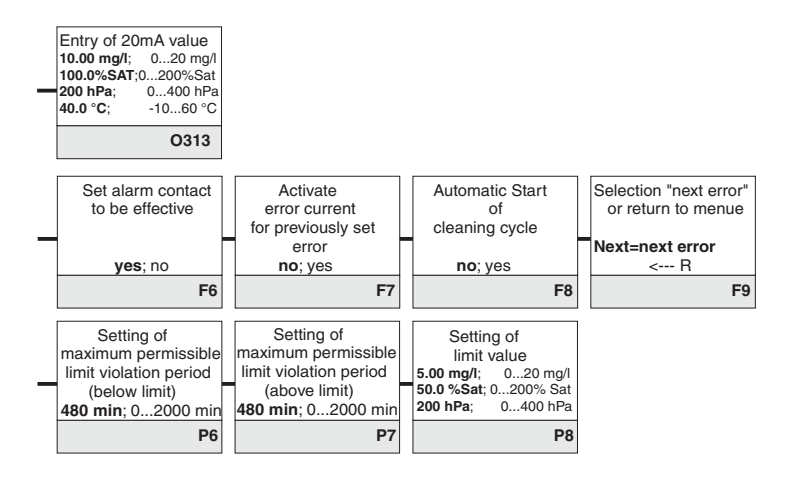

Field for entry of user settings

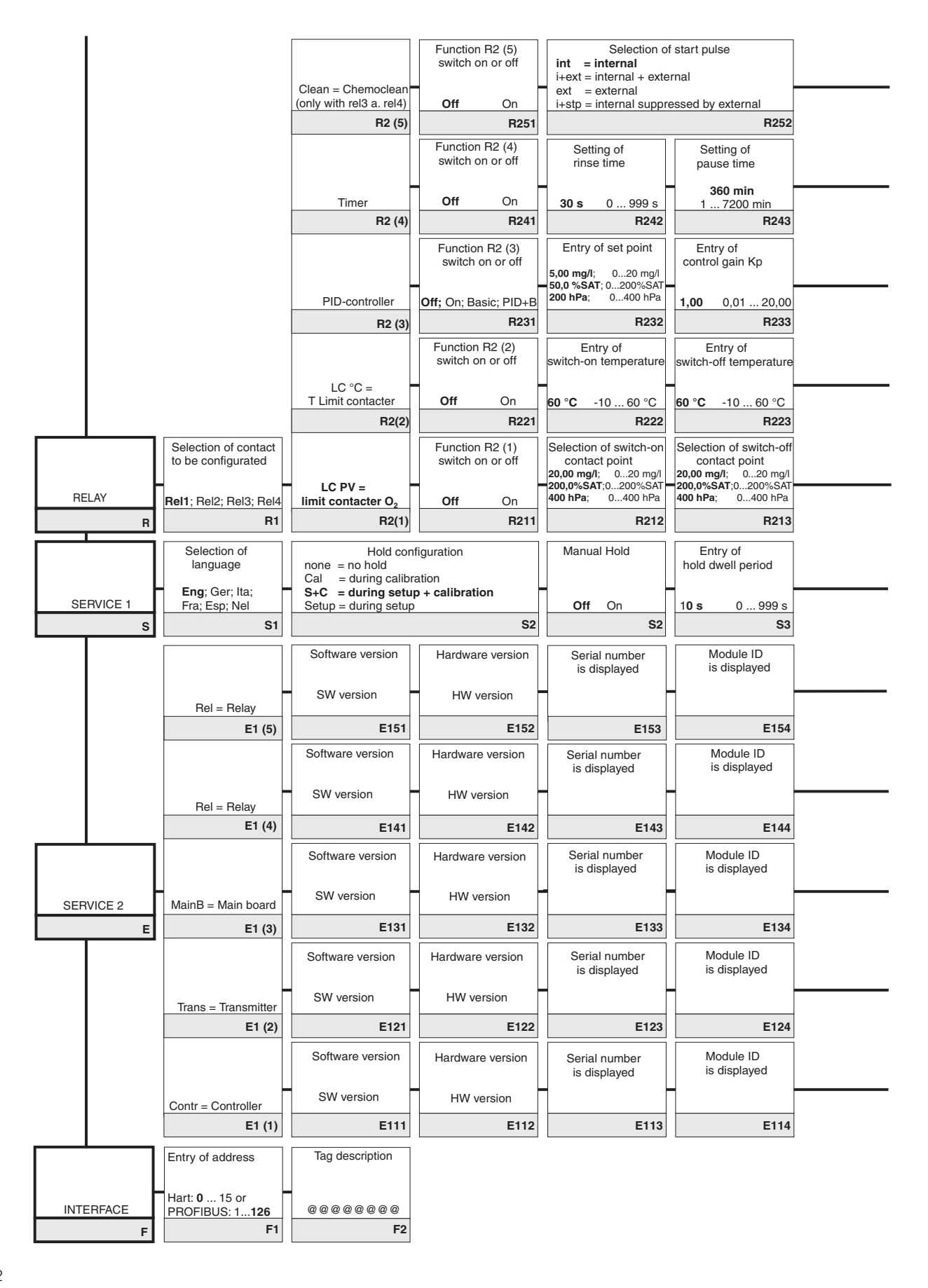

### Desktop OOM 223/253 - WX/WS with OOS 71

| - | Entry of pre-rinse time                                     | cl                 | Entry of<br>eaning time                             | Entry of post-rinse time                                                                     |   | Number of repeat cycles                                 |   | Setting of<br>interval between<br>2 cleaning cycles<br>(pause time)<br>250 min 1 7200 min | Setting of<br>minimum pause time                            | clea          | Number of<br>an. cycles without<br>cleaning agent |      |                 |
|---|-------------------------------------------------------------|--------------------|-----------------------------------------------------|----------------------------------------------------------------------------------------------|---|---------------------------------------------------------|---|-------------------------------------------------------------------------------------------|-------------------------------------------------------------|---------------|---------------------------------------------------|------|-----------------|
|   | R253                                                        | 10                 | R254                                                | 20 s 0 999 s<br>R255                                                                         |   | 0 0 5<br>R256                                           | Ì | R257                                                                                      | R258                                                        |               | R259                                              |      |                 |
| - | Setting of<br>minimum pause time                            |                    |                                                     | <br>                                                                                         |   |                                                         |   |                                                                                           | Chemoclean: use<br>con                                      | es 2<br>itact | contacts, only for<br>3 (+4) permissible          |      |                 |
|   | R244                                                        |                    |                                                     |                                                                                              |   |                                                         |   |                                                                                           |                                                             |               |                                                   |      |                 |
|   | Entry of integral<br>action time Tn<br>(0,0=no I component) | Ent<br>ac<br>(0,0= | ry of derivative<br>tion time Tv<br>no D component) | Selection of<br>control characteristics<br>inv = invers<br>dir = direct                      | _ | Selection<br>len = pulse length<br>freq=pulse frequency |   | Entry of<br>pulse interval                                                                | Entry of<br>pulse frequency<br><b>120 min</b> <sup>-1</sup> | m             | Entry of<br>inimum On-time<br>t <sub>on</sub>     | Entr | y of basic load |
|   | R234                                                        | 0,0 3              | R235                                                | R236                                                                                         |   | R237                                                    | Ì | R238                                                                                      | R239                                                        | 0,0           | R2310                                             | 0,0  | R2311           |
| - | Setting of<br>pickup delay                                  | d                  | Setting of<br>ropout delay                          | Setting of<br>alarm threshold<br>(as an absolute value)                                      |   | LC status                                               |   |                                                                                           |                                                             |               |                                                   |      |                 |
|   | <b>0 s</b> 0 2000 s                                         | 0                  | s 0 2000 s                                          | <b>60 °C</b> -10 60 °C                                                                       |   |                                                         |   |                                                                                           |                                                             |               |                                                   |      |                 |
|   | R224                                                        |                    | R225                                                | R226                                                                                         |   | R227                                                    |   |                                                                                           |                                                             |               |                                                   |      |                 |
|   | Setting of<br>pickup delay                                  | dı                 | Setting of<br>opout delay                           | Setting of alarm<br>threshold (abs. value)<br>20.00 mg/l; 020 mg/l<br>200.0% SAT:0, 200% SAT |   | LC status                                               |   |                                                                                           |                                                             |               |                                                   |      |                 |
|   | <b>0 s</b> 0 2000 s                                         | 0 :                | o 2000 s                                            | 400 hPa; 0400 hPa                                                                            |   | MIN; MAX                                                |   |                                                                                           |                                                             |               |                                                   |      |                 |
|   | R214                                                        |                    | R215                                                | R216                                                                                         |   | R217                                                    |   |                                                                                           |                                                             |               |                                                   |      |                 |
| _ | Entry of SW-Upgrade<br>release code<br>(plus package)       | Entry<br>r<br>C    | v of SW-Upgrade<br>elease code<br>Chemoclean        | Display of<br>order number                                                                   |   | Display of serial number                                |   | Reset instrument<br>to default<br>values                                                  | Perform<br>instrument test                                  |               | Display of<br>absolute<br>air pressure            |      |                 |
|   | 0000 0000 9999                                              | 000                | 0000 9999                                           |                                                                                              |   |                                                         |   | no; Sens; factory                                                                         | <b>no;</b> display                                          |               |                                                   |      |                 |
|   | S5                                                          |                    | S6                                                  | \$7                                                                                          |   | S8                                                      | Į | S9                                                                                        | S10                                                         |               | S11                                               |      |                 |
|   | Seriennummer<br>sensor head                                 | S                  | erial number<br>sensor                              | Order number<br>sensor                                                                       |   | Display of<br>minimum temperature                       |   | Display of<br>maximum temperature                                                         |                                                             |               |                                                   |      |                 |
|   | existing serial no.<br>00000000999999999                    | <b>exis</b>        | ing serial no.<br>0000999999999                     | existing order no.<br>COS71COS71-ZZZZ                                                        | 1 |                                                         | 1 |                                                                                           |                                                             |               |                                                   |      |                 |
|   | E155                                                        |                    | E156                                                | E157                                                                                         |   | E158                                                    |   | E159                                                                                      |                                                             |               |                                                   |      |                 |

### 12 Index

| !       0       18, 21         22       21       21         9999       18, 21                                                                                                    | 1                                                   |
|----------------------------------------------------------------------------------------------------|-----------------------------------------------------|
| AA-Function groupAccess codesAccess codesAccessoriesActuating signal outputsALARM (F)Alarm contactAlarm contactsAlarm delayAlarm thresholdAlarm thresholdAssembly of OOM 223Assembly of OOM 253AUTO key                                                                                                    | 5   3   1 1 1 1 5 5 9 2 3                           |
| B<br>B-Function group                                                                                                    | 57                                                  |
| CC-Function group54-56Cable length16Calibration54Calibration54CALIBRATION (C)54Calibration mode20, 23Certificate of conformity54CHECK (P)37Chemoclean function39, 43Clamping screws11Cleaning function48Code 018Code 2221Code 999918Coding23Coding structure23Coding structure23Conplete Installation66Connection diagram12Contact selection34Control characteristic42Controller characteristic43Controller monitoring35Corrective maintenance of OOM 22368Corrective maintenance of OOM 25371 | 3 3 4 4 3 5 7 3 1 5 3 9 3 1 3 3 3 5 5 2 4 2 7 5 3 1 |
| of the complete measuring point                                                                                                    | 579120                                              |

| DDamaging.Definition of termsDerivative action time.DiagnosisDimensions.DismantlingDismantling of OOM 223Dismantling of OOM 253DisplayDisposalDiopout delay.44, 46                                                                                                    | 25757292726                |
|----------------------------------------------------------------------------------------------------|----------------------------|
| EE-Function groupEconomy function44Electrical connection12Electronic boxError codes62Error current34-34Error selection34                                                                                                    | 2927254                    |
| FF-Function groupFactory settings24Field desigation23Freezing of outputs24Function group25Function of keysFuse                                                                                                    | 4432137                    |
| General information                                                                                                    | 3<br>4                     |
| HHardware versionHARTSGHazardsHold delay timeHold function22                                                                                                    | 23232                      |
| I         I-Function group.       53         Immunity to interference       54         Installation       4, 6-16         Instrument configuration       23-38         Instrument connections for field instrument.       15         Instrument connections for field instrument.       15 | 35685                      |
| Instrument connections for       16         Instrument test       5         Integral action time.       47         Intended application       47         INTERFACE (I)       50         Interfaces       53, 57                                                                            | 5<br>1<br>7<br>4<br>3<br>7 |
| J<br>Junction box VBM 16, 78                                                                                                    | 8                          |

| Language selection                        | 50 |
|-------------------------------------------|----|
| LED indicators                            | 17 |
| Limit contact for temperature             | 45 |
| Limit contactor                           | 43 |
| Limit contactor for measured oxygen value | 39 |
| Limit contactor for temperature           | 39 |
| Linear characteristic                     | 31 |
| Liquid crystal display                    | 17 |
| Locking the keypad 18,                    | 21 |
|                                           |    |

#### Μ

| Maintenance 65-77                     |
|---------------------------------------|
| Maintenance and troubleshooting 58-64 |
| Manual hold 50                        |
| Measuring cable connection 16         |
| Measuring cable structure 16          |
| Measuring cable termination 16        |
| Measuring cell installation 16        |
| Measuring mode 23                     |
| Measuring system 6                    |
| Menu structure 21                     |
| Minimum pause time 48-49              |
| MINUS key 18                          |
| Monitoring features 5                 |
| Mounting 8                            |
| Mounting examples 10                  |
| Mounting of field instrument 8        |

#### 0

| O-Function group   | 31 | -33 |
|--------------------|----|-----|
| ON time            |    | 47  |
| Operating concept  |    | 20  |
| Operating modes    |    | 20  |
| Operation 4,       | 17 | -22 |
| Operator interface |    | 17  |
| Optoscope          |    | 74  |
| Order code         |    | 50  |
|                    |    |     |

| P controller                       |
|------------------------------------|
| P-Function group 37-38             |
| Packaging 2                        |
| Panel-mounted instrument 11        |
| Partition plate 7                  |
| Pause time 48-49                   |
| PD controller 40                   |
| Pl controller                      |
| Pick-up delay. 44, 46              |
| PID controller                     |
| PLUS key                           |
| Post mounting kit                  |
| Post mounting on a square post     |
| Post mounting on cylindrical pipes |
| Post-rinse time                    |
| Pre-rinse time 43, 49              |
| Product overview                   |
| PROFIBUS 53                        |
| Programming 21                     |
| Pulse frequency                    |
| Pulse frequency modulation 41      |
| Pulse interval 47                  |
| Pulse length 47                    |
| Pulse length modulation 41         |

# Q Questions ..... 2

| R                               |    |
|---------------------------------|----|
| R-Function group 43-46, 48-     | 49 |
| REL key                         | 18 |
| RELAY (R)                       | 43 |
| Relay contact configuration     | 39 |
| Repeat cycles                   | 49 |
| Replacement of processor module | 74 |
| Rinse time                      | 48 |

## OM253D12.CHP

Index

| S                                      | Ţ.    |
|----------------------------------------|-------|
| S-Function group 50                    | lech  |
| Safety features                        | lerm  |
| Safety instructions                    | Time  |
| Scope of delivery 2                    | Tn    |
| Scopeware                              | Trans |
| SCS monitoring functions at a glace 36 | Troul |
| Self-test                              | Τν    |
| Sensor activity monitoring             |       |
| Service                                | U     |
| SERVICE (S) 25, 50                     | Unive |
| SETUP 1 (A) 25                         | Unlo  |
| SETUP 2 (B) 25-26                      | Unpa  |
| Setup mode                             |       |
| Shipping documents                     | w     |
| Simulation                             | Wall  |
| Software Upgrade                       | Weat  |
| Software version                       |       |
| Spare parts for OOM 223 70             | z     |
| Spare parts for OOM 253                | Z-Fu  |
| Spare parts orders                     |       |
| Start pulse                            |       |
| Start-up                               |       |
| Start-up menu                          |       |
| Storage                                |       |
| SW-Upgrade                             |       |
| Switch-off point contact               |       |
| Switch-off temperature                 |       |
| Switch-on point contact                |       |
| Switch-on temperature                  |       |
| Symbols used 2                         |       |
| System configuration 25                |       |

| T         Technical data         79-8           Terminal blocks         79-8           Timer for cleaning function         39, 4           Tn         4           Transport         5           Tv         4 | 1<br>7<br>2<br>7<br>8<br>7 |
|----------------------------------------------------------------------------------------------------|----------------------------|
| U<br>Universal mounting post OYY 102<br>Unlocking the keypad                                                                                                    | 9<br>1<br>2                |
| Wall mounting                                                                                                    | 8<br>8                     |
| Z-Function group 24                                                                                                    | 9                          |

Dear customer,

Because of legal determinations and for the safety of our employes and operating equipment we need this "Declaration of contamination" with your signature before your order can be handled. Please put the completely filled in declaration to the instrument and to the shipping documents in any case. Add also safety sheets and/or specific handling instructions if necessary.

| type of instrument / sensor:             | serial number:       |                             |  |  |  |  |
|------------------------------------------|----------------------|-----------------------------|--|--|--|--|
| medium / concentration:                  |                      | temperature: pressure:      |  |  |  |  |
| cleaned with:                            |                      | conductivity: viscosity:    |  |  |  |  |
| Warning hints for medium used:           |                      |                             |  |  |  |  |
|                                          |                      |                             |  |  |  |  |
| radioactive explosive caustic            | poisonous harmful of | biological inflammable safe |  |  |  |  |
| Please mark the appropriate warning hint | s.                   | hazardous                   |  |  |  |  |
| Reason for return:                       |                      |                             |  |  |  |  |
|                                          |                      |                             |  |  |  |  |
| Company data:                            |                      |                             |  |  |  |  |
| company:                                 | contact pers         | son:                        |  |  |  |  |
|                                          | department:          |                             |  |  |  |  |
| address:                                 | phone numb           | Der:                        |  |  |  |  |
|                                          | Fax/E-Mail:          |                             |  |  |  |  |
|                                          | your order n         | 10.:                        |  |  |  |  |

I hereby certify that the returned equipment has been cleaned and decontaminated acc. to good industrial practices and is in compliance with all regulations. This equipment poses no health or safety risks due to contamination.

(Date)

### Isco One Year Limited Factory Service Warranty \*

Isco warrants covered products against failure due to faulty parts or workmanship for a period of one year (365 days) from their shipping date, or from the date of installation by an authorized Isco Service Engineer, as may be appropriate.

During the warranty period, repairs, replacements, and labor shall be provided at no charge. Isco's liability is strictly limited to repair and/or replacement, at Isco's sole discretion.

Failure of expendable items (e.g., charts, ribbon, tubing, glassware, seals and filters), or from normal wear, accident, misuse, corrosion, or lack of proper maintenance, is not covered. Isco assumes no liability for any consequential damages. Isco specifically disclaims any warranty of merchantability or fitness for a particular purpose.

This warranty applies only to products sold under the Isco trademark and is made in lieu of any other warranty, written or expressed.

No items may be returned for warranty service without a return authorization number issued from Isco.

This warranty does not apply to the following products: Process Analyzers, SFX 3560 SFE Extractor, 6100 VOC Sampler.

The warrantor is Isco, Inc. 4700 Superior, Lincoln, NE 68504, U.S.A.

\* This warranty applies to USA customers. Customers in other countries should contact their Isco dealer for warranty service.

In the event of instrument problems, always contact the Isco Service Department, as problems can often be diagnosed and corrected without requiring an on-site visit. In the U.S.A., contact Isco Service at the numbers listed below. International customers should contact their local Isco agent or Isco International Customer Service.

### **Return Authorization**

A return authorization number must be issued prior to shipping. Following authorization, Isco will pay for surface transportation (excluding packing/crating) both ways for 30 days from the beginning of the warranty period. After 30 days, expense for warranty shipments will be the responsibility of the customer.

| Shipping Address: | Isco, Inc Attention<br>4700 Superior Stree<br>Lincoln NE 68504 U | n Repair Service<br>et<br>JSA                                |                 |
|-------------------|------------------------------------------------------------------|--------------------------------------------------------------|-----------------|
| Mailing address:  | Isco, Inc.<br>PO Box 82531<br>Lincoln NE 68501 l                 | JSA                                                          |                 |
| Phone:            | Repair service: (8)                                              | 00)775-2965 (lab instruments<br>00)228-4373 (samplers & flov | s)<br>w meters) |
|                   | Sales & General Int                                              | formation (800)228-4373                                      | (USA & Canada)  |
| Fax:              | (402) 465-3001                                                   |                                                              |                 |
| Email:            | service@isco.com                                                 |                                                              | leco            |

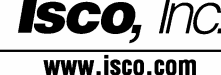

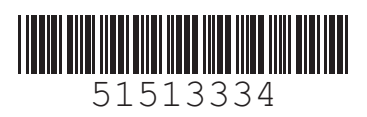

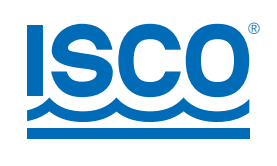

#### Isco, Inc.

4700 Superior Street Lincoln NE 68504 USA Phone: (402) 464-0231 USA and Canada: (800) 228-4373 Fax: (402) 465-3022 E-Mail: info@isco.com Internet: www.isco.com